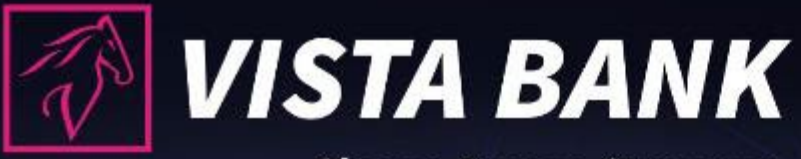

Closer. Faster. Stronger.

# VISTA INTERNET ȘI MOBILE BANKING

35

45

## Manual de utilizare

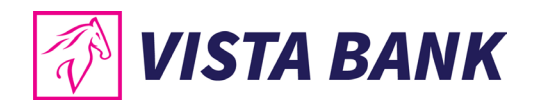

## Cuprins

| VISTA INTERNET/ MOBILE BANKING                                              | 4  |
|-----------------------------------------------------------------------------|----|
| Care sunt aplicatiile Vista Online Banking?                                 | 4  |
| Functionalitatile aplicatiilor Vista Internet Banking/ Vista Mobile Banking | 4  |
| Cateva cuvinte despre securitate                                            | 5  |
| GHID DE INROLARE                                                            | 11 |
| Vista Mobile Banking                                                        | 11 |
| Vista Internet Banking                                                      | 14 |
| MENIU MOBILE BANKING                                                        | 16 |
| Meniul Principal - Mobile Banking                                           | 16 |
| Conturi - Mobile Banking                                                    | 17 |
| Plati in lei - Mobile Banking                                               | 22 |
| Transferuri conturi proprii - Mobile Banking                                | 24 |
| Plati in valuta - Mobile Banking                                            | 25 |
| Tranzactii de autorizat - Mobile Banking                                    | 26 |
| Modificare limite tranzactii                                                | 27 |
| Schimburi valutare - Mobile Banking                                         | 30 |
| Depozite - Mobile Banking                                                   | 31 |
| Credite - Mobile Banking                                                    | 31 |
| Carduri de credit - Mobile Banking                                          | 32 |
| Alimentare card credit - Mobile Banking                                     | 32 |
| Sabloane - Mobile Banking                                                   | 33 |
| Rate de schimb - Mobile Banking                                             | 34 |
| Gaseste Sucursala - Mobile Banking                                          | 34 |
| Mesaje - Mobile Banking                                                     | 35 |
| Setari - Mobile Banking                                                     | 35 |
| Multiaccount - Mobile Banking                                               | 36 |
| Appshielding si Malwarelytics – functionalitati aditionale de securitate    | 37 |
| Informatii utile - Mobile Banking                                           | 38 |
| MENIU INTERNET BANKING                                                      | 40 |
| Meniul Principal - Internet Banking                                         | 40 |

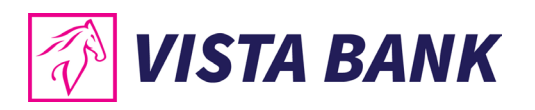

| Acasa - Internet Banking41                      |
|-------------------------------------------------|
| Conturi - Internet Banking42                    |
| Plati Internet Banking                          |
| Plati in lei48                                  |
| Loturi                                          |
| Plati in valuta                                 |
| Transfer intre conturi                          |
| Lista beneficiari                               |
| Import fisiere – persoane juridice              |
| Plati programate                                |
| Sabloane                                        |
| In curs de procesare60                          |
| Modificare limite tranzactii                    |
| Schimburi valutare - Internet Banking62         |
| Credite - Internet Banking67                    |
| Depozite - Internet Banking                     |
| Carduri de credit - Internet Banking77          |
| Incarcare documente - Internet Banking79        |
| ERM- Internet Banking79                         |
| Setari - Internet Banking80                     |
| Mesaje si notificari - Internet Banking83       |
| Multiaccount - Internet Banking83               |
| Informatii utile - Internet Banking83           |
| Instructiuni de completare fisiere plati bulk85 |
| Fisier XML Plati Domestice                      |
| Fisier CSV Plati Domestice                      |
| Fisier TXT Plati Domestice                      |
| Fisier XML Plati Valutare                       |
| Fisier CSV Plati Valutare                       |
| Fisier TXT Plati Valutare                       |

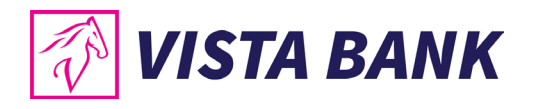

## VISTA INTERNET/ MOBILE BANKING

Iti multumim ca ai ales aplicatiile Vista Internet/ Mobile Banking!

Vista Internet/Mobile Banking reprezinta o alternativa rapida si confortabila de a-ti accesa oricand si de oriunde conturile, de a ordona tranzactii sau de a-ti gestiona lichiditatile si creditele, atat de pe calculator sau laptop, cat si de pe telefonul mobil sau tableta.

Beneficiezi acum de o serie de noi functionalitati, dar si de o experienta de utilizare imbunatatita:

- Token-ul integrat in aplicatia Vista Mobile Banking ofera o securitate sporita prin posibilitatea autentificarii accesului sau a operatiunilor cu ajutorul biometriei sau a unui cod PIN.
- A fost implementata posibilitatea de a atasa documente atunci cand sunt transmise mesaje catre Banca prin aplicatia Vista Mobile Banking.
- Se poate edita cu usurinta denumirea contului si se poate seta un cont preferat din Vista Mobile Banking.
- Se pot modifica datele personale precum email-ul si numarul de telefon mobil, care vor fi utilizate in relatia cu Banca din Vista Mobile Banking.
- Utilizatorul isi poate dezactiva singur accesul la aplicatia Vista Mobile Banking si isi poate reinstala aplicatia fara sa mai fie necesar sa contacteze Banca.

Utilizand serviciile Vista Internet/ Mobile Banking beneficiezi de comisioane mai reduse fata de tranzactiile efectuate la ghiseu.

## Care sunt aplicatiile Vista Online Banking?

1

2

**Vista Internet Banking:** aplicatie pentru browser, care poate fi accesata de pe laptop sau PC, cu ajutorul careia se pot efectua operatiunile enumerate in sectiunea "Functionalitatile aplicatiilor – Vista Internet Banking". Inregistrarea in aplicatia **Vista Internet Banking si autorizarea operatiunilor se efectueaza prin intermediul token-ului electronic integrat in aplicatia de mobil Vista Mobile Banking** pe care este necesar sa o instalezi.

**Vista Mobile Banking:** aplicatia prin care iti transformi smartphone-ul (Android sau iOS) in banca ta mobila, disponibila oriunde si oricand. Contine un token electronic integrat pentru autentificare si autorizarea operatiunilor.

#### Functionalitatile aplicatiilor Vista Internet Banking/ Vista Mobile Banking

Pentru informatii complete despre produsele si serviciile oferite de banca, te rugam sa consulti Conditiile Generale de Afaceri accesand site-ul <u>www.vistabank.ro</u>.

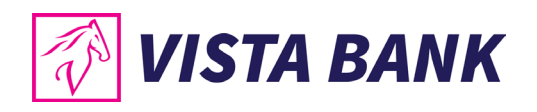

## Cateva cuvinte despre securitate

Dorim sa mentionam ca Vista Bank **nu solicita si nu va solicita niciodata datele tale de autentificare** pe care trebuie sa le cunosti doar tu (parola, codul OTP, cod-ul PIN) prin niciun mijloc de comunicare.

Datele confidentiale pot fi utilizate doar de catre tine in momentul autentificarii in aplicatiile Bancii.

In cazul in care, pe durata utilizarii aplicatiilor Vista Internet/Mobile Banking, observi un comportament neobisnuit al aplicatiei, precum si aparitia unui mesaj care anunta ca aplicatia este indisponibila si/sau care iti cere reautentificarea si/sau introducerea unui nou cod OTP, cod PIN, autentificare biometrica, te rugam sa nu dai curs cererii, sa faci o captura de ecran (ca dovada utila pentru investigare) si apoi sa inchizi fereastra si sa contactezi echipa Vista Bank pe adresa de email abuse@vistabank.ro sau la numarul de telefon 021.222.33.10.

- Banca nu va solicita niciodata divulgarea, confirmarea sau modificarea de date personale si/sau autentificare bancara prin accesarea unui link trimis printr-un email.
- Asigura-te intotdeauna ca ai acces la serviciul nostru de Internet Banking in urma accesarii site-ului oficial al Vista Bank Romania: https://www.vistabank.ro. Asigura-te ca, in timpul autentificarii, te afli pe site-ul oficial de Internet Banking al Vista Bank Romania: https://ibkvbr.vistabank.ro/eb/.
- Verifica daca adresa paginii de logare incepe cu conexiunea securizata https:// si nu http://
- Langa adresa URL a paginii de logare apare intodeauna informatia referitoare la proprietarul site-ului prin prezenta numelui Vista Bank si a unui lacat inchis, iar formatul adresei URL este https://ibkvbr.vistabank.ro/eb/.

| ttps://www.vistabank.ro |          |
|-------------------------|----------|
| About vistabank.ro      | $\times$ |
| Connection is secure    | >        |

- Inchide intotdeauna sesiunea de lucru apasand butonul **"log off"** din partea dreapta a ecranului aplicatiei Vista Internet Banking.
- Nu instala pe dispozitivul mobil aplicatii care permit preluarea controlului asupra dispozitivului sau pot citi informatiile care sunt afisate pe ecran precum TeamViewer sau AnyDesk.

Aplicatiile Vista Internet/Mobile Banking inglobeaza cele mai avansate tehnologii de securitate, permitand efectuarea de operatiuni securizate, autentificate cu ajutorul unui cod PIN sau prin autentificare biometrica (amprenta digitala pentru dispozitivele Android si recunoastere faciala pentru dispozitivele IOS) cu ajutorul unui token integrat in aplicatia Vista Mobile Banking.

Totodata, Vista Mobile Banking integreaza functionalitatea de securitate Appshielding, care asigura o inalta protectie impotriva unei game largi de atacuri cibernetice sofisticate. Mai mult, Vista Mobile Banking, versiunea pentru Android, integreaza si Antivirusul

5

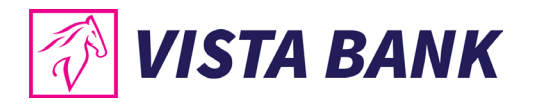

**Malwarelytics**, ce protejeaza intregul tau dispozitiv mobil impotriva eventualelor aplicatii malitioase (mobile malware).

Pentru a-ti proteja mai bine calculatorul, telefonul mobil sau tableta, te rugam sa consulti recomandarile de securitate de pe site-ul nostru <u>www.vistabank.ro</u>.

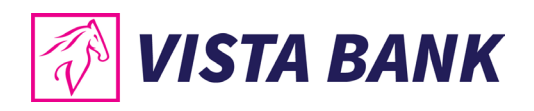

| Meniu               | Tip operatiune                                                                                                    | Internet    | Mobile Banking |
|---------------------|----------------------------------------------------------------------------------------------------|-------------|----------------|
|                     |                                                                                                    | Banking     |                |
| Clienti             | Persoane fizice                                                                                                    |             | $\boxtimes$    |
|                     | Persoane juridice                                                                                                    |             | $\boxtimes$    |
| Conturi curente     | Vizualizare sold disponibil, lista<br>tranzactii                                                                                                    |             |                |
|                     | Vizualizare sume blocate                                                                                                    | $\boxtimes$ |                |
|                     | Deschidere conturi persoane fizice in<br>toate monedele (maxim 5 conturi<br>indiferent de moneda)                                                                                                    |             |                |
|                     | Vizualizare tranzactii in asteptare si<br>tranzactiile recente/ efectuate/<br>esuate                                                                                                    |             |                |
|                     | Optiunea de a alege contul din care<br>se percep comisioanele pentru<br>platile in Lei, diferit de cel din care se<br>tranzactioneaza                                                                         |             |                |
|                     | Modificarea limitelor de tranzactionare din cont                                                                                                    |             |                |
| Conturi de economii | Deschidere cont de economii pentru<br>persoane fizice in RON, EUR si USD<br>(maxim 1 cont pentru fiecare<br>moneda). Conturile permit doar<br>alimentari, schimburi valutate si<br>transferuri intre conturi. |             |                |
| Rapoarte            | Extrase in format MT940 zilnice sau<br>lunare                                                                                                    |             |                |
|                     | Generare extrase zilnice, lunare si<br>periodice cu posibilitatea de livrare<br>pe email in format PDF                                                                                                    |             |                |
| Tranzactii          | Transfer intre conturi proprii                                                                                                    |             |                |

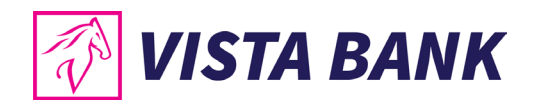

|                         | Transferuri intra si inter bancare Lei                                                                                                    | $\boxtimes$ | $\square$   |
|-------------------------|----------------------------------------------------------------------------------------------------|-------------|-------------|
|                         | Transferuri in valuta in Romania si in<br>afara Romaniei                                                                                            |             |             |
|                         | Creare sabloane transferuri                                                                                                    |             |             |
|                         | Transferuri recurente                                                                                                    |             |             |
|                         | Transferuri programate                                                                                                    | $\boxtimes$ | $\boxtimes$ |
|                         | Transferuri pe baza de fisier                                                                                                    |             |             |
|                         | Afisare denumire pentru beneficiarul platii (SANB)                                                                                                  |             |             |
| Notificari si mesagerie | Posibilitatea de a seta notificari<br>pentru tranzactii prin diverse canale:<br>e-mail, SMS, Push notification, in<br>sectiunea Mesaje a aplicatiei |             |             |
|                         | Notificari cu noutati, stiri, promotii                                                                                                    | $\square$   | $\square$   |
|                         | Mesaje la care raspund<br>reprezentantii bancii                                                                                                    |             |             |
| Schimburi valutare      | Schimburi valutare standard                                                                                                    |             |             |
|                         | Schimburi valutare negociate                                                                                                    | $\square$   |             |
|                         | Afisare cursuri valutare pentru vanzare si cumparare                                                                                                |             |             |
| Carduri                 | Detalii carduri de credit detinute                                                                                                    | $\square$   | $\boxtimes$ |
|                         | Disponibil, utilizat, suma minima de plata si data scadenta card credit                                                                             |             |             |
|                         | Alimentare card de credit persoane fizice                                                                                                    |             |             |
| Depozite                | Constituire cu dobanda standard                                                                                                    |             |             |
|                         | Constituire cu dobanda negociata                                                                                                    |             |             |
|                         | Vizualizare Informatii depozite<br>existente                                                                                                    |             |             |

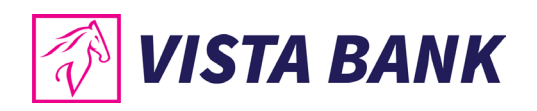

|                                                    | Lichidare depozite                                              | $\square$   | $\boxtimes$ |
|----------------------------------------------------|-----------------------------------------------------------------|-------------|-------------|
|                                                    | Simulator depozite                                              | $\boxtimes$ | $\boxtimes$ |
| Credite                                            | Vizualizare informatii sold credit,<br>urmatoarea rata scadenta |             |             |
|                                                    | Rambursari partiale anticipate fara diminuare de perioada       |             |             |
| Securitate – Identificare si                       | Lista celor mai recente autentificari                           | $\boxtimes$ |             |
| Autorizare Tranzactii                              | Autorizare operatiuni cu biometrie sau cod PIN                  |             |             |
|                                                    | Autorizare tranzactii cu mai multe nivele de autorizare         |             | $\boxtimes$ |
| Localizare (prin integrarea<br>API cu Google Maps) | Lista adrese ATM-uri si Unitati<br>teritoriale Vista Bank       |             |             |
|                                                    | Detalii despre ATM sau Unitatea<br>teritoriala                  |             |             |
|                                                    | Distanta pana la ATM sau Unitatea<br>teritoriala                |             |             |
| Alte functionalitati                               | Actualizare date KYC pe baza de formular                        |             |             |
|                                                    | Modificare nume utilizator (Alias)                              |             |             |
|                                                    | Modificare numar de telefon mobil<br>sau adresa de email        |             |             |

Poti accesa aplicatia **Vista Mobile Banking** de pe orice telefon conectat la internet, cu sisteme de operare Android sau iOS:

| Sistem de operare | Versiuni suportate |
|-------------------|--------------------|
| Android           | +8.0               |
| iOS               | +11                |

Poti accesa aplicatia **Vista Internet Banking** de pe orice calculator sau laptop conectat la internet, cu sistem de operare / Windows / Linux / MAC OS si urmatoarele tipuri de browser:

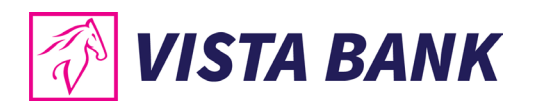

| Aplicatie           | Versiuni suportate    |
|---------------------|-----------------------|
| Chrome              | +73                   |
| C Microsoft Edge    | +104 (chromium based) |
| 🧭 Safari            | +14                   |
| 🞯 FireFox Mozzila   | +65                   |
| O Opera             | +58                   |
| S Internet explorer | Nu este suportat      |

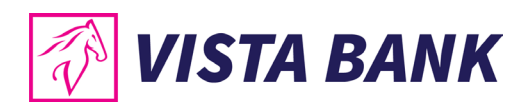

## **GHID DE INROLARE**

## Vista Mobile Banking

• Descarca aplicatia Vista Mobile Banking din Scoogle Play sau Scoogle Play

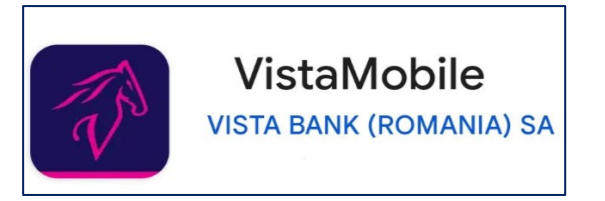

Inregistrarea in aplicatia Vista Mobile Banking se realizeaza parcurgand pasii urmatori:

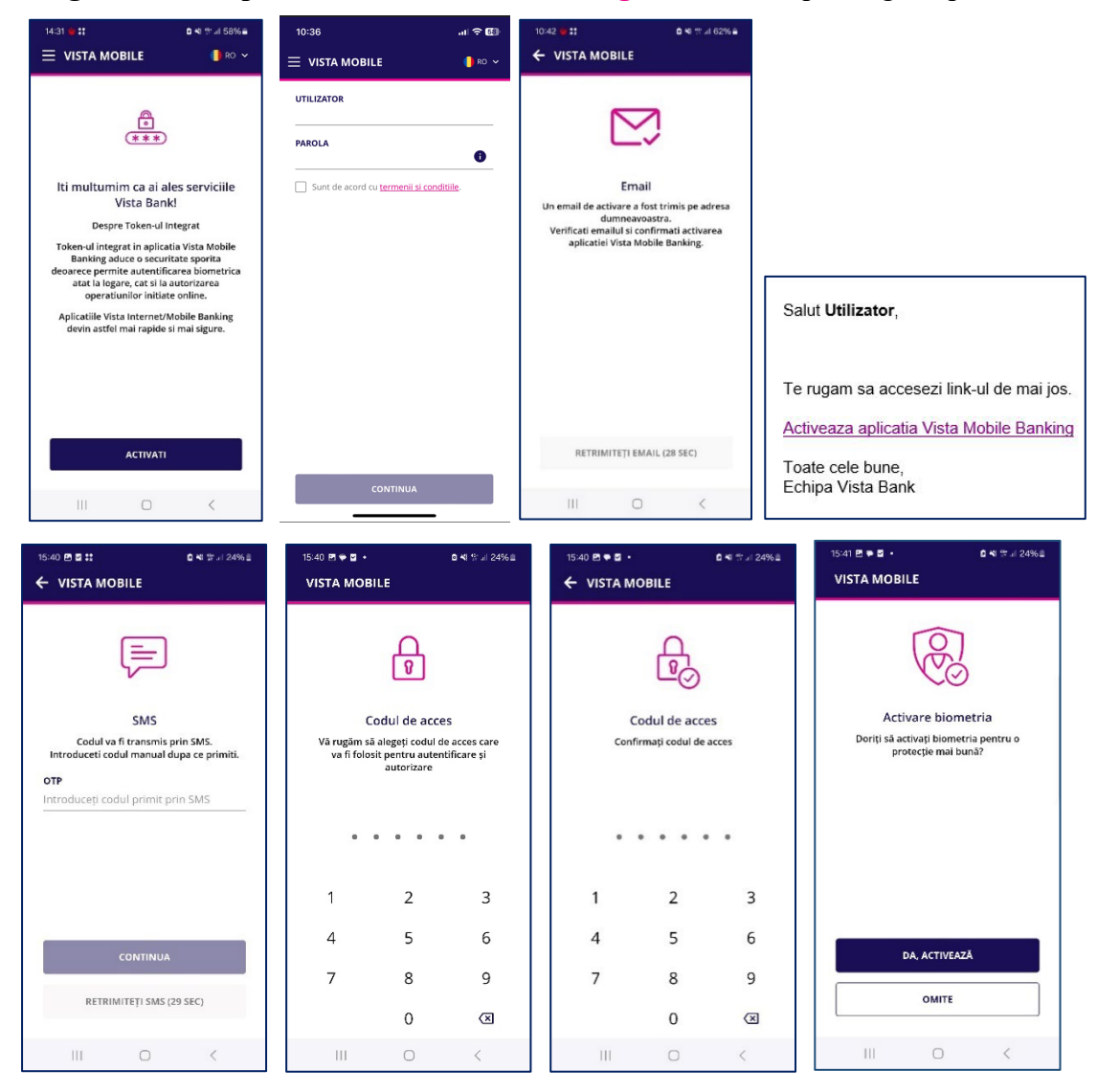

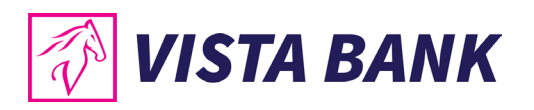

| 15:41 🖻 🗣 🖬 🔹                   | 0 KI 🕾 // 24% 🛙   | 10:46 월 꽃 ⓒ •           | 8%±   |
|---------------------------------|-------------------|-------------------------|-------|
|                                 | <u></u>           | ← VISTA MOBILE          | 51    |
| CONTURI                         | EXTRASE           | VISTA BANK<br>ID: 101   |       |
| Suma totala                     | 380 075.69 RON    | Conturi                 | RON 8 |
| Afișează doar conturile cu sold |                   |                         | 0     |
| CONTURI CURENTE                 |                   | a <u>r a</u> n Magunuer |       |
| R017EGNA101                     | 0.00 ><br>RON     |                         | >     |
|                                 | 0.00 、            | C Plăți în valută       | -     |
| RO65EGNA101                     | RON               | Tranzacții de autorizat | ,     |
| R094EGNA101                     | 2 659.32 ><br>RON | Schimburi valutare      | >     |
| <u>Afișează mai m</u>           | ulte              | [] 웹 Depozite           |       |
|                                 |                   | ① Credite               |       |
|                                 |                   | E Carduri credit        |       |
|                                 |                   | alimentare Card Credit  |       |
| III O                           | <                 | III O <                 |       |

- Numele de utilizator furnizat de Banca dupa procesarea cererii de inrolare.
- **Parola** primita prin SMS de la Banca dupa procesare cererii de inrolare.
- **Termeni si conditii** pentru a initia procesul de inregistrare te rugam sa citesti Termenii si conditiile accesand link-ul din aplicatie si apoi sa selectezi casuta "Sunt de acord cu Termenii si conditiile".
- Adresa de email adresa inregistrata in evidentele Bancii. Adresa de email va fi validata printr-un email automat pe care il veti primi in timpul procesului de inregistrare. In cazul in care nu primesti email te rugam sa verifici si in Spam.
- **Numarul de telefon mobil** numarul de telefon mobil inregistrat in evidentele Bancii. Numarul de telefon mobil va fi validat printr-un cod OTP trimis automat prin SMS in timpul procesului de inregistrare.

## Nota:

In cazul in care primesti mesaj ca datele introduse nu sunt corecte te rugam sa te adresezi colegilor din unitatea teritoriala.

## **Despre Codul PIN**

- Trebuie sa contina 6 cifre
- Nu trebuie sa contina mai mult de 2 cifre identice, sau mai mult de 2 cifre consecutive
- Sa nu fie similar cu ultimele 6 coduri folosite
- In cazul in care este introdus eronat de 3 ori, accesul la aplicatia Vista Mobile Banking va fi restrictionat automat si va fi nevoie sa urmati din nou pasii prezentati in Inregistrarea in aplicatia Vista Mobile Banking.

#### **Despre biometrie**

- In functie de capacitatile dispozitivului utilizatat te poti autentifica cu amprenta sau facial. Autentificarea faciala este permisa doar pentru dispozitivile care sunt clasificate cu **BIOMETRIE PUTERNICA CLASA 3.**
- Recomandam activarea biometriei inca de la prima inregistrarea in aplicatia Vista Mobile Banking.

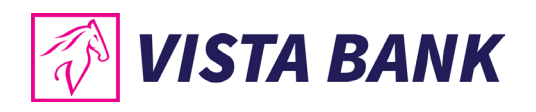

- Activarea biometriei asigura o securitate sporita si ofera un acces facil si rapid in accesarea aplicatiei, dar si in procesul de autorizare al operatiunilor.
- Daca nu ai activat biometria la inregistrare, o poti face ulterior accesand meniul Setari din aplicatia Vista Mobile Banking.
- Daca primesti mesajul de mai jos inseamna ca telefonul tau nu are inregistrata o metoda de autentificare biometrica sau metoda inregistrata nu face parte dintr-o clasa sigura (BIOMETRIE PUTERNICA CLASA 3) care sa poata fi folosita pentru accesarea aplicatiilor financiare.

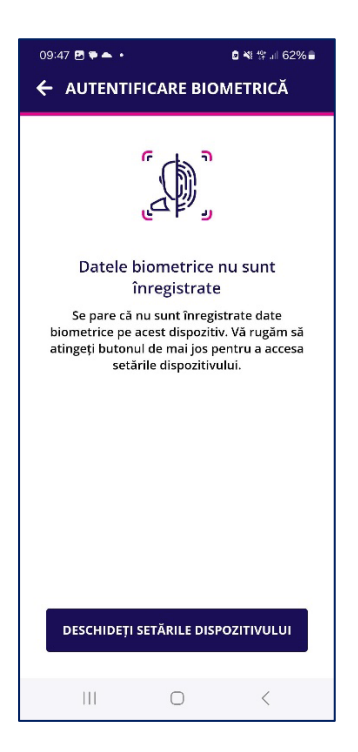

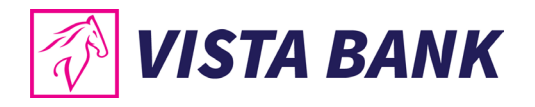

## Vista Internet Banking

Dupa ce ai finalizat instalarea si inregistrarea in **Vista Mobile Banking** poti accesa aplicatia **Vista Internet Banking** de pe site-ul Bancii <u>www.vistabank.ro</u>.

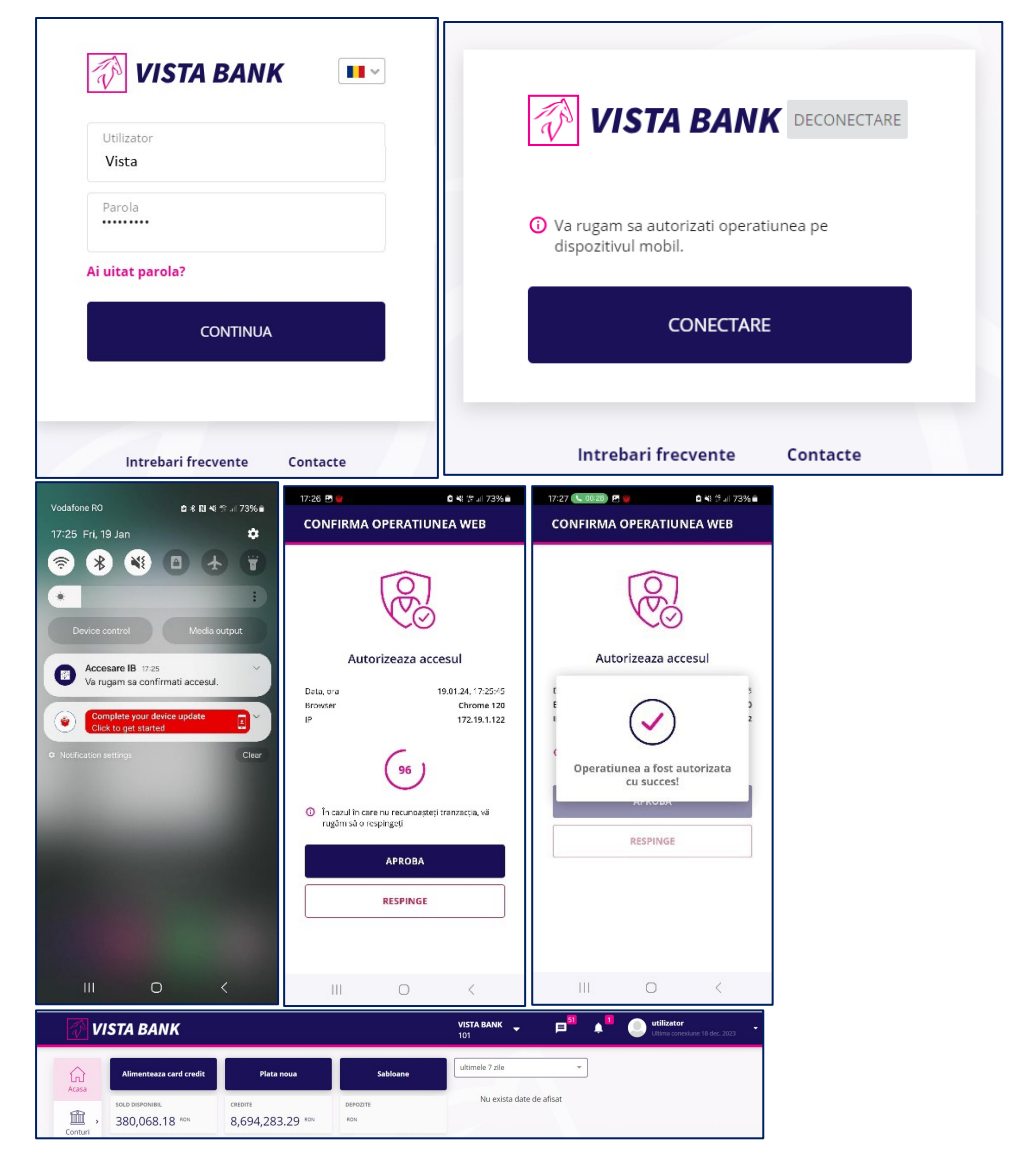

Pentru autentificare este necesar sa completezi:

- Numele de utilizator furnizat de Banca dupa procesarea cererii de inrolare.
- Parola primita prin SMS de la Banca dupa procesare cererii de inrolare.
  - Pentru prima autentificare Parola utilizata pentru conectare va fi cea receptionata prin SMS pe numarul de telefon personal declarat la momentul solicitarii serviciului Vista Internet Banking;
  - Dupa prima autentificare trebuie sa setezi o noua parola. Aceasta parola pe care nu trebuie sa o mai cunoasca nicio alta persoana, nici macar angajatii Bancii.
  - Cerinte de Securitate pentru parola:
    - lungime minima obligatorie: 8 caractere;
    - lungime maxima: 50 caractere
    - format: parola trebuie sa contina cel putin cifre, litere mici, litere mari;

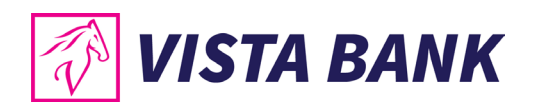

- posibilitate de reutilizare: parola trebuie sa fie diferita fata de ultimele 3 parole utilizate;
- valabilitate: 90 de zile;
- blocare automata: la 5 incercari esuate de conectare, fara limita de timp.

## Nota:

Daca ai uitat parola, o poti schimba prin apasarea butonului Ai uitat parola? din fereastra de login, urmand pasii descrisi in aplicatie.

Daca ai introdus parola gresit de 5 ori, vei primi mesajul "Utilizatorul este blocat" si este necesar sa contactezi Banca la numarul de telefon disponibil pe site.

| Alerta                                                                                                    | Alerta                                             |
|----------------------------------------------------------------------------------------------------|----------------------------------------------------|
| Nume utilizator/parola invalida. Dupa 5 incercari<br>nereusite consecutive de autentificare, contul<br>tau va fi blocat.<br>Ok | Utilizatorul este blocat<br>Ok<br>Ai uitat parola? |
| CONTINUA                                                                                                    | CONTINUA                                           |

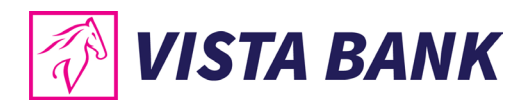

## **MENIU MOBILE BANKING**

## Meniul Principal - Mobile Banking

| 11:08 🕒 🗳 🔌 🔹 🕯               | Sall 24% 🗎 |
|-------------------------------|------------|
| ← VISTA MOBILE                |            |
| 🛗 Conturi                     |            |
| 🕞 Plăți în lei                | 72 RON     |
| 🕁 Transferuri conturi proprii |            |
| 👩 Plăți în valută             | 8 >        |
| Tranzacții de autorizat       | з 、        |
| ာင်္နဲ့ Schimburi valutare    | N          |
| Depozite                      | 9 >        |
| )<br>S Credite                |            |
| Carduri credit                |            |
| Alimentare Card Credit        |            |
| Sabloane                      |            |
| III O                         | <          |

Acest meniu permite accesarea rapida a functionalitatilor disponibile in **Vista Mobile Banking:** 

- In sectiunea Conturi se regasesc informatii despre sold si tranzactii.
- In sectiunea **Plati in lei** se pot initia plati in lei din conturile deschise la Banca.
- In sectiunea **Transferuri conturi proprii** se pot intia plati intre conturile proprii deschise la Banca.
- In sectiunea **Plati in valuta** se pot intia plati in valuta catre conturi din Romania sau strainatate.
- In sectiunea **Tranzactii de autorizat** se pot verifica tranzactiile care asteapta sa fie autorizate.
- In sectiunea Schimburi valutare se pot intia schimburi valutare.
- In sectiunea **Depozite** se pot crea/desfiinta depozite sau se pot verifica informatii despre depozitele detinute.
- In sectiunea Credite se pot verifica facilitatile de credit detinute, valoarea ratelor.
- In sectiunea Carduri de credit se pot verifica informatiile referitoare la cardul de credit.
- In sectiunea Alimentare card credit se pot inregistra transferuri catre cardurile de credit detinute.

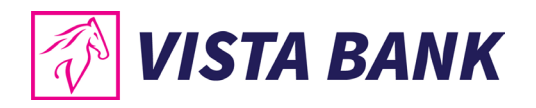

- In sectiunea **Sabloane** se pot verifica/modifica toate sabloane salvate.
- In sectiunea Rate de schimb se pot verifica cursurile valutare applicate de Banca.
- In sectiunea Gaseste sucursala se poate verifica lista sucursalelor Bancii.

## **Conturi - Mobile Banking**

| 10:24 ♥▲ @ .<br>☰ CONTURI      | 비 책 영내 63% =<br>51 |
|--------------------------------|--------------------|
| CONTURI                        | EXTRASE            |
| Suma totala                    | 380 075.69 RON     |
| Afișează doar conturile cu sol |                    |
| CONTURI CURENTE                |                    |
| R017EGNA101                    | 0.00<br>RON >      |
| RO65EGNA101                    | 0.00<br>Ron >      |
| RO94EGNA101                    | 2 659.32 ,<br>RON  |
| <u>Afreeză mei .</u>           | nulte              |
| III O                          | <                  |

Meniul Conturi afiseaza conturile deschise la Banca.

Poti selecta sa vizualizezi doar conturile cu sold sau toate conturile utilizand butonul

Accesand oricare dintre conturi poti verifica Tranzactiile decontate, Tranzactiile in procesare si Tranzactiile procesate cu eroare.

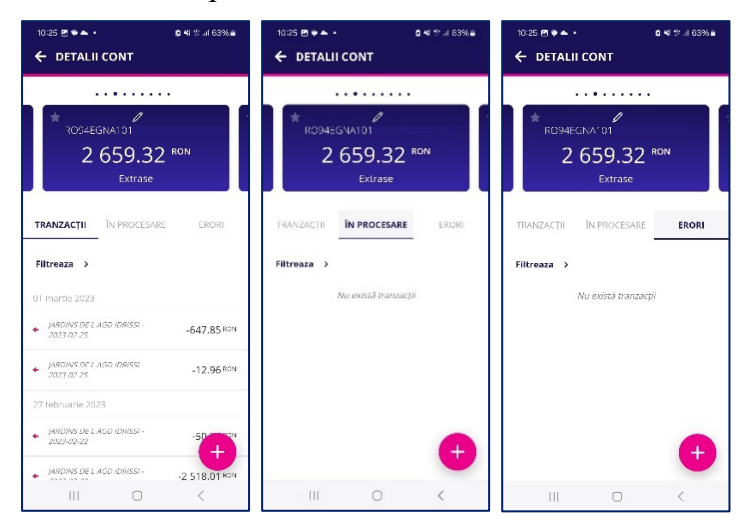

## Nota:

In cazul tranzactiilor care apar in lista "In procesare" este nevoie sa astepti ca acestea sa dispara din lista inainte de a le initia din nou. Daca o tranzactie apare in meniul "Erori" tranzactia poate

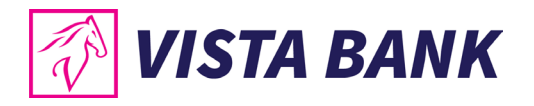

fi initiata din nou dupa rezolvarea cauzei care a generat eroarea. Pentru mai multe detalii te rugam sa contactezi Banca la numarul de pe site <u>www.vistabank.ro</u>.

• Accesand tranzactia dorita se vor afisa mai multe detalii despre aceasta.

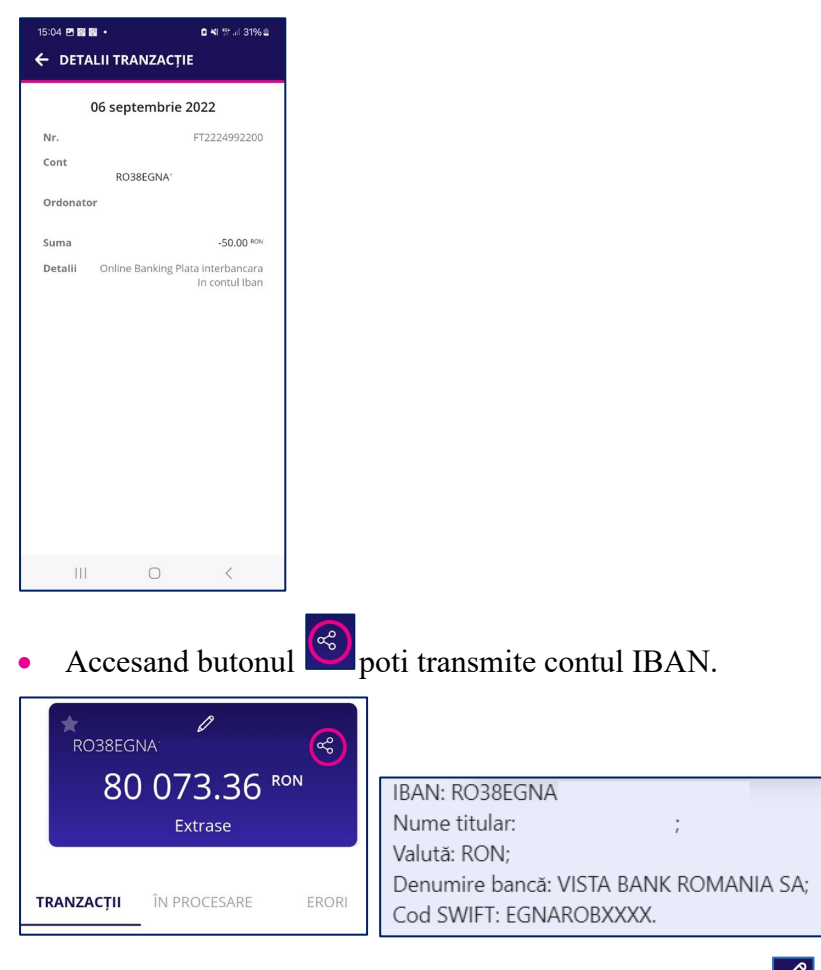

• Tot la nivel de cont poti schimba denumirea contului adaugandu-i un alias care sa te ajute sa il identifici mai usor sau il poti seta cont favorit in ca sa poti identifica contul principal (acesta va fi adaugat primul in lista de conturi si se aplica doar pentru conturile in Lei).

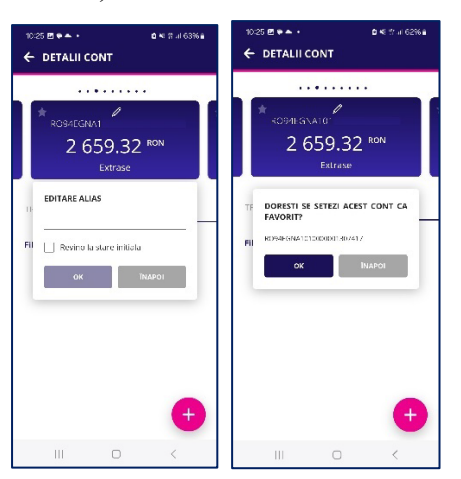

• Utilizand butonul 🖲 se poate initia rapid o plata in din contul respectiv.

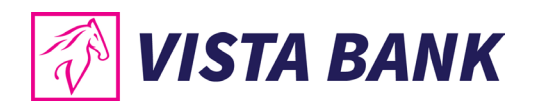

• Poti deschide un cont nou in monedele acceptate de Banca. In cazul utilizatorilor persoane fizice, se pot deschide maximum 5 conturi curente: in RON, EUR, USD, GBP CHF, CAD si DKK. Persoanele juridice nu pot deschide conturi curente prin aplicatia Internet/Mobile Banking.

| 15:04 🖪 📓 📓 🔹                   | o ¥t t≌ .⊪ 31% ∎        | 14:09       | al 🕱 🖽 |
|---------------------------------|-------------------------|-------------|--------|
|                                 |                         | ← CONT NOU  |        |
| CONTURI                         | EXTRASE                 | TIP CONT    |        |
| Suma totala                     | 580 800.72 RON          | Cont curent | ~      |
| Afișează doar conturile cu sold |                         |             | ^      |
| CONTURI CURENTE                 |                         | EUR         |        |
| RO38EGNA                        | 80 073.36 ,<br>RON ,    | USD         |        |
|                                 | 0.00                    | GBP         |        |
| RO48EGNA                        | RUN                     | ОКК         |        |
| RO76EGNA                        | 5730.00 ,<br>RON ,      | CAD         |        |
| <u>Afișează mai m</u>           | <u>ulte</u>             |             |        |
| Cor                             | nt nou<br>ta deschideri | CONFIRM     | A      |
| III O                           | <                       |             | •      |

• Poti deschide un cont de economii in monedele acceptate de Banca. In cazul utilizatorilor persoane fizice, se pot deschide maximum 3 conturi curente, cate unul pentru fiecare moneda: in RON, EUR, USD,. Persoanele juridice nu pot deschide conturi de economii prin aplicatia Internet/Mobile Banking.

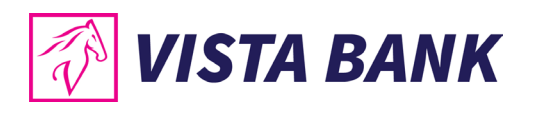

| 15:04 🖻 🖬 🖬 🔹                 | i ¥ ∰ .⊪ 31% ≞<br>64         | 14:03 내 국 (교)                                                                                                    |
|-------------------------------|------------------------------|----------------------------------------------------------------------------------------------------|
| CONTURI                       | EXTRASE                      |                                                                                                    |
| Suma totala                   | 580 800.72 RON               | Cont economii Y                                                                                                    |
| Afișează doar conturile cu so | old                          | RON                                                                                                    |
| R038EGNA                      | 80 073.36 ,<br>RON ,         | EUR                                                                                                    |
| RO48EGNA                      | 0.00<br>RON >                | Am citit si renunț la termenul legal de 15<br>zile pentru a accepta condițiile și sunt de<br>acord să primesc acum produsul solicitat |
| RO76EGNA                      | 5730.00 ,<br>RON             |                                                                                                    |
| <u>Afișează ma</u>            | <u>i multe</u>               |                                                                                                    |
|                               | Cont nou<br>Lista deschideri |                                                                                                    |
|                               | ×                            | CONFIRMA                                                                                                    |
| III O                         | <                            | • • •                                                                                                    |

## Extrase cont curent

- Din Meniul extrase poti genera un extras de cont genera un extras de cont lunar (format PDF sau MT940), zilnic sau pentru o perioada selectata. Extrasul de cont afiseaza toate tranzactiile efectuate prin cont indiferenet daca au fost initiate la ghiseu, prin transfer sau cu cardul de debit.
- Extrasele se pot genera pentru o perioada de 24 luni.

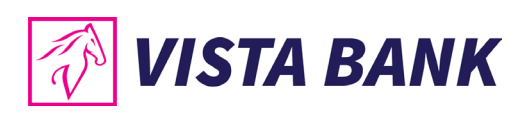

| 15:57 ₩ ¥<br><b>CONTURI</b>   | ۵<br>24 🔮 ۱۱ 99% ا  |
|-------------------------------|---------------------|
| CONTURI                       | EXTRASE             |
| <b>TIP EXTRAS</b><br>Perioada | ^                   |
| Perioada                      |                     |
| Zilnic                        |                     |
| Lunar                         |                     |
|                               | _ ними мт940        |
| Selectează toate              |                     |
| R076EGN/                      | 306.95 RON          |
| RO20EGN/                      | 0.00 RON            |
| RO59EGN/                      | 0.22 <sup>RON</sup> |
| C                             | > <                 |

## Nota:

Extrasul de cont MT940 (doar pentru persoane juridice) poate fi emis doar in format TXT si este disponibil pentru un cont sau o selectie de conturi prin care s-au derulat tranzactii in ziua selectata. Optiunea "ZILNIC" permite selectarea zilei dorite, cu conditia sa fie o zi operational inchisa, respectiv orice zi lucratoare anterioara zilei in curs

Accesand oricare dintre conturi poti verifica Tranzactiile decontate, Tranzactiile in procesare si Tranzactiile procesate cu eroare.

Te rugam sa verifici cu atentie adresa de email destinatie scrisa in acel camp, pentru a nu trimite Extrasul de cont catre o adresa de email gresita. Vista Bank Romania nu isi asuma raspunderea pentru erori de scriere a unei adrese de email destinatie de catre un client autentificat in Vista Mobile Banking ce foloseste acest canal de comunicatie pentru trimiterea propriilor extrase de cont.

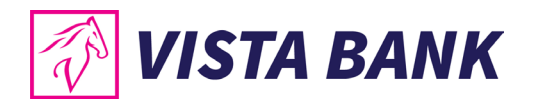

## Plati in lei - Mobile Banking

Meniul **Plati in lei** iti permite sa efectuezi plati in lei din conturile curente catre beneficiari care au conturi deschise la alte Banci.

| 14:47 🖪 🖗 🖏 🔹          | 🖸 🌂 😤 🗐 16% 🗎 | 14:48 🖻 🖗 🎼 🔹                                                                                   | ₫ ¥I 19II 16% 🗎                                                                      | 14:49 🖪 🕅 🖬 🔹         | 🖻 🌂 🧐 📶 16% 🗎 | 15:01              | •11 4G 💶    |
|------------------------|---------------|-------------------------------------------------------------------------------------------------|--------------------------------------------------------------------------------------|-----------------------|---------------|--------------------|-------------|
| ∃ PLĂȚI ÎN LEI         | <u> </u>      | 😑 PLĂȚI ÎN LEI                                                                                  |                                                                                      | 😑 PLĂȚI ÎN LEI        | <u> </u>      | ← AUTORIZARE PLA   | атĂ         |
| TIP PLATA              |               | TIP PLATA                                                                                       |                                                                                      | TIP PLATA             |               | Tip plata          | Standard    |
| Standard               | ~             | Urgent                                                                                          | ~                                                                                    | Programata            | ~             | Ordenator          |             |
| BENEFICIAR             | Şabloane      | Platile introduse pana la ora<br>aceeasi zi bancara lucratoare<br>ora 14:00 se vor procesa in u | <i>14:00 se vor procesa in<br/>. Platile introduse dupa<br/>rmatoarea zi bancara</i> | DATA EXECUTIE         |               | RO08<br>Beneficiar | TEST        |
|                        |               | lucratoare.                                                                                     |                                                                                      | 18.01.2024            |               | RO30RI             |             |
| CONT BENEFICIAR        |               | BENEFICIAR                                                                                      | Şabloane                                                                             | BENEFICIAR            | Şabloane      |                    |             |
| RO09IN                 | C             | 0                                                                                               |                                                                                      |                       |               | Suma               | 3.00 RON    |
| SUMA                   |               | CONT BENEFICIAR                                                                                 |                                                                                      | CONT BENEFICIAR       |               | Detalii            | factura 123 |
| 3                      | RON           |                                                                                                 |                                                                                      |                       |               |                    |             |
| ODDONIATOD             |               | SUMA                                                                                            |                                                                                      | SUMA                  |               |                    |             |
| DRUDINATOR             | >             | 0.00                                                                                            | RON                                                                                  | 0.00                  | RON           |                    |             |
| KOODEGINATOT           |               | ORDONATOR                                                                                       |                                                                                      | OPDONATOR             |               |                    |             |
| Alege alt cont pentru  | comision      | RO94EGNA101                                                                                     | >                                                                                    | RO94EGNA              | >             |                    |             |
| DETALII<br>factura 123 |               | Alege alt cont pentru                                                                           | comision                                                                             | Alege alt cont pentru | comision      |                    |             |
| Salvează șablon        |               | DETALII                                                                                         |                                                                                      | DETALII               |               |                    |             |
| CONFIR                 | MĂ            | Salvează șablon                                                                                 |                                                                                      | Salvează șablon       |               | AUTORIZEA          | ZĂ PLATA    |
|                        |               | CONFIE                                                                                          | ма                                                                                   | CONFU                 | ***           | MODIF              | ICĂ         |
| III O                  | <             | III O                                                                                           | <                                                                                    | III O                 | <             |                    |             |
|                        |               |                                                                                                 |                                                                                      |                       |               |                    |             |

Din acest meniu se pot initia plati Standard, Urgente sau Programate.

Pentru a procesa o plata in lei este necesar sa parcurgi urmatorii pasi:

- Tastezi sau selectezi beneficiarul din lista de sabloane.
- Introduci contul beneficiarului.
- Completezi suma pe care doresti sa o transferi si detaliile platii.
- Selectezi contul ordonator.
- Verifici numele beneficiarului in campul "Titular cont" si nu vei autoriza plata in cazul in care numele beneficiarului afisat de Banca nu coincide cu beneficiarul catre care doresti sa efectuezi plata.
- Apesi "Confirma".
- Verifici contul beneficiarului si suma.
- Confirmi operatiunea.
- Autorizezi plata cu ajutorul codului PIN sau prin autentificare biometrica. Daca este cazul in acest pas poti modifica detaliile platii inainte de autorizare.

## Atentie!

• In cazul platilor catre Trezoreria Statului, este necesar sa completezi campul CNP/CUI, Nr.OP si, daca este cazul, si numarul de evidenta a platii obtinut de la ANAF.

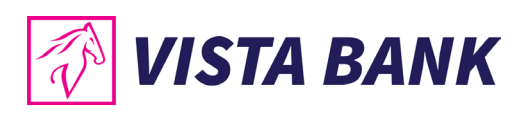

| BENEFICIAR                 | Şabloane  |
|----------------------------|-----------|
| anaf                       |           |
| CONT BENEFICIAR            |           |
| RO86TREZ0465005XXX00       | 0170      |
| TREZORERIA STATULUI        |           |
| O OO                       |           |
| 0.00                       |           |
| ORDONATOR                  |           |
| Selectați contul           | >         |
| Alege alt cont pentru con  | hision    |
| CNP/CUI VALID              |           |
| NR. DE EVIDENȚĂ A PLĂȚII C | E LA ANAF |
| Salvează șablon            |           |
|                            |           |
|                            |           |

Dupa autorizare, plata va avea statusul "In procesare" si se va regasi in meniul corespunzator. Dupa procesare, tranzactia fie va fi afisata in lista de tranzactii procesate in cazul in care a fost procesata cu succes, fie se va gasi in lista "Erori".

| 17:00                                                              | .ill 4G 🗈     | 17:00                            | <b>.11  46 </b>        |
|--------------------------------------------------------------------|---------------|----------------------------------|------------------------|
| ← DETALII CONT                                                     |               | 🗏 DETALII PLATĂ                  | <u> </u>               |
| * ROJAFEGNA<br>93 286.34 F<br>Extrase                              | ION           | FONDURI INSUFICIE<br>FUN         | NTE/INSUFFICIENT<br>DS |
| TRANZACȚII ÎN PROCESARE                                            | ERORI         | Tip plata<br>Ordonator<br>RO34EC | Standard               |
| 17 Ianuarie 2024                                                   |               | Beneficiar<br>RO31               | TEST                   |
| TEST<br>Factura 234<br>Forduri<br>insufficiente/Insufficient funds | 94 000.00 RON | Suma<br>Detalii                  | 94 000.00 Rox          |
|                                                                    |               |                                  | NOUĂ                   |

In cazul in care tranzactia apare in lista "In procesare" pentru mai mult de cateva minute, aceasta nu trebuie reintrodusa si este nevoie sa astepti ca aceasta sa dispara din lista inainte de a o initia din nou. Daca o tranzactie apare in meniul "Erori" tranzactia poate fi initiata din nou dupa rezolvarea cauzei care a generat eroarea.

Pentru mai multe detalii te rugam sa contactezi Banca la numarul de pe site www.vistabank.ro.

## Nota:

Platile in lei se pot initia doar din conturi curente, nu se pot initia plati in lei din conturile speciale: conturi escrow, conturi de garantii, conturi colectoare, etc.

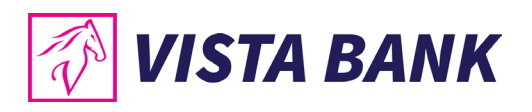

| 12:11 ₪ 📾 🔹 🖘 60% ä<br>Ξ ΡΙĂȚI ÎN LEI         | 12:11 원 없으 이 박 종교 60% å<br>← AUTORIZARE PLATĂ | 12:11 면 짧 대<br>DETALII PLATĂ | 🗅 🕊 ିକ ଲା 60% ଛ   |
|-----------------------------------------------|-----------------------------------------------|------------------------------|-------------------|
| Standard 🗸                                    | Tip plata Standard                            |                              |                   |
| BENEFICIAR Sabloane Energia Gas and Power SRL | Ordonator Salary<br>RO37EGNA                  |                              | )                 |
|                                               | Beneficiar Energia Gas and Power SRL<br>RO30  | PLATA ESTE IN CURS           | DE PROCESARE      |
| Titular cont: ENER*** GAS POW** SRL           | Suma 50.00 RON                                | Tip plata                    | Standard          |
| SUMA<br>50 RON                                |                                               | RO37EGNA                     | Salary            |
| ORDONATOR                                     |                                               | Beneficiar Energia<br>RO30   | Gas and Power SRL |
| SALARY >                                      |                                               | Suma                         | 50.00 RON         |
| Alege alt cont pentru comision                |                                               | Detalii                      | factura           |
| <b>DETALII</b><br>factura                     |                                               |                              |                   |
| Salvează șablon                               | AUTORIZEAZĂ PLATA                             |                              |                   |
|                                               |                                               |                              |                   |
| CONFIRMĂ                                      | MODIFICĂ                                      |                              |                   |
| III O <                                       | III O <                                       | III O                        | <                 |
|                                               |                                               |                              |                   |
| TRANZACTIE PROCESATA CU SUCCES!               |                                               |                              |                   |
| Tip plata Standard                            |                                               |                              |                   |
| Ordonator Salary<br>RO37EGNA                  |                                               |                              |                   |
| Beneficiar Energia Gas and Power SRL<br>RO30  |                                               |                              |                   |
| Suma 50.00 RON                                |                                               |                              |                   |
| Detalii factura                               |                                               |                              |                   |
| PLATĂ NOUĂ<br>ÎNCHIDE                         |                                               |                              |                   |

## Transferuri conturi proprii - Mobile Banking

Meniul **Transferuri conturi propprii** iti permite sa efectuezi transferi intre conturile proprii detinute la Banca. Pentru efectuarea unui transfer este necesar sa parcurgi urmatorii pasi:

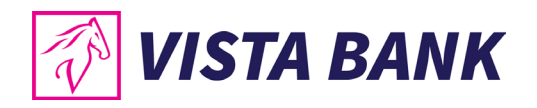

- Selectezi contul sursa (Ordonator).
- Selecteaza contul de destinatie (Beneficiar).
- Introduci suma pe care doresti sa o transferi.
- Confirmi operatiunea.
- Autorizezi plata cu ajutorul codului PIN sau prin autentificare biometrica. Daca este cazul in acest pas poti modifica detaliile plati inainte de autorizare.

#### Nota:

Transferurile se pot initia doar din conturi curente, nu se pot initia transferuri din conturile speciale: conturi escrow, conturi de garantii, conturi colectoare, etc.

| 12:48 🖬  \Xi TRANSFERURI CO      | ۵ × ۱۵۵۶ می ۲۵۰۰<br>NTURI | 12:48 ₪ 🖬<br>← TRANSF            | ERURI CONT           | ध ¥ ⊜न्म 80%धे<br>'URI PROP | 12:49 🖻 🖬          | PLATĂ        | ۵ × ۹۵ ال ۸۵ کا<br>28 |
|----------------------------------|---------------------------|----------------------------------|----------------------|-----------------------------|--------------------|--------------|-----------------------|
| CONT SURSĂ<br>SALARY<br>RO37EGNA | Şabioane<br>>             | Cont sursă<br>Cont<br>destinație | RO37EGNA<br>RO71EGNA | Salary                      |                    | $\checkmark$ |                       |
| RO71EGNA                         | <u> </u>                  | Suma<br>Detalii                  |                      | 10.00 <sup>RON</sup>        | TRANZACT           | TIE PROCESAT | CU SUCCES!            |
| <b>SUMA</b><br>10                | RON                       |                                  |                      |                             | Cont sursă         | R037EGNA     | Salary                |
| DETALII                          |                           |                                  |                      |                             | Cont<br>destinație | R071EGNA     | 10.00 501             |
| Salvează șablon                  |                           |                                  |                      |                             | Detalii            |              | 10.00 <sup>KON</sup>  |
| CONFIRM                          | ла                        |                                  |                      |                             |                    |              |                       |
|                                  |                           | A                                | UTORIZEAZĂ PL        | ата                         |                    | PLATĂ NOU)   | Á                     |
|                                  |                           |                                  | MODIFICĂ             |                             |                    | ÎNCHIDE      |                       |
| III O                            | <                         |                                  | 0                    | <                           | 111                | Ο            | <                     |

## Plati in valuta - Mobile Banking

Meniul **Plati in valuta** permite procesarea platilor in valuta in strainatate sau catre conturi deschise in valuta din Romania.

Pentru a procesa o plata in valuta este necesar sa parcurgi urmatorii pasi:

- Tastezi sau selecteazi beneficiarul din lista de sabloane.
- Introduci contul beneficiarului.
- Intoduci Cod SWIFT. (11 cifre). Se vor completa automat informatiile despre Banca beneficiara si Adresa bancii beneficiare. In cazul in care nu se completeaza automat datele Bancii beneficiare, plata nu se va procesa si este necesar sa contactezi Banca.
- Alegi tipul comisionului.
- Introduci suma.
- Selectezi contul ordonator.

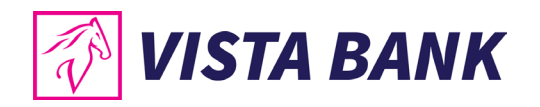

- Apesi "Confirma".
- Verifici contul beneficiarului si suma.
- Confirmi operatiunea.
- Autorizezi plata cu ajutorul codului PIN sau prin autentificare biometrica. Daca este cazul in acest pas poti modifica detaliile plati inainte de autorizare.

## Nota:

Platile in valuta se pot initia doar din conturi curente, nu se pot initia plati valutare din conturile speciale: conturi escrow, conturi de garantii, conturi colectoare, etc.

| 13:23 🗷 🗸 📓 • 🏾 🇯 ବିଲୋ 30% 🖿                          | 13:50 🗷 🗸 🔯 • 🔹 🗟 🗟 🗟 🎰                                            | 13:53 🗷 🗸 📓 • 🔹 🗟 국내 29% 🛔      |
|-------------------------------------------------------|--------------------------------------------------------------------|---------------------------------|
| 😑 PLĂȚI ÎN VALUTĂ                                     | 🗲 PLATĂ ÎN VALUTĂ                                                  | 📃 DETALII PLATĂ                 |
| BENEFICIAR Şabloane<br>Alice                          | Cont sursă<br>RO20EGNA                                             |                                 |
| CONT BENEFICIAR                                       | Beneficiar Alice<br>GR20011)<br>NATIONAL BANK OF GREECE S.A.       |                                 |
| ¥                                                     | Suma 10.00 EUR                                                     | TRANZACTIE PROCESATA CU SUCCES! |
| ethngraaxxx                                           | Detalii plată plata eur<br>Cod Swift banca beneficiară ETHNGRAAXXX | Cont sursă                      |
| bancă beneficiară<br>NATIONAL BANK OF GREECE S.Aູ ກັ) | Banca NATIONAL BANK OF GREECE S.A.<br>beneficiară                  | Beneficiar Alice<br>GR200110    |
| ORAS BANCA BENEFICIARĂ                                | <b>Țara banca beneficiară</b> Greece                               | NATIONAL BANK OF GREECE S.A.    |
| ATHENS, AIOLOU STREET 86                              | Comision SHA - platesc ambii                                       |                                 |
| ȚARA BANCA BENEFICIARĂ                                | Ascunde detalii                                                    | piata eur                       |
| Greece                                                |                                                                    | Afişează mai multe detalli      |
| COMISION                                              |                                                                    |                                 |
| SHA - platesc ambii                                   |                                                                    |                                 |
| SUMA                                                  |                                                                    | PLATA NOUA                      |
| 10 EUR                                                | MODIFICĂ                                                           | încupr                          |
| ORDONATOR                                             |                                                                    |                                 |
|                                                       |                                                                    |                                 |

## Tranzactii de autorizat - Mobile Banking

Meniul Tranzactii de autorizat afiseaza lista de tranzactii care asteapta autorizare.

Selectand din lista o tranzactie o poti autoriza sau o poti anula.

In aceasta lista se mai afla si tranzactiile ce nu au fost avizate.

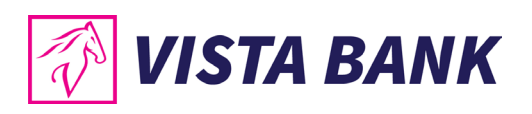

| 14:48 🖻 🗟 📽 •<br>Ξ TRANZACȚII ÎN A | د ۲۶ ۲۶ ۱۵% ا<br>AŞTEPTA | 16:46 ⊠ <b>⊯∷</b><br>← TRANZ | ৫ খ ଖ এ 100%∎<br>ACȚII DE AUTORIZAT |
|------------------------------------|--------------------------|------------------------------|-------------------------------------|
| AUTORIZARE                         | ÎN PROCESARE             | Ordonator                    |                                     |
| PLATI DOMESTICE                    |                          | Beneficiar                   | CATERING BIZ DESIGN SPI             |
| CATERING BIZ DESIGN                | SRL 3.00 804             | Denenciar                    | RO09                                |
| factura 123                        |                          | Suma                         | 3.00 RON                            |
| SCHIMBURI VALUTARE                 |                          | Detalii                      | factura 123                         |
| VISTA BANK                         | 100.00 BON               |                              |                                     |
| 🗌 VISTA BANK                       | 100.00 RCN               |                              |                                     |
| UISTA BANK                         | 100.00 RON               |                              |                                     |
|                                    |                          |                              |                                     |
|                                    |                          |                              |                                     |
|                                    |                          |                              | AUTORIZEAZĂ                         |
|                                    |                          |                              | REJECTEAZĂ                          |
| III O                              | <                        | 111                          | 0 <                                 |

## Modificare limite tranzactii

Meniul **Modificare limite tranzactii** iti permite sa modifici limitele de tranzactionare pentru platile facute din Internet sau Mobile Banking.

Pentru a efectua o modificare de limita este necesar sa parcurgi urmatorii pasi:

- Introduci noua limita zilnica/per tranzactie/ambele.
- Selectezi valuta
- Selectezi numarul maxim de tranzactii pe zi
- Intorduci noua limita per tranzactie.
- Selectezi valuta
- Selectezi valabilitatea limitei bifand butonul din dreptul "Valabilitate". Daca butonul

este gri: Vilimita este permanenta, daca este colorat: Vilimita este temporara si trebuie selectata data la care exipra limita din : tabelul "Valabilitate".

• Verifici valorile introduse si apesi butonul "Confirma"

#### Nota:

Limitele se pot modifica impreuna sau separat si trebuie sa se incadreze in maximul admis de Banca. Pentru a afla maximul va rugam sa verificati Conditiile Generale de Afaceri pe site-ul Bancii.

In meniul Istoric Limite puteti vedea ultimele 10 modificari de limita.

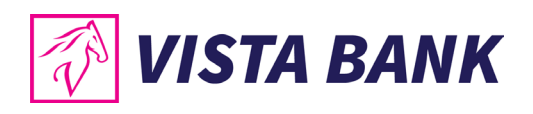

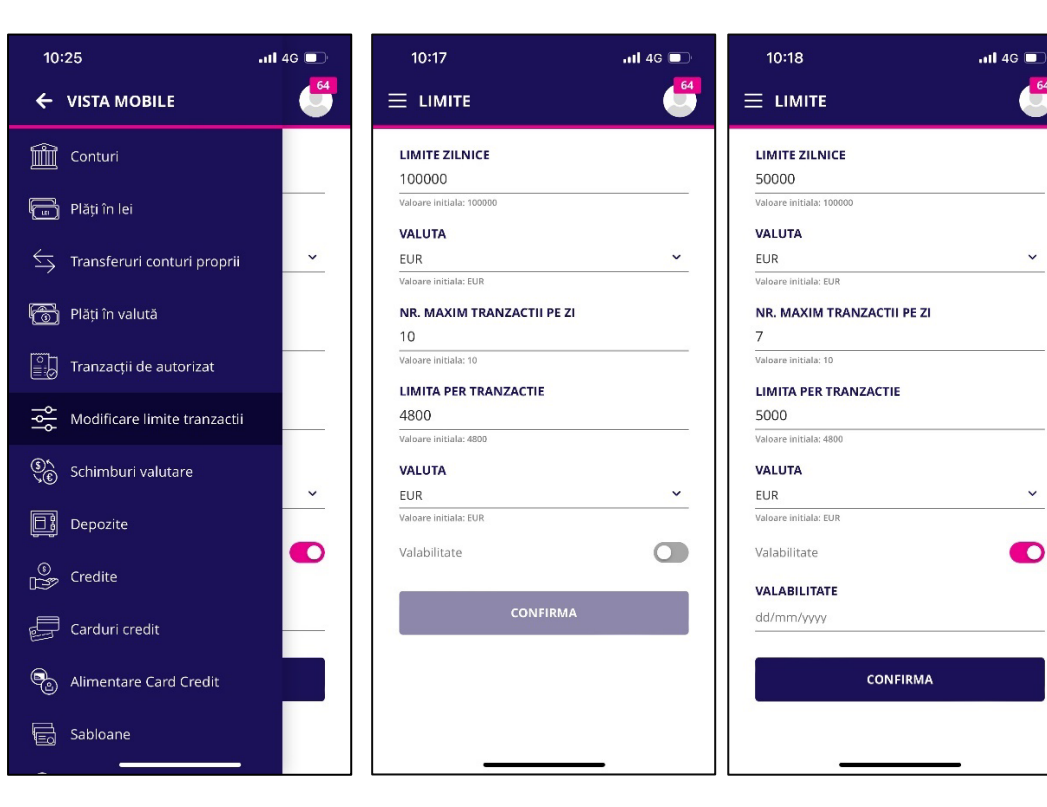

| 10:56                                                     | 111 4G 💷                |
|-----------------------------------------------------------|-------------------------|
| ← LIMITE                                                  |                         |
| Limite zilnice<br>Valoare initiala: 100000 EUR            | 50 000.00 EUR           |
| Limita per tranzactie<br>Valoare initiala: 4800 EUR       | 5 000.00 <sup>EUR</sup> |
| <b>Nr. maxim tranzactii pe zi</b><br>Valoare initiala: 10 | 7                       |
| Valabilitate                                              | -/-                     |
|                                                           |                         |
|                                                           |                         |
|                                                           |                         |
|                                                           |                         |
|                                                           |                         |
|                                                           |                         |
| AUTORIZARE MODIFICA                                       | RE LIMITE               |
| MODIFICĂ                                                  |                         |
| REJECTEAZĂ                                                |                         |
| -                                                         | _                       |

- Pentru un client care are semnatura conjuncta scenariul de modificare a limitelor este • acelasi. Diferenta apare la momentul autorizarii.
- Dupa introducerea limitei de catre initiator, persoanele care au drept de semnatura vor • autoriza noua limita din meniul Modificare limite tranzactii.

~

×

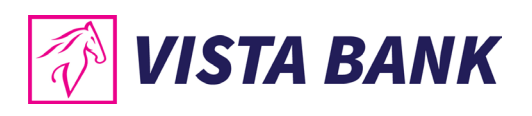

| 11:23 📫 📽 🖪 🔸              | D 🛰 🂱 💷 78% 🗎 | 11:23 🖪 🐝 📽 🔹                                                                          | 🗅 💐 5월 ail 78% 🗎 | 11:23 🖪 🖬 📽 🔹                                   | 🗈 💐 💱 all 78% 💼       |
|----------------------------|---------------|----------------------------------------------------------------------------------------|------------------|-------------------------------------------------|-----------------------|
|                            |               | ← LIMITS                                                                               |                  |                                                 | ITA 286               |
| LIMIT CHANGES              | HISTORY       | Daily amount limit                                                                     | 50 000.00 EUR    |                                                 |                       |
| DAILY AMOUNT LIMI<br>50000 | r             | Initial value: 100000 EUR<br><b>Transaction amount lim</b><br>Initial value: 50000 EUR | it 5 000.00 EUR  | :                                               |                       |
| Initial value: 100000      |               | Maximum no of transac                                                                  | tions 10         | TRANZACTIA                                      |                       |
| CURRENCY<br>FUR            | ~             | Validity                                                                               | -/-              | AU                                              | TORIZARE              |
| Initial value: EUR         |               |                                                                                        |                  |                                                 |                       |
| MAXIMUM NO OF TR           | ANSACTIONS    |                                                                                        |                  | Daily amount limit<br>Initial value: 100000 EUR | 50 000.00 EUR         |
| 10                         |               |                                                                                        |                  | Transaction amou                                | nt limit 5 000.00 EUR |
| Initial value: 15          |               |                                                                                        |                  | Maximum no of tra                               | ansactions 10         |
| 5000                       |               |                                                                                        |                  | Validity                                        | -/-                   |
| Initial value: 50000       |               |                                                                                        |                  |                                                 |                       |
| CURRENCY                   |               |                                                                                        |                  |                                                 |                       |
| EUR<br>Initial value: EUR  | ~             | AUTHORIZE                                                                              | LIMITS           |                                                 |                       |
| Validity                   |               | MODI                                                                                   | FY               |                                                 |                       |
| CON                        | IFIRM         | REJEC                                                                                  | т                |                                                 | CLOSE                 |
| III                        |               | III O                                                                                  | <                | III                                             | 0 <                   |
|                            |               |                                                                                        |                  |                                                 |                       |

| 11:35                                                | .III 5G 🔲    | 11:35                                         | nti 5G 🔲      |
|------------------------------------------------------|--------------|-----------------------------------------------|---------------|
| E LIMITE                                             | 286          | 😑 DETALII LIMITA                              | 286           |
| <b>Limite zilnice</b><br>Valoare initiala: 50000 EUR | 5 000.00 EUR |                                               | N N           |
| Limita per tranzactie<br>Valoare initiala: 5000 EUR  | 500.00 EUR   | $\checkmark$                                  | )             |
| Nr. maxim tranzactii pe zi<br>Valoare initiala: 10   | 5            | TRANZACTIE PROCESA                            | TA CU SUCCES! |
| Valabilitate                                         | -/-          |                                               |               |
|                                                      |              | Limite zilnice<br>Valoare initiala: 50000 EUR | 5 000.00 EUR  |

| <b>Limita per tranzactie</b><br>Valoare initiala: 5000 EUR | 500.00 EUR |
|------------------------------------------------------------|------------|
| <b>Nr. maxim tranzactii pe zi</b><br>Valoare initiala: 10  | 5          |
| Valabilitate                                               | -/-        |

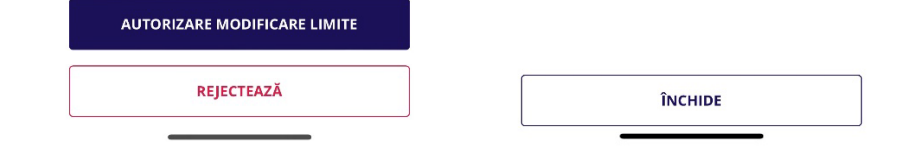

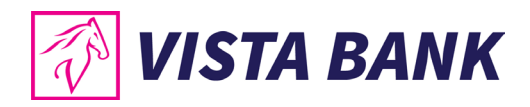

## Schimburi valutare - Mobile Banking

Meniul **Schimburi valutare** permite efectuarea schimburilor la cursul Bancii intre conturile proprii.

Pentru a efectua un schimb valutar este necesar sa parcurgi urmatorii pasi:

- Selectezi contul sursa.
- Selectezi contul destinatie.
- Introduci suma pe care doresti sa o cumperi sau sa o vinzi.
- Verifici cursul Bancii aplicabil.
- Confirmi operatiunea.
- Autorizezi plata cu ajutorul codului PIN sau prin autentificare biometrica. Daca este cazul in acest pas poti modifica detaliile plati inainte de autorizare.

## Nota:

Schimburile valutare se pot initia doar din conturi curente, nu se pot initia schimburi valutare din conturile speciale: conturi escrow, conturi de garantii, conturi colectoare, etc.

| 15:50 원 여 역 96%                                                                                                    | 15:50 🖻 🏻 ତ ଲ୍ଲା 96% 🕯<br>🔶 AUTORIZARE SCHIMB                                                                                                    | 15:51 면 이 약~네 96% 🛛                                                                                                    |
|----------------------------------------------------------------------------------------------------|----------------------------------------------------------------------------------------------------|----------------------------------------------------------------------------------------------------|
| EU VÂND EUR<br>10 ● RO15EGNA10*                                                                                                    | Vând         10.00 EUR           Cumpăr         48.95 RON           Rată de schimb         1 EUR = 4.8951 RON           Cont sursă         RO15EGNA | TRANZACTIE PROCESATA CU SUCCES!                                                                                                    |
| eu cumpar ron<br>48.95<br>1 <sup>rur</sup> = 4.8951 non<br>CONFIRMĂ                                                                    | Cont<br>destinație RO71EGNA                                                                                                    | Vând         10.00 EUR           Cumpăr         48.95 RON           Rată de schimb         1 <sup>EUR</sup> = 4.8951 <sup>RON</sup> Cont sursă         1 |
| Eu vând         Eu cumpăr           Euro         4.895100         4.987800           Luned States do         4.447000         4.586000 |                                                                                                    | RO15EGNA<br>Cont<br>destinație RO71EGNA                                                                                                    |
| GBP<br>Pound sterling 5.620000 5.838000                                                                                                | AUTORIZEAZĂ SCHIMB VALUTAR<br>MODIFICĂ                                                                                                    | SCHIMB NOU<br>ÎNCHIDE                                                                                                    |
|                                                                                                    |                                                                                                    |                                                                                                    |

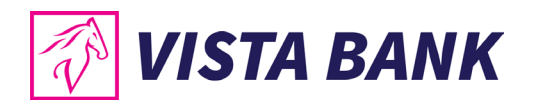

## **Depozite - Mobile Banking**

Meniul **Depozite** iti permite sa creezi sau sa desfintezi depozite.

Pentru a crea un depozit nou este necesar sa parcurgi urmatorii pasi:

- Apesi butonul 🛨
- Selectezi contul ordonator.
- Selectezi tipul de depozit dorit din lista.
- Selectezi actiunea la scadenta "lichidare".
- Adaugi suma.
- Verifici informatiile despre scadenta, valoarea dobanzii, impozit.
- Citesti si bifezi ca esti de acord cu "Termenii si conditiile" si conditiile de garantare ale depozitului.
- Autorizezi constituirea depozitului cu ajutorul codului PIN sau prin autentificare biometrica.

## Nota:

Depozitele se pot initia doar din conturi curente, nu se pot initia depozite din conturile speciale: conturi escrow, conturi de garantii, conturi colectoare, etc.

Pentru a lichida un depozit trebuie sa intri pe depozit si sa apesi butonul **Depozitele nu se pot lichida in ziua in care au fost constituite, este necesar sa se astepte pana urmatoarea zi lucratoare.** 

| 15:47 @ # 95%0<br>≡ DEPOZITE | 16:27 전 🖬 🗧 🔹 0 🖘 4 23% 8<br>← ADAUGĂ DEPOZIT                                                                                  | 16:27 🖻 🖬 🔮 🔹 © 🖘 al 23% ≞<br>← AUTORIZARE DEPOZIT                                                                                                    | 16:27 ₪ 🖬 🖉 🛛 🔍 🖉 33% 🕯                                                                                                 |
|------------------------------|----------------------------------------------------------------------------------------------------|----------------------------------------------------------------------------------------------------|----------------------------------------------------------------------------------------------------|
| Nu aveji depozite            | ORDONATOR RO76EGNA  TIP DEPOZIT Vista Standard 1Y RON  ACTIUNE LA SCADENTĂ Lichidare  SUMA 1 000 RON  Rata dobanzii 6.9 %      | Cont<br>R076EGNA:<br>Tip depozit Vista Standard 1Y RON<br>Opţiunea la scadenţă Lichidare<br>Suma 1 000.00 <sup>KM</sup><br>Rata dobanzii 6.9 %<br>Valoarea dobanzii efective 70.34 RON<br>Impozit pe dobândă 10 %<br>Suma finala 1 063.31 RON | Cont<br>RO76EGNA<br>Tip depozit Vista Standard 1Y RON<br>Opțiunea la scadență Lichidare<br>Suma 1 000.00 <sup>KON</sup> |
|                              | Valoarea dobanzii efective 70.34 RON                                                                                           | Data scadenței 08 aprilie 2024                                                                                                    | Rata dobanzii 6.9 %                                                                                                    |
|                              | Impozit pe dobândă 10 %<br>Suma finala 1 063.31 RON                                                                            |                                                                                                    | Valoarea dobanzii efective 70.34 RON                                                                                    |
|                              | Data scadenței 08 aprilie 2024                                                                                                 | AUTORIZEAZĂ                                                                                                    | Suma finala 1 063.31 RON                                                                                                |
| •                            | Sunt de acord cu Termenii si conditiile si<br>am luat la cunostinta de conditiile de<br>garantare a depozitului detallate aici | MODIFICĂ                                                                                                    | Data scadenței 08 aprilie 2024 DEPOZIT NOU                                                                              |
| III O <                      | III O <                                                                                                    | III O <                                                                                                    |                                                                                                    |

## **Credite - Mobile Banking**

Meniul **Credite** iti permite sa verifici lista de credit detinute, suma ramasa de plata, data maturitatii in submeniul *"Credite"* si ratele scadente in submeniul *"Sume spre plata*".

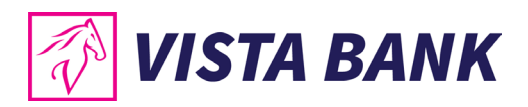

| 16:07 : <b>5::</b>                     | a ¥i ∦ ,il 100%≜<br>51                             |
|----------------------------------------|----------------------------------------------------|
| CREDITE                                | SUME SPRE PLATĂ                                    |
| CAPITAL DE LUCRU<br>Sold<br>Maturitate | 2 400 000.00 RON<br>0.01 RON<br>25.05.2023         |
| CAPITAL DE LUCRU<br>Sold<br>Maturitate | 2 400 000.00 EUR<br>1 759 335.32 EUR<br>25.05.2023 |
|                                        |                                                    |
|                                        |                                                    |
|                                        |                                                    |
|                                        |                                                    |
| Ш                                      | 0 <                                                |

## Carduri de credit - Mobile Banking

Meniul **Carduri de credit** permite vizualizarea detaliilor pentru cardurile de credit detinute la Banca.

Tot aici poti accesa butonul CACTUALIZARE DATE pentru a actualiza soldul conturilor curente.

Accesand numarul de card dorit se vor afisa informatii despre:

- Limita disponibila; limita utilizata; limita de credit; data de expirare a cardului.
- Codul IBAN alocat cardului daca doresti sa faci un transfer din alta banca.

| 5:55 单                         | o 📲 🕾 al 81%)    |
|--------------------------------|------------------|
| LISTA CARDURI                  |                  |
| VISA                           | 24 834.01 RON    |
| Jtilizat ron                   | 57 579.99 RON    |
| imita credit                   | 82 414.00 RON    |
| imita totala (zimica)          | 10 000.00 RON/zi |
| imita POS (comercianți/online) | 10 000.00 RON/ZI |
| lumär carduri emise            | 1                |
| Exp: 12/24                     | VISA             |
|                                |                  |
|                                |                  |

## Alimentare card credit - Mobile Banking

Pentru a alimenta cardul de credit este necesar sa parcurgi pasii urmatori:

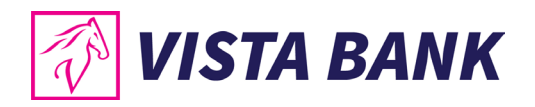

- Completezi suma pe care doresti sa o alimentezi.
- Selectezi contul din care doresti sa faci plata.
- Selectezi cardul pe care doresti sa il alimentezi.
- Autorizezi plata cu ajutorul codului PIN sau prin autentificare biometrica.

|                        | ଦି ଲ୍ଲା 92%<br>IRE CARD  |
|------------------------|--------------------------|
| <b>SUMA RON</b><br>100 | • ROB3EGNA10             |
| VISA 4771 **** *       | *** 1563 24 865.86 RON ~ |
| A                      | UTORIZARE                |
|                        |                          |
|                        |                          |
|                        |                          |
|                        |                          |
|                        |                          |
| III                    | 0 <                      |

## **Sabloane - Mobile Banking**

Meniul **Sabloane** permite verificarea sabloanelor detinute in functie de tipul platii, modificarea sau stergere unui sablon sau initierea unui plati in baza unui sablon.

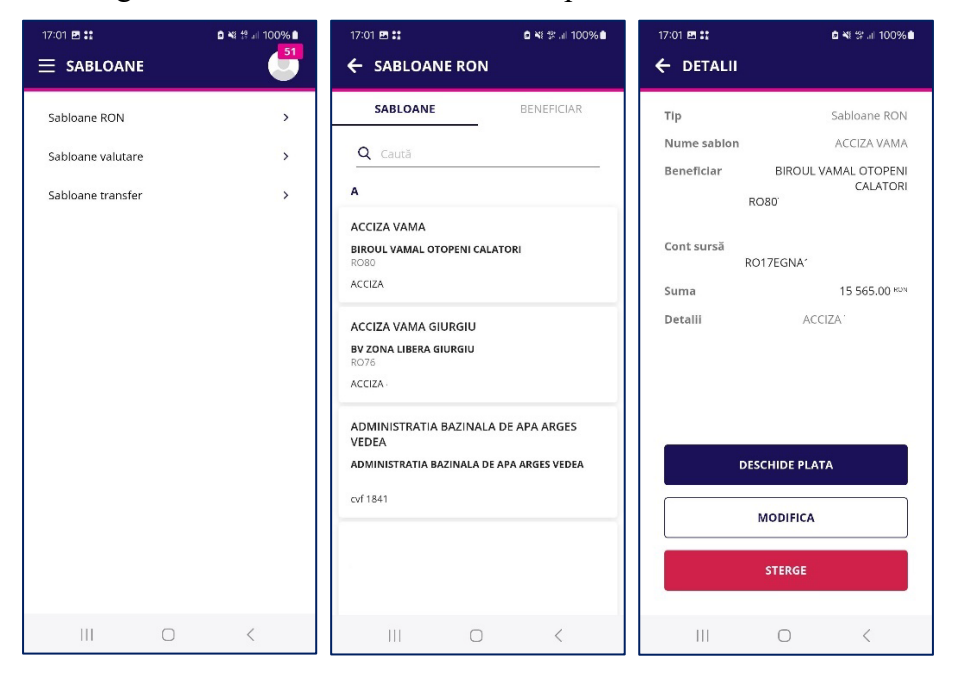

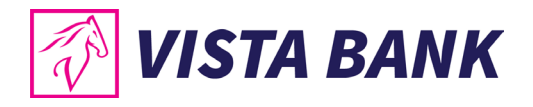

## Rate de schimb - Mobile Banking

Meniul Rate de schimb contine informatii despre ratele de schimb aplicate de Banca.

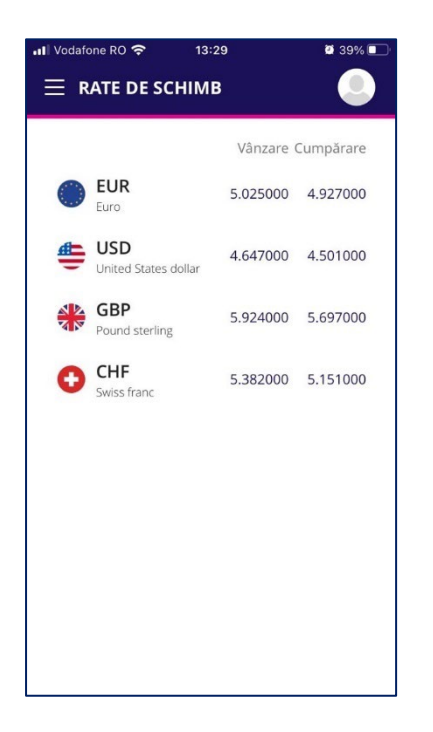

## Gaseste Sucursala - Mobile Banking

Meniul **Gaseste sucursale** cu ajutorul geolocalizarii permite identificarea celei mai apropiate unitati teritoriale Vista Bank. Aceasta functionalitate este disponibilla doar daca ati acordat aplicatiei permisiunea de acces la localizare. Puteti modifica drepturile de acces pentru aplicatia Vista Mobile Banking din setarile telefonului referitoare la permisiunile aplicatiilor.

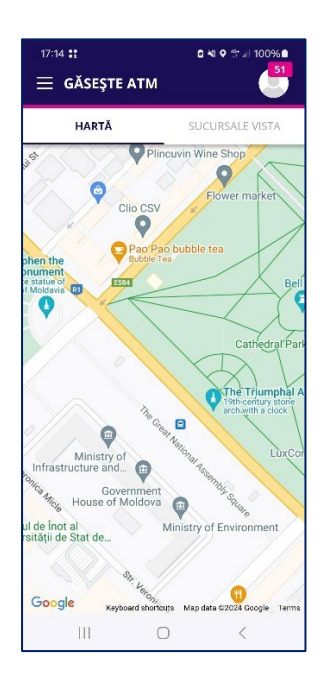

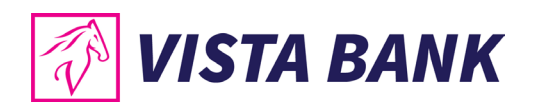

## Mesaje - Mobile Banking

Functia **Mesaje** iti permite sa verifici mesajele trimise de Banca sau sa transmiti un mesaj catre departamentul de suport al Bancii la care poti atasa si un atasament (PDF, JPG, JPEG, PNG) cu limita de maxim 10MB.

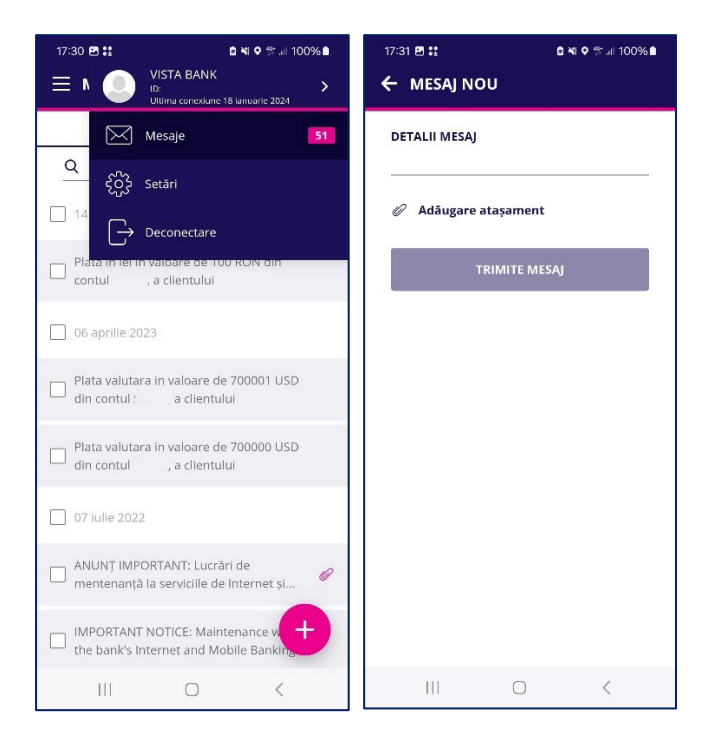

## Setari - Mobile Banking

Meniul Setari permite:

- Vizualizarea datelor de utilizator si modificarea adresei de email sau a numarului de telefon in relatia cu Banca pentru toate produsele detinute.
- Configurarea notificarilor.
- Modificarea codului PIN de acces. Este necesar sa cunoasteti PIN-ul curent, daca nu il cunoasteti trebuie sa utilizati optiunea "Ati uitat codul de acces?" din pagina de logare.
- Dezasociere dispozitivului. Din acest moment nu se mai pot accesa aplicatiile Vista Internet si Mobile Banking. Daca doriti sa le utilizati din nou este necesar sa urmati pasii din meniul GHID DE CONECTARE- Mobile Banking. Daca doriti sa renuntati definitiv la produsele Vista Internet si Mobile Banking este necesar sa depuneti o cerere in unitatile teritoriale Vista Bank.
- Setarea/ Dezactivarea biometriei.

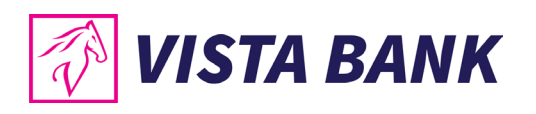

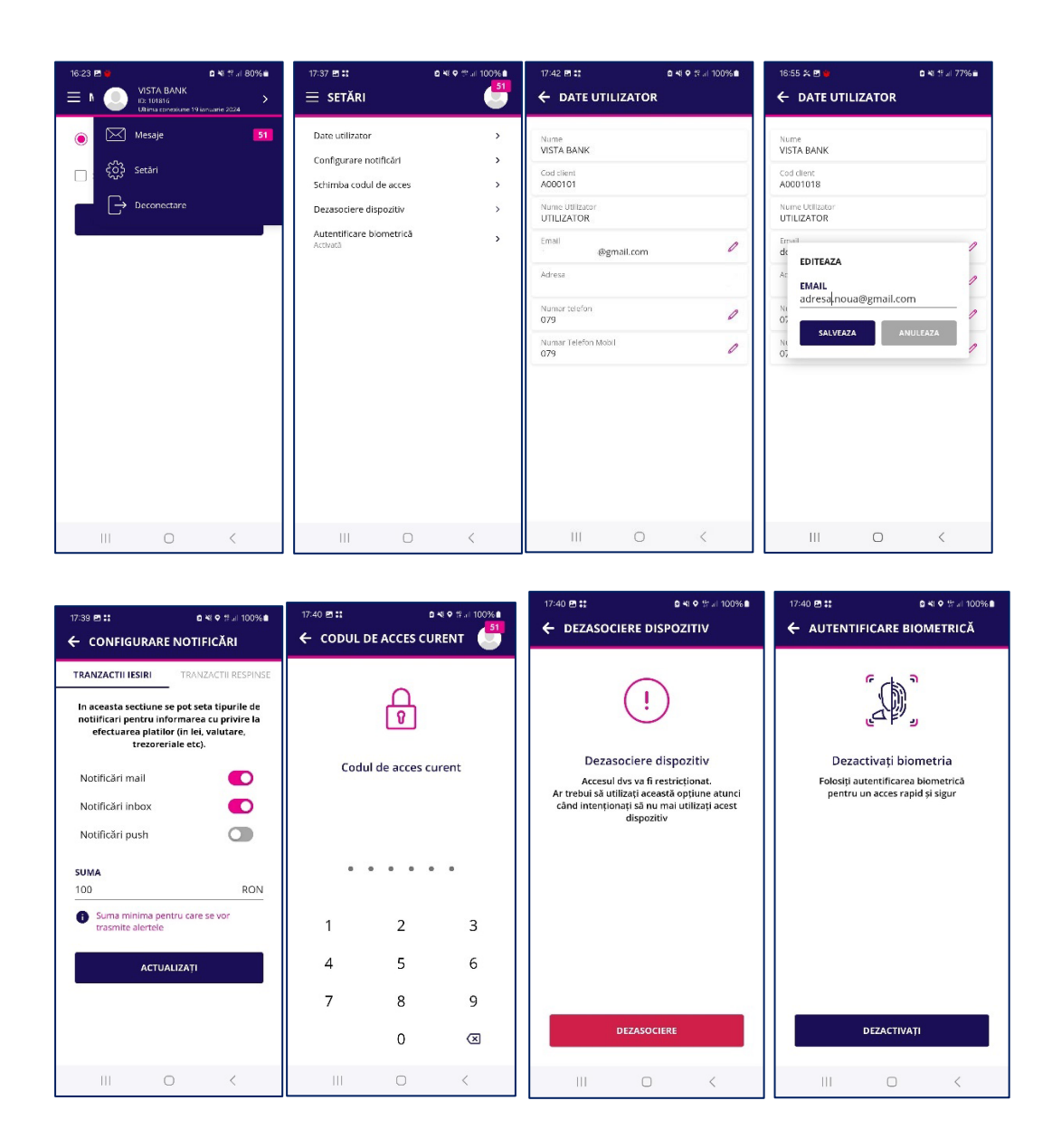

## **Multiaccount - Mobile Banking**

Meniul **Multi Account** iti permite sa navighezi intre profilele asociate userului tau: contul de persoana fizica, contul unei companii sau al altei persoane fizice pe care ai fost imputernicit.
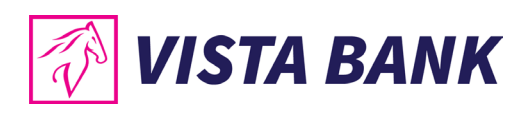

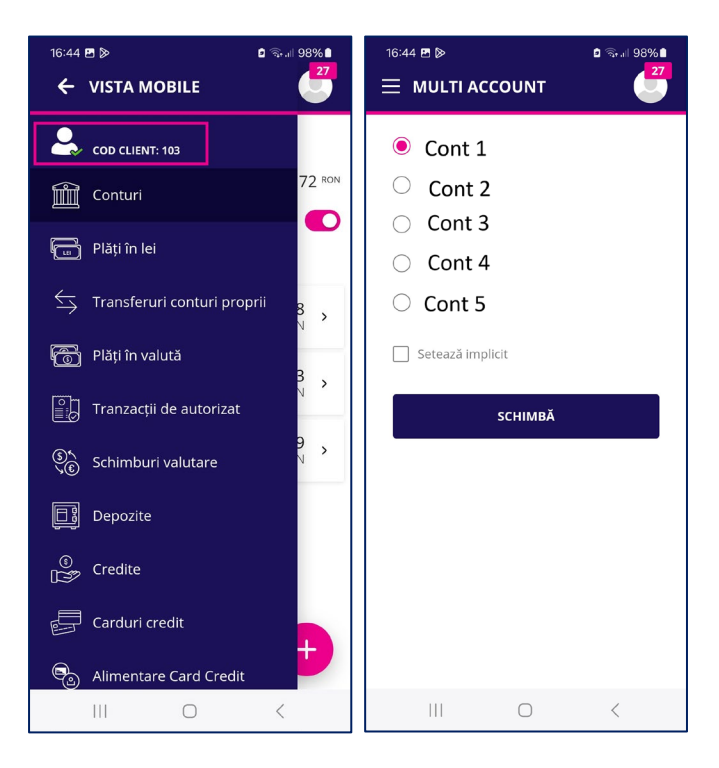

### **Appshielding si Malwarelytics – functionalitati aditionale de securitate**

Aplicatia mobile Vista Mobile Banking integreaza functionalitatea de securitate Appshielding. Aceasta permite celor doua aplicatii sa se auto-protejeze impotriva unei game largi de atacuri cibernetice sofisticate, precum atacuri malware, vulnerabilitati legate de rooting / jailbreak al device-ului mobil, conexiuni de depanare (debugger), injectarea de Cod Sursa extern sau de Framework, reambalarea aplicatiilor (repackaging) si afectarea integritatii aplicatiei, cititoare de ecran (screen loggers) rau intentionate sau keyboard-uri externe malitioase, atacuri de tip "overlay" (ce se suprapun peste aplicatie), scenarii de atac de tip Manin-the-App si Man-in-the-Middle, protectia cheii sensibile incorporate (white-box crypto). Ori de cate ori apare o activitate suspecta, App Shielding raspunde luand contramasurile necesare de protectie, impiedicand atacatorii sa modifice aplicatia mobila atat in timpul rularii, cat si in repaus.

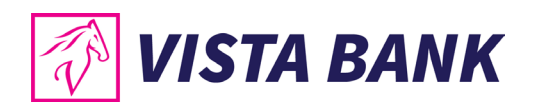

Vista Mobile Banking integreaza Antivirusul Malwarelytics – o functionalitate de securitate

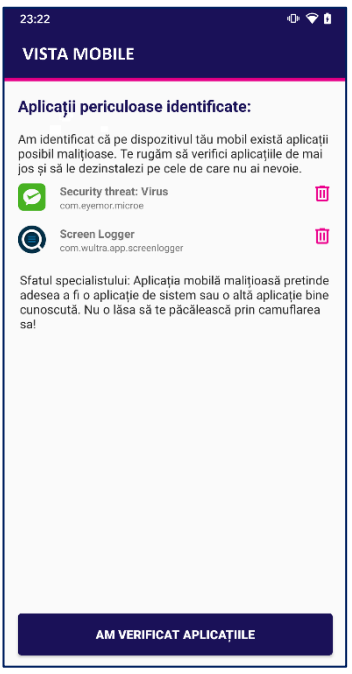

ce protejeaza atat aplicatiile mobile Vista Bank, cat si intregul tau dispozitiv mobil.

La deschiderea aplicatiei Vista Mobile Banking, versiunea Android, in cazul in care sunt detectate eventuale aplicatii malitioase active pe telefonul sau tableta ta (mobile malware), vei fi semnalat de existenta acestora. Din ecranul respectiv ai si posibilitatea de a le dezinstala imediat, apasand iconita cu cosul de gunoi.

Pentru a beneficia de toate imbunatatirile aduse periodic aplicatiilor noastre mobile, iti recomandam sa te asiguri ca sunt actualizate la cele mai recente versiuni disponibile.

# Informatii utile - Mobile Banking

• Pentru a iesi din aplicatie va rugam sa utilizati optiunea Deconectare dand click pe

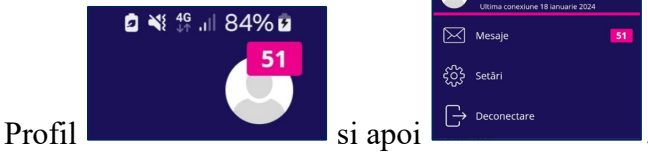

• Recomandam inchiderea aplicatiei din lista de aplicatii pentru a nu mai rula in fundal. Dupa o perioada de cateva minute aplicatia se va deconecta automat si datele dvs. nu vor mai putea fi accesate decat dupa o noua logare, insa aplicatia va ramane activa in fundal. Pentru a va loga din nou in cazul in care aplicatia nu a fost inchisa, este necesar

sa apasati sa va autentificati cu face ID sau sa introduceti codul PIN.

|   | 1  |       |     |       |      |    |   |
|---|----|-------|-----|-------|------|----|---|
| Ì | •  | •     | •   | •     | •    | •  |   |
| 1 |    |       | 2   | 2     |      |    | 3 |
| 4 |    |       | 5   | 5     |      |    | 6 |
| 7 |    |       | 8   | 3     |      |    | 9 |
|   |    |       | (   | )     |      |    | × |
|   | Fo | orgot | You | r Pas | scod | e? |   |

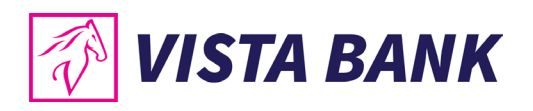

• Resetare cod PIN acces. Daca doresti sa resetezi codul PIN trebuie sa apesi pe butonul "Ati uitat codul de acces?" si sa urmezi pasii din capitolul GHID DE CONECTARE

| 17:21 🖪 👬 | ٥                 | ¥ŧ ♥ ∯ .⊪ 100%∎     |
|-----------|-------------------|---------------------|
| 😑 VISTA M | IOBILE            | 🛑 RO 🗸              |
|           | Bună.             |                     |
|           | UTILIZATOR        |                     |
| •         | • • • •           | •                   |
| 1         | 2                 | 3                   |
| 4         | 5                 | 6                   |
| 7         | 8                 | 9                   |
|           | 0                 | $\langle X \rangle$ |
| Ați       | uitat codul de ac | ces?                |
| 111       | 0                 | <                   |

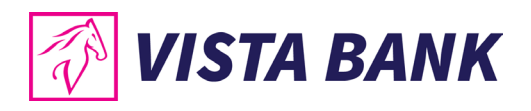

# **MENIU INTERNET BANKING**

# **Meniul Principal - Internet Banking**

| 🛷 VI              | STA BANK                               |                             |                           | VISTA BANK<br>101                                              | <b>■</b> <sup>51</sup> | <mark>ب 1</mark> | Ultima conexiune 19 ian. 2024 |
|-------------------|----------------------------------------|-----------------------------|---------------------------|----------------------------------------------------------------|------------------------|------------------|-------------------------------|
| لي)<br>Acasa      | Alimenteaza card credit                | Plata noua                  | Sabloane                  |                                                                |                        |                  |                               |
| Conturi           | SOLD DISPONIBIL 380,068.18 RON         | credite<br>8,694,283.29 ron | DEPOZITE                  | Total<br>380,068                                               |                        |                  |                               |
| P                 | 20 MAR. 2023<br>RO66:7436 Online Banki | ing Plata interbancara      | -2.00 RON                 | RON                                                            |                        |                  |                               |
| ≣:⊘ →<br>Plati    | 20 MAR. 2023<br>RO66:7436 Comision Pla | ata interbancara            | -5.51 RON                 |                                                                |                        |                  |                               |
| Schimb            | 13 MAR. 2023<br>RO27:4801 suma max T   | TEST PLATA USD              | 700,000.00 <sup>USD</sup> | <ul> <li>66.051 EUR</li> <li>10,375 USD</li> </ul>             | (85.88%)<br>(12.29%)   |                  |                               |
| (S)               | 13 MAR. 2023<br>RO27:4801 Suma max T   | EST PLATA USD               | 710,000.00 USD            | <ul> <li>5,221 RON</li> <li>255 GBP</li> <li>52 CHE</li> </ul> | (1.37%)<br>(0.38%)     |                  |                               |
| Credite           | 13 MAR. 2023<br>RO27:4801 test suma m  | ax TEST PLATA USD           | -1,060.57 <sup>USD</sup>  | JZ CHP                                                         | (0.07%)                |                  |                               |
| Depozite          |                                        | Vezi toate                  |                           |                                                                |                        |                  |                               |
| Carduri<br>credit |                                        |                             |                           |                                                                |                        |                  |                               |
| Incarcare         |                                        |                             |                           |                                                                |                        |                  |                               |
| documente         |                                        |                             |                           |                                                                |                        |                  | 😞 CHAT                        |

Acest meniu permite accesarea rapida a functionalitatilor disponibile in **Vista Internet Banking:** 

- In sectiunea Acasa se regasesc informatii despre soldurile agregate pe diferite categorii convertite in RON, cele mai recente incasari si plati si scurtaturi catre "Alimentare card credit", "Plata noua in lei" si "Sabloane".
- In sectiunea Conturi se regasesc informatii despre sold si tranzactii.
- In sectiunea **Plati** se pot initia plati in lei din conturile deschise la Banca.
- In sectiunea Schimburi valutare se pot intia schimburi valutare.
- In sectiunea Credite se pot verifica facilitatile de credit detinute, valoarea ratelor.
- In sectiunea **Depozite** se pot crea/desfiinta depozite sau se pot verifica informatii despre depozitele detinute.
- In sectiunea Carduri de credit se pot verifica informatiile referitoare la cardul de credit.
- In sectiunea Incarcare documente se pot verifica/modifica toate sabloane salvate.

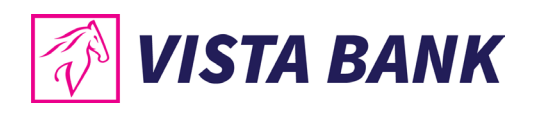

# Acasa - Internet Banking

| 🐼 VI                                                                                                    | STA BANK                               |                             |                          | VISTA BANK 🚽<br>101                                            | ,≡ <sup>51</sup>     | • <sup>□</sup> | Ultima conexiune 19 ian. 2024 |
|----------------------------------------------------------------------------------------------------|----------------------------------------|-----------------------------|--------------------------|----------------------------------------------------------------|----------------------|----------------|-------------------------------|
| Arasa                                                                                                    | Alimenteaza card credit                | Plata noua (Lei)            | Sabloane                 | -                                                              |                      |                |                               |
| conturi                                                                                                    | SOLD DISPONIBIL<br>380,068.18 RON      | CREDITE<br>8,694,283.29 RON | DEPOZITE<br>RON          | Total<br>380,068                                               | 3                    |                |                               |
| (International International I | 20 MAR. 2023<br>RO66:7436 Online Banki | ing Plata interbancara      | -2.00 RON                | RON                                                            |                      |                |                               |
| Plati >                                                                                                    | 20 MAR. 2023<br>RO66:7436 Comision Piz | ita interbancara            | -5.51 RON                |                                                                |                      |                |                               |
| Schimb                                                                                                    | 4 13 MAR. 2023 suma max 7<br>RO27:4801 | 'EST PLATA USD              | 700,000.00 USD           | <ul> <li>66,051 EUR</li> <li>10,375 USD</li> </ul>             | (85.88%)<br>(12.29%) |                |                               |
| (S)                                                                                                    | 13 MAR. 2023<br>RO27:4801 suma max T   | EST PLATA USD               | 710,000.00 USD           | <ul> <li>5.221 RON</li> <li>255 GBP</li> <li>53 CHE</li> </ul> | (1.37%)<br>(0.38%)   |                |                               |
| Credite                                                                                                    | 13 MAR. 2023<br>RO27:4801 test suma m  | ax TEST PLATA USD           | -1,060.57 <sup>USD</sup> | - SE CHP                                                       | (0.0710)             |                |                               |
| Depozite                                                                                                    |                                        | Vezi toate                  |                          |                                                                |                      |                | 9                             |
| Carduri<br>credit                                                                                                    |                                        |                             |                          |                                                                |                      |                |                               |
| Incarcare ,                                                                                                    |                                        |                             |                          |                                                                |                      |                |                               |
| documente                                                                                                    |                                        |                             |                          |                                                                |                      |                | 오 CHAT                        |

Meniul **Acasa** afiseaza informatii despre soldurile tuturor conturilor, agregate pe categoriile "Sold disponibil", "Credite" si "Depozite" convertite in RON la cursul BNR din data curenta, minus sume blocate ca urmare a platilor efectuate cu cardul de debit atasat contului curent.

Dand click pe unul dintre cele 3 butoane de informatii, se afiseaza toate conturile curente, creditele, respectiv depozitele pe care le detii si soldul pentru fiecare produs.

| SOLD DISPONIBIL | CREDITE          | DEPOZITE |
|-----------------|------------------|----------|
| 380,068.18 RON  | 8,694,283.29 RON | RON      |

Poti verifica cele mai recente incasari si plati:

| t | 20 MAR. 2023<br>RO66:7436 | Comision Plata interbancara | -5.51      | RON |
|---|---------------------------|-----------------------------|------------|-----|
| Ŧ | 13 MAR. 2023<br>RO27:4801 | suma max TEST PLATA USD     | 700,000.00 | USD |

Poti accesa rapid "Alimentare card credit", "Plata noua in lei" si "Sabloane":

| Alimenteaza card credit | Plata noua (Lei) | Sabloane |
|-------------------------|------------------|----------|
|                         |                  |          |

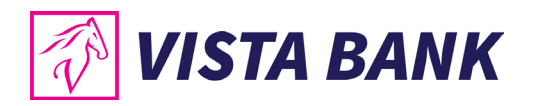

# **Conturi - Internet Banking**

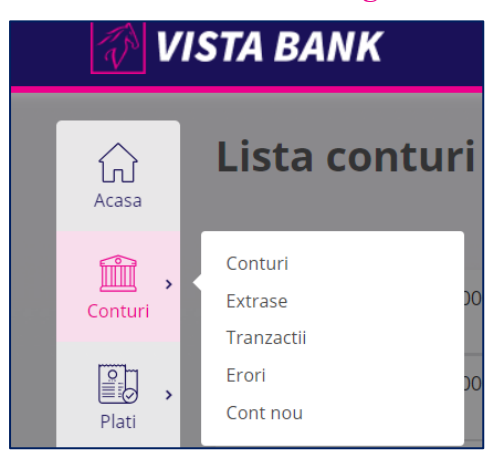

Meniul Conturi permite accesarea urmatoarelor informatii:

• Lista conturilor detinute si soldul acestora.

| Lista conturi Extrase |                         |       |
|-----------------------|-------------------------|-------|
| CONTURI CURENTE       | Cu sold 🚺               | Toate |
| RO17EGNA              | 459,390.17 RON          | :     |
| RO65EGNA              | 0.00 RON                | :     |
| RO11EGNA              | 9,667.41 EUR            | :     |
| RO27EGNA              | 1,998.81 <sup>USD</sup> | :     |
| RO54EGNA              | 255.92 GBP              | :     |
| RO04EGNA              | 52.76 CHF               | :     |

• Valoarea tranzactiilor care asteapta decontarea "Suma blocata DB".

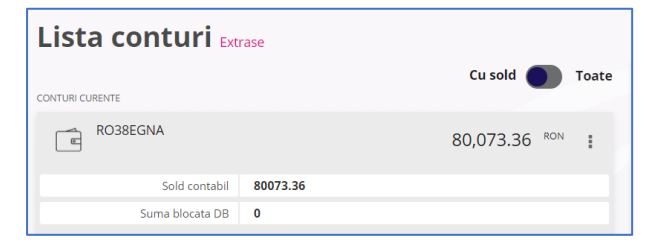

- **Extrase** poti genera un extras de cont lunar (format PDF sau MT940), zilnic sau pentru o perioada selectata. Extrasul de cont afiseaza toate tranzactiile efectuate prin cont indiferenet daca au fost initiate la ghiseu, prin transfer sau cu cardul de debit.
- Extrasele se pot genera pentru o perioada de 24 luni.

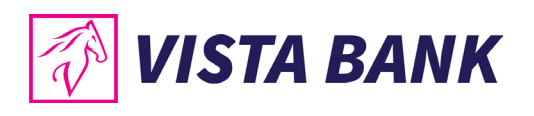

|                              |                           | Export Multiplu |
|------------------------------|---------------------------|-----------------|
| Tip extras                   |                           | Eriport manipla |
| Perioada                     | SOLD                      |                 |
| Lunar 0183                   | 0.00 RON                  | Genereaza       |
| RO17EGNA'                    | 459,390.17 <sup>RON</sup> | Genereaza       |
| ROTTEGNA:                    | 9,667.41 <sup>EUR</sup>   | Genereaza       |
| RO27EGNA                     | 1,998.81 "50              | Genereaza       |
| ROO4EGNA'                    | 52.76 <sup>CHF</sup>      | Genereaza       |
| ROS4EGNA:                    | 255.92 <sup>GBP</sup>     | Genereaza       |
| Lista conturi <b>Extrase</b> |                           |                 |
| Lunar 👻 🛅 lanuari            | e 2024                    |                 |
| CONT                         | GENEREAZA EXTRA           | s ×             |
| RO65EGNA                     | Selecteaza opțiunea dori  | a:              |
| R017EGNA                     | Descarca extras           |                 |
|                              | E-mail extras             |                 |
| ROTTEGNA                     | DESCARCA                  | INAPOI          |
|                              |                           |                 |
| GENEREAZA E                  | XTRAS                     | ×               |
| Selecteaza opțiune           | ea dorita:                |                 |
| Descarca extras              |                           |                 |
|                              | МТ940 🚯                   |                 |
| E-mail extras                |                           |                 |
| DESCARCA                     | INAPOI                    |                 |

# Nota:

Extrasul de cont MT940 (doar pentru persoane juridice) poate fi emis doar in format TXT si este disponibil pentru un cont sau o selectie de conturi prin care s-au derulat tranzactii in ziua selectata. Optiunea "ZILNIC" permite selectarea zilei dorite, cu conditia sa fie o zi operational inchisa, respectiv orice zi lucratoare anterioara zilei in curs

Accesand oricare dintre conturi poti verifica Tranzactiile decontate, Tranzactiile in procesare si Tranzactiile procesate cu eroare.

Te rugam sa verifici cu atentie adresa de email destinatie scrisa in acel camp, pentru a nu trimite Extrasul de cont catre o adresa de email gresita. Vista Bank Romania nu isi asuma raspunderea pentru erori de scriere a unei adrese de email destinatie de catre un client

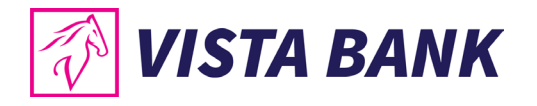

autentificat in **Vista Internet Banking** ce foloseste acest canal de comunicatie pentru trimiterea propriilor extrase de cont.

• **Tranzactii** - Poti accesa detalii despre tranzactiile efectuate din toate conturile si ai posibilitatea sa selectezi conturile pentru care doresti sa se afiseze tranzactiile.

| T VI                                                                                                    | STA BANK                                                                        |       | VISTA BANK<br>101 | , P <sup>51</sup> |
|----------------------------------------------------------------------------------------------------|---------------------------------------------------------------------------------|-------|-------------------|-------------------|
|                                                                                                    | Tranzactii Autorizare (7) Erori In curs de procesare Plati recurente            | Plati | in viitor         |                   |
| ACasa                                                                                                    | Tip document 👻 🖻 Perioada                                                       |       | Toate conturile   |                   |
| Conturi                                                                                                    | Q Cautare                                                                       |       | Conturi curente   | Î                 |
|                                                                                                    |                                                                                 |       | RO0000054         | 459,390.17<br>RON |
| Plati                                                                                                    | Export                                                                          |       | RO0000110         | 0.00 RON          |
| (\$)<br>(Contractions of the second second secon | 20 MAR. 2023 F1230/924032 - Comision Plata interbancara RO66<br>EGNA            | +     | RO 00005          |                   |
| valutar                                                                                                    | FT2307924032 - Online Banking Plata interbancara<br>20 MAR. 2023 in contul Iban | +     | NO000005          | 9,667.41 EUR      |
| (S)<br>(Credite                                                                                                    | 06 MAR. 2023 FT2306567492 -                                                     | +     | RO0000054         | 1.998.81.USD      |

Cautarea unei anumite operatiuni se poate efectua dupa Tip Document sau prin introducerea elementului cautat in campul special creat sau prin selectarea tipului de document si apasand butonul Cauta.

Tot din acest meniu poti exporta si salva un raport cu tranzactii in format PDF, CSV, XML, TXT.

- selectezi perioada pentru care doresti afisarea tranzactiilor;
- selectezi contul sursa;
- apesi pe butonul CAUTA.

Vor fi afisate tranzactiile de pe contul ales, din perioada selectata.

Apasand pe butonul **Export** se deschide un meniu din care poti selecta formatul de raport (PDF, CSV, XML, TXT). Dupa ce ai selectat formatul, apasa pe butonul **Descarca** pentru a salva fisierul.

| Tranzactii Autorizare (7) | Erori | In curs de procesare | Plati recurente Plat | ti in viitor              |
|---------------------------|-------|----------------------|----------------------|---------------------------|
| Tip document              | -     | 01.02.2023           | 01.02.2024 🗙         | RO00000547 9,667.41 EUR 🔻 |
| Q Cautare                 |       |                      |                      | Cauta                     |
| Rezultate: 22 Export      |       |                      |                      |                           |

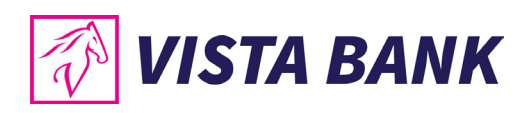

| <b>Exporta fisier</b><br>(22 tranzactii) | ×      |
|------------------------------------------|--------|
| 💿 🔤 PDF                                  |        |
| 🔿 🔤 csv                                  |        |
| 🔿 🔤 XML                                  |        |
| 🔿 🖬 тхт                                  |        |
| Descarca                                 | Inapoi |

Prin accesarea butonului din dreapta tranzactiei selectate poti:

- **Deschide** deschide ordinul de plata in aplicatie;
- **Duplica** operatiunea in cazul in care doresti sa initiezi o plata similara;
- Descarca OP se va descarca pe calculator un exemplar al ordinului de plata;
- Trimite prin e-mail confirmarea platii (ordin de plata PDF).

Atentie! Butonul este activ doar pentru platile efectuate prin aplicatiile Vista Internet/Mobile Banking.

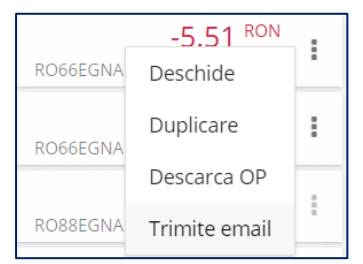

• Tot in acest ecran poti vizualiza tranzactiile care se afla in diferite stadii de procesare:

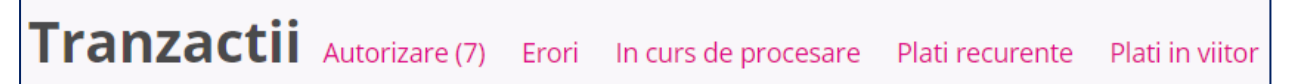

• Autorizare – tranzactiile care asteapta sa fie autorizate. Autorizarea tranzactiilor se poate face individual, prin click pe butonul Autorizeaza individual, sau prin autorizare bulk a platilor - Autorizeaza bulk.

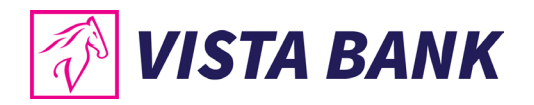

| Tranzactii A         | utoriz       | are <sub>Erori</sub>   | In curs de procesare | Plati recurente | Plati in viitor          | Selectie             | Fold   | ere |
|----------------------|--------------|------------------------|----------------------|-----------------|--------------------------|----------------------|--------|-----|
| SELECTEAZA           | тот          |                        |                      |                 | <b>101.00 R(</b><br>2 PL | ON<br>ATI Autorizeaz | a bulk |     |
| TRANSFER             | 23 IAN. 2024 | VISTA BANK<br>RO88EGNA |                      | transfer        |                          | 1.0                  | 0 RON  | :   |
| PLATA<br>DOMESTICA   | 19 IAN. 2024 | R078                   |                      |                 |                          | 100.0                | 0 RON  | :   |
| D PLATA<br>DOMESTICA | 19 IAN. 2024 | RO78                   |                      | plata           |                          | 100.0                | 0 RON  | :   |

- Erori tranzactiile care nu s-au procesat
- In curs de procesare tranzactii autorizate care astepta raspunsul final de la aplicatiile Bancii
- Plati recurente lista de plati recurente
- Plati in viitor lista platilor setate sa se proceseze la o anumita data

#### Nota:

In cazul tranzactiilor care apar in lista "In procesare" este nevoie sa astepti ca acestea sa dispara din lista inainte de a le initia din nou. Daca o tranzactie apare in meniul "Erori" tranzactia poate fi initiata din nou dupa rezolvarea cauzei care a generat eroarea. Pentru mai multe detalii te rugam sa contactezi Banca la numarul de pe site <u>www.vistabank.ro</u>.

- Erori Acesta sectiune va deschide o fereastra in care vor fi afisate tranzactiile Procesate cu eroare/ Respinse/ Anulate, pentru toate conturile. Tranzactiile pot fi procesat cu eroare din urmatoarele motive: lipsa disponibil, cont blocat, client neactualizat, debite fata de banca, la solicitarea clientului, etc.
  - Se pot afisa toate tranzactiile Procesate cu eroare/ Respinse/ Anulate selectand **"Oricare status"** sau se pot filtra in functie de tipul erorii si perioada.

| Tranzactii Aut        | orizare (7) E | rori Incu            | irs de pro | ocesare Plat | i recurente | Plati in  | viitor |                          |   |
|-----------------------|---------------|----------------------|------------|--------------|-------------|-----------|--------|--------------------------|---|
| Q Cauta               |               |                      |            |              |             |           |        |                          |   |
| Oricare status        |               | -                    |            | 01.02.2022   | - 12        | 2.02.2024 | ×      | Afiseaza                 |   |
| A Respins             | 19 IUL. 2022  | DIRECTIA<br>RO97TRE: |            |              |             |           |        | 37,133.00 <sup>RON</sup> | : |
| A Respins             | 20 IUN. 2022  | LEASING<br>RO56      |            |              |             |           |        | 6,369.86 RON             | : |
| Procesat cu<br>eroare | 09 IUN. 2022  | SOGRAP<br>PT50001    |            |              |             |           |        | 62,376.60 EUR            | : |

• Pentru fiecare tranzactie se pot accesa mai multe detalii apasand butonul Deschide.

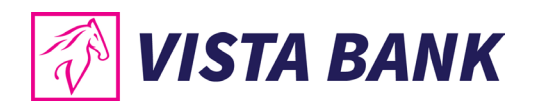

- Platile in Lei/Valuta si tranzactiile de Trezorerie se pot reinitia apasand butonul Duplicare. Transferurile intre conturile proprii nu pot fi duplicate.
- Se va deschide o noua tranzactie, care a preluat automat detaliile tranzactiei procesate cu eroare si care poate fi modificata (daca este cazul) si aprobata pentru a fi reinitiata.

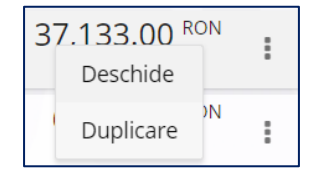

- **Cont nou** Se poate deschide un cont nou in monedele acceptate de Banca. In cazul utilizatorilor persoane fizice, se pot deschide maximum 5 conturi curente: in RON, EUR, USD, GBP, CHF, DKK si CAD. Persoanele juridice nu pot deschide conturi curente prin aplicatia Internet/Mobile Banking.
- Pentru activarea butonului "Continua" si finalizarea deschiderii de cont trebuie sa bifezi casuta Sunt de acord cu Termenii si conditiile.

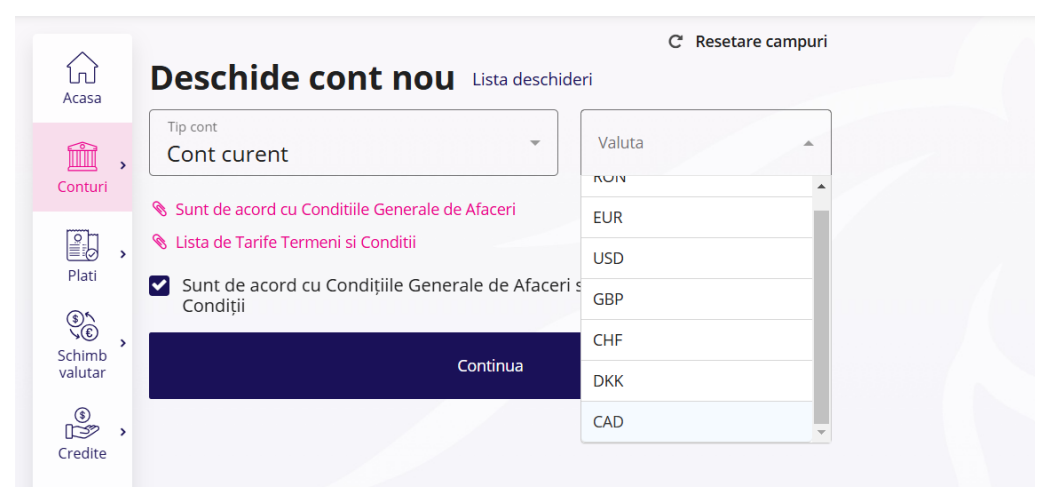

- **Cont de economii** Se poate deschide un cont de economii in monedele acceptate de Banca. In cazul utilizatorilor persoane fizice, se pot deschide maximum 3 conturi curente, cate unul pentru fiecare moneda : in RON,EUR,USD. Persoanele juridice nu pot deschide conturi curente/de economii prin aplicatia Internet/Mobile Banking.
- Pentru activarea butonului "Continua" si finalizarea deschiderii de cont trebuie sa bifezi casuta Sunt de acord cu Termenii si conditiile.

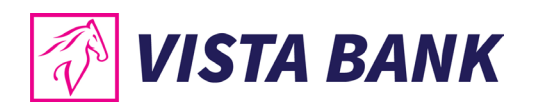

|            | Doschido cont nou un test                                   | C Resetare campuri            |
|------------|-------------------------------------------------------------|-------------------------------|
| Acasa      |                                                             |                               |
| <b>i</b> , | Tip cont<br>Cont economii                                   | Valuta                        |
| Conturi    | Lista de Tarife Termeni și Conditii                         | RON                           |
|            | S Conditiile Generale de Afaceri                            | EUR                           |
| Plati      | 🗞 Test                                                      | USD                           |
| Schimb     | Sunt de acord cu Condițiile Generale de Afaceri<br>Condiții | si Lista de Tarife Termeni și |
| valutar    | Continua                                                    |                               |
| Credite    |                                                             |                               |

# Plati Internet Banking

# Plati in lei

Meniul **Plati in lei** iti permite sa efectuezi plati in lei din conturile curente catre beneficiari care au conturi deschise la alte Banci.

Din acest meniu se pot initia plati Standard, Urgente, Plati in viitor, Plati recurente sau Loturi de plati.

Pentru a procesa o plata in lei este necesar sa parcurgi urmatorii pasi:

- Selectezi tipul platii.
- Tastezi sau selectezi beneficiarul din lista de sabloane.
- Completezi suma pe care doresti sa o transferi si detaliile platii.
- Selectezi contul ordonator.
- Verifici numele beneficiarului, care apare in campul "Titular Cont" si nu vei autoriza plata in cazul in care numele beneficiarului afisat de Banca nu coincide cu beneficiarul catre care doreai sa efectuezi plata.
- Completezi detaliile tranzactiei.
- Apesi butonul "Continua"
- Verifici contul beneficiarului si suma.
- Confirmi operatiunea
   Confirma
- Primesti notificarea push pe telefonul mobil pentru autorizarea operatiunii.
- Autorizezi operatiunea cu ajutorul codului PIN sau prin autentificare biometrica pe mobil.

Dupa autorizare, plata va avea statusul "In procesare" si se va regasi in meniul corespunzator. Dupa procesare, tranzactia fie va fi afisata in lista de tranzactii procesate in cazul in care a fost procesata cu succes, fie se va gasi in lista "Erori".

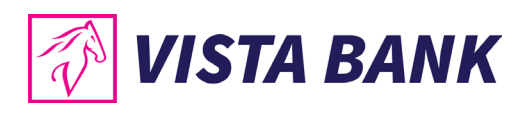

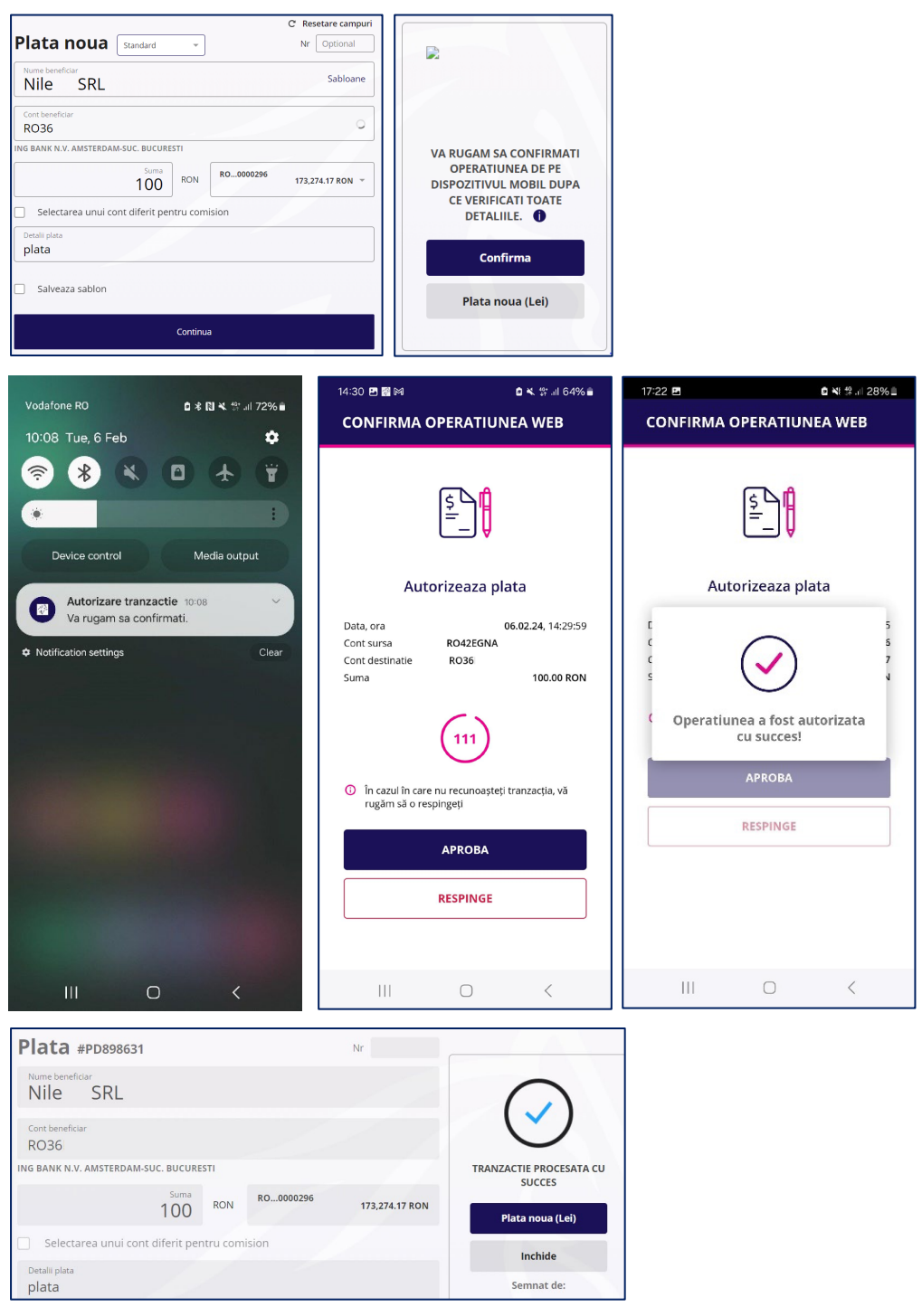

#### **Atentie!**

In cazul platilor catre Trezoreria Statului, este necesar sa completezi campul CNP/CUI, Nr.OP si, daca este cazul, si numarul de evidenta a platii obtinut de la ANAF.

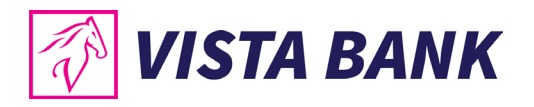

| Ø V                    | ISTA BANK                                                        | VISTA BANK | • |
|------------------------|------------------------------------------------------------------|------------|---|
| لي<br>Acasa            | Plata trezorerie Standard * Nr Obligatoriu                       |            |   |
| Conturi                | Nume beneficiar Sabloane                                         |            |   |
| · ·                    | Cont beneficiar<br>RO86TREZ0465005XXX000170                      |            |   |
| Plati                  | Suma     Selecteaza cont                                         |            |   |
| €<br>Credite           | CNP sau CUI valid este obligatoriu pentru plati catre trezorerie |            |   |
| D,                     | Nr. de evidenta a platil de la ANAF                              |            |   |
| Depozite               | Detalii plata                                                    |            |   |
| Carduri                | Salveaza sablon                                                  |            |   |
| Produse si<br>servicii | Continua                                                         |            |   |

Loturi – iti permite sa creezi o lista de plati care pot fi aprobate impreuna. De exemplu: se poate crea un lot de plati pentru plata salariilor care ar trebui autorizat de o persoana de la Resurse Umane, sau un lot cu platile de materii prime care ar trebui autorizat de o persoana de la Achizitii.

• Pentru a adauga o plata intr-un lot de plati este necesar sa alegi tipul de plata "Loturi", sa completezi detaliile tranzactiei si apoi sa .apesi butonul "Salveaza in lot".

| C Resetare camp<br>Plata noua Loturi VIC Optional |      |     |          |                | LOT FACTURI                             |        | •        |  |  |
|---------------------------------------------------|------|-----|----------|----------------|-----------------------------------------|--------|----------|--|--|
| Nume beneficiar<br>SC NISS                        |      |     |          | Sabloane       | Salveaza in lot                         |        |          |  |  |
| Cont beneficiar                                   |      |     |          |                | "LOT FACTURI" contine 1                 | plati  |          |  |  |
| RO24                                              |      |     |          |                | Sc NISS<br>R00008210001                 | 22.00  | RON      |  |  |
| PROCREDIT BAINK 3.A.                              | Suma | RON | RO000029 | 2,027.28 RON 👻 | Ultimele tranzactii                     |        |          |  |  |
| Selectarea unui cont diferit pentru comision      |      |     |          |                | <b>20 mai 2021</b><br>HNR 1074 20.05.21 | 280.00 | RON<br>I |  |  |
| Detalii plata<br>FACTURA 2                        |      |     |          |                |                                         |        |          |  |  |

• Poti crea un lot nou, poti selecta un lot folosit anterior sau le poti adauga in lista "Plati negrupate":

|                   | C Resetare campuri |   |                 |         |  |  |  |
|-------------------|--------------------|---|-----------------|---------|--|--|--|
| Plata noua Loturi | Nr Optional        |   | Plati negrupate | •       |  |  |  |
| Nume beneficiar   | Sabloane           |   | Plati negrupate | 7 Plati |  |  |  |
|                   |                    | + | Lot nou         |         |  |  |  |

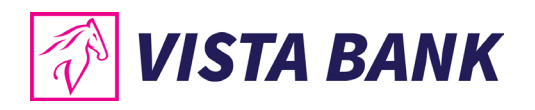

Pentru a autoriza platile trebuie sa intri in meniul "Plati"→"Plati in curs de procesare"→"Autorizare" si sa bifezi Selectie → apoi poti selecta "Toate tranzactiile" sau lotul dorit si apesi butonul Autorizeaza bulk.

| Tranz | actii Autorizare Erori | In curs de procesare | Plati recurente (2) | Plati in viitor                     |         |
|-------|------------------------|----------------------|---------------------|-------------------------------------|---------|
|       |                        |                      |                     | Selectie                            | Foldere |
|       | Toate Tranzactiile     | •                    |                     | 133.00 RON<br>3 PLATI Autorizeaza b | pulk    |
| •     | Toate Tranzactiile     | 3 Plati              | .OT TEST            | 11.00 5                             | RON     |
| •     | LOT FACTURI            | 2 Plati              |                     | 100.00                              | RON     |
|       | Plati negrupate        | 1 Plati D1           | FACTURA 2           | 100.00                              | :       |

• In pagina de confirmare vei vedea toate platile incluse in lot, valoarea totala a platilor si Codul de verificare. Acest cod va aparea si pe dispozitivul mobil si trebuie verificat ca este acelasi cod inainte de a autoriza operatiunea prin introducerea codului PIN sau a biometriei.

| TIP             | NUMAR PLATI | SUME SI VALUTE |                                                |
|-----------------|-------------|----------------|------------------------------------------------|
| Plata Domestica | 2           | 122 RON        | -                                              |
|                 |             |                |                                                |
| C NISS          | FACTURA 2   | 100.00 RON     |                                                |
| 0241            |             | 12 feb. 2024   |                                                |
| C NISS          | FACTURA 1   | 22.00 RON      |                                                |
| 0241            |             | 12 feb. 2024   | VA RUGAM SA CONFIRMATI                         |
|                 |             |                | OPERATIUNEA DE PE                              |
|                 |             |                | DISPOZITIVUL MOBIL DUPA<br>CE VERIFICATI TOATE |
|                 |             |                | DETALIILE. COD VERIFICARE                      |
|                 |             |                | "BB69 BFB5 BB01 AD51 193F                      |
|                 |             |                | FE18 20EF 93F2 0261 E32A                       |
|                 |             |                | 2B14" <b>(</b>                                 |
|                 |             |                | Confirma                                       |
|                 |             |                | Respinge                                       |
|                 |             |                | Respinge                                       |

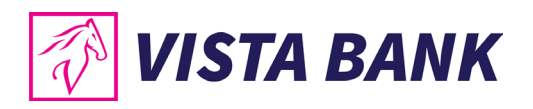

| 14:58 변 사 및 · · · · · · · · · · · · · · · · · ·                                                                                                    | 14:58 전 V 월 · CONFIRMA OPERATIUNEA WEB                                   |  |  |  |  |
|----------------------------------------------------------------------------------------------------|--------------------------------------------------------------------------|--|--|--|--|
|                                                                                                    |                                                                          |  |  |  |  |
| Autorizeaza plata bulk                                                                                                    | Autorizeaza plata bulk                                                   |  |  |  |  |
| Data, ora 12.02.24, 14.58.29<br>Nr. de tranzactil 2<br>Suma total 12.00 RON<br>Cod verificare BB669 BFB5 BB01 A051 1937<br>D688 7800 6880 BF34 5503<br>FE18 20EF 9952 0261 E32A<br>2814<br>Vezi toate tranzactille > | C Operatiunea a fost autorizata                                          |  |  |  |  |
| 115                                                                                                    | În cazul în care nu recunoaşteţi tranzacţia, vă<br>rugăm să o respingeţi |  |  |  |  |
| <ul> <li>În cazul în care nu recunoaşteţi tranzacţia, vă<br/>nusăm să o recolorați</li> </ul>                                                                                                    | Аргова                                                                   |  |  |  |  |
| APROBA                                                                                                    | RESPINGE                                                                 |  |  |  |  |
|                                                                                                    |                                                                          |  |  |  |  |
|                                                                                                    | III O <                                                                  |  |  |  |  |

# Atentie!

Pentru clientii persoane juridice: in cazul in care, pentru a aviza o plata este necesara semnatura multipla, al 2-lea utilizator, care trebuie sa autorizeze plata, va gasi tranzactiile de autorizat in meniul Conturi  $\rightarrow$  submeniul Tranzactii $\rightarrow$  butonul Autorizare sau in Notificari (in ecranul de pornire, partea de sus).

# Atentie!

Platile in viitor – trebuie autorizate in ziua in care au fost introduse, iar in cazul semnaturilor conjucte, prima semantura semeaza in ziua introducerii, iar a doua semnatura poate semna fie in acceasi zi, fie cel tarziu cu o zi inainte de data setata pentru procesarea platii.

In cazul in care tranzactia apare in lista "In procesare" pentru mai mult de cateva minute, aceasta nu trebuie reintrodusa si este nevoie sa astepti ca aceasta sa dispara din lista inainte de a o initia din nou. Daca o tranzactie apare in meniul "Erori" tranzactia poate fi initiata din nou dupa rezolvarea cauzei care a generat eroarea.

Pentru mai multe detalii te rugam sa contactezi Banca la numarul de pe site www.vistabank.ro.

#### Nota:

Platile in lei se pot initia doar din conturi curente, nu se pot initia plati in lei din conturile speciale: conturi escrow, conturi de garantii, conturi colectoare, etc.

#### Plati in valuta

Meniul **Plati in valuta** permite procesarea platilor in valuta in strainatate sau catre conturi deschise in valuta din Romania.

Din acest meniu se pot initia plati Standard, Urgente, Plati in viitor sau Plati recurente.

Pentru a procesa o plata in valuta este necesar sa parcurgi urmatorii pasi:

- Tastezi sau selecteazi beneficiarul din lista de sabloane;
- Intorduci cont beneficiar;

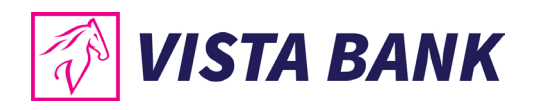

- Introduci Cod SWIFT (11 cifre). Se vor completa automat informatiile despre Banca beneficiara si Adresa bancii beneficiare. In cazul in care nu se completeaza automat datele Bancii beneficiare, plata nu se va procesa si este necesar sa contactezi Banca.
- Selectezi tipul de comision;
- Introduci suma;
- Selectezi contul ordonator;
- Apesi butonul "Continua"
- Verifici contul beneficiarului si suma;
- Confirmi operatiunea
   Confirma
- Primesti notificarea push pe telefonul mobil pentru autorizarea operatiunii.
- Autorizezi operatiunea cu ajutorul codului PIN sau prin autentificare biometrica pe mobil.

#### Nota:

Platile in valuta se pot initia doar din conturi curente, nu se pot initia plati valutare din conturile speciale: conturi escrow, conturi de garantii, conturi colectoare, etc.

#### Atentie!

In cazul in care pentru a aviza o plata este necesara semnatura multipla al 2-lea utilizator, care trebuie sa autorizeze operatiunea, va gasi tranzactiile in modul Conturi  $\rightarrow$  submodul Tranzactii  $\rightarrow$  butonul Autorizare sau in Notificari (in ecranul de pornire, partea de sus).

In cazul in care tranzactia apare in lista "In procesare" pentru mai mult de cateva minute, aceasta nu trebuie reintrodusa si este nevoie sa astepti ca aceasta sa dispara din lista inainte de a o initia din nou. Daca o tranzactie apare in meniul "Erori" tranzactia poate fi initiata din nou dupa rezolvarea cauzei care a generat eroarea.

Pentru mai multe detalii te rugam sa contactezi Banca la numarul de pe site www.vistabank.ro.

| C Resetare campuri                                        |                                                                      |                                                                                               |
|-----------------------------------------------------------|----------------------------------------------------------------------|-----------------------------------------------------------------------------------------------|
| Plata valutara Standard   Nr Optional                     |                                                                      |                                                                                               |
| Nume beneficiar<br>EFTHIMIA Sabloane                      |                                                                      |                                                                                               |
| Cont beneficiar                                           | Confirma plata                                                       |                                                                                               |
| GR200'                                                    | Nume beneficiar<br>EFTHIMIA                                          |                                                                                               |
| NATIONAL BANK OF GREECE S.A. ATHENS, AIOLOU STREET 86 × + | Cont beneficiar<br>GR200111                                          |                                                                                               |
| Comisioane<br>SHA - platesc ambii                         | NATIONAL BANK OF GREECE S.A. ATHENS, AIOLOU STREET 86<br>ETHNGRAAXXX | VA RUGAM SA CONFIRMATI<br>OPERATIUNEA DE PE<br>DISPOZITIVUL MOBIL DUPA<br>CE VERIFICATI TOATE |
| Suma 50 EUR R00000296: 343.04 EUR =                       | Comisioane<br>SHA - platesc ambii                                    | Confirma                                                                                      |
| Detali plata                                              | Suma EUR R00000296 343.04 EUR                                        | Plata noua (Lei)                                                                              |
| reservation                                               | Detail plata<br>reservation                                          |                                                                                               |
| Salveaza sablon                                           | Salveaza sabion                                                      |                                                                                               |
| Continua                                                  | Modifica                                                             |                                                                                               |

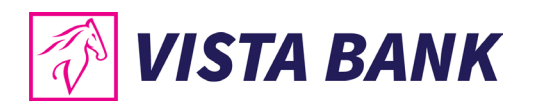

| Vodafone R0 요 왕 N 복 왕 네 72% 🕯<br>10:08 Tue, 6 Feb 🌼                                                                                                    | 17:04 쇼 🗃 미 · 🌼 한 북 후 대 17% 🗎<br>CONFIRMA OPERATIUNEA WEB                                                                                                    | 17:22 년 한 한 양대 28%을<br>CONFIRMA OPERATIUNEA WEB                                   |
|----------------------------------------------------------------------------------------------------|----------------------------------------------------------------------------------------------------|-----------------------------------------------------------------------------------|
| Integration of the gradient of the gradient of the | Data ora       08.02.24, 17.04:27         Cont sursa       R020EGNA         Cont destinatie       GR2001102         Suma       50.00 EUR         016       01         010       01         Ont cazul în care nu recunoașteți tranzacția, vă rugăm să o respingeți | Le Coperatiunea a fost autorizata<br>Coperatiunea a fost autorizata<br>Cu succes! |
| III O K                                                                                                    |                                                                                                    |                                                                                   |
| Nume beneficiar<br>EFTHIMIA<br>Cont beneficiar<br>GR200111<br>NATIONAL BANK OF GREECE S.A.<br>ETHNGRAAXXX<br>Comisioane<br>SHA - platesc ambii<br>SUTA<br>50 EUR<br>R00000296<br>Detail plata<br>reservation                                                                                                    | NS, AIOLOU STREET 86<br>R, 914.60 EUR                                                                                                    |                                                                                   |

#### **Transfer intre conturi**

Meniul **Transfer intre conturi** iti permite sa efectuezi transferi intre conturile proprii detinute la Banca. Pentru efectuarea unui transfer este necesar sa parcurgi urmatorii pasi:

- Selectezi contul sursa (Ordonator).
- Introduci suma pe care doresti sa o transferi.
- Selecteaza contul de destinatie (Beneficiar).
- Apesi "Continua".
- Confirmi operatiunea.
- Primesti notificarea push pe telefonul mobil pentru autorizarea operatiunii.
- Autorizezi plata cu ajutorul codului PIN sau prin autentificare biometrica pe mobil dupa ce apesi butonul <sup>Confirma</sup>.

#### Nota:

Transferurile se pot initia doar din conturi curente, nu se pot initia transferuri din conturile speciale: conturi escrow, conturi de garantii, conturi colectoare, etc.

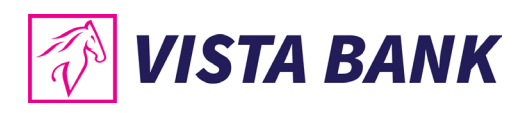

|                                       | C Resetare campuri |                                             |               |                                           |                                                              | _                                   |                                |                 |
|---------------------------------------|--------------------|---------------------------------------------|---------------|-------------------------------------------|--------------------------------------------------------------|-------------------------------------|--------------------------------|-----------------|
| Transfer intre conturi                | Standard *         | Confirma transfer                           |               |                                           |                                                              |                                     |                                |                 |
| · · · · · · · · · · · · · · · · · · · | Sabloane           | RO0000277                                   |               | PO 073 26 BON                             |                                                              |                                     |                                |                 |
| RO0000277                             | 80,073.36 RON 👻    |                                             |               | 80,073.36 KON                             |                                                              |                                     |                                |                 |
| suma<br>100 RON                       |                    |                                             | 100 RON       |                                           | VA RUGAM SA CONFIRMATI<br>OPERATIUNEA DE PE                  |                                     |                                |                 |
| R00001295                             | 5,730.00 RON 👻     | RO0001295                                   |               | 5,730.00 RON                              | DISPOZITIVUL MOBIL DUPA<br>CE VERIFICATI TOATE<br>DETALIILE. |                                     |                                |                 |
| Detalli plata<br>plata                |                    | Detalii plata<br>plata                      |               |                                           | Confirma                                                     |                                     |                                |                 |
| Salveaza sabion                       |                    | Salveaza sablon                             |               |                                           | Transfer nou                                                 |                                     |                                |                 |
| Continua                              |                    |                                             | Modifica      |                                           |                                                              |                                     |                                |                 |
|                                       |                    |                                             |               |                                           |                                                              |                                     |                                |                 |
|                                       |                    |                                             | Vodafone R    | )                                         | 효 ★ I진 ₩ 같고 28% ±                                            | 7:22 🖪                              |                                | 이 NI 19 JI 28%표 |
|                                       |                    |                                             | 17:22 Moi     | n, 29 Jan                                 | •                                                            | CONFIRMA O                          | PERATIUNE                      | A WEB           |
|                                       |                    |                                             | <b>(</b>      | 8 🕙 🛛                                     | * *                                                          |                                     | د کر                           |                 |
|                                       |                    |                                             |               |                                           |                                                              |                                     | ≟_ <b> </b>                    |                 |
|                                       |                    |                                             | Device        | control                                   | Media output                                                 | A                                   | vincene elet                   |                 |
|                                       |                    |                                             | Aut Var       | orizare tranzactie<br>rugam sa confirmati | 17:22 ~                                                      | Auto                                | mzeaza piata                   | 3               |
| Confirma transfer                     |                    |                                             | Notification  | n settings                                | Cloar                                                        | Cont sursa<br>Cont destinatie       | RO38EGNA<br>RO76EGNA           | 71.24, 17.22.15 |
| 00 0000373                            |                    |                                             |               |                                           |                                                              | Suma                                |                                | 100.00 RON      |
| NO                                    | 80,073.36          | 5 RON                                       |               |                                           | وحواد والمتراج                                               |                                     | (97)                           |                 |
| ↓ Suma<br>100                         | RON                | VA RUGAM SA CONFIRM                         | латі          |                                           |                                                              |                                     | $\bigcirc$                     |                 |
| R00001295                             | 5,730.04           | DISPOZITIVUL MOBIL D<br>CE VERIFICATI TOATI | E<br>UPA<br>E |                                           |                                                              | În cazul în care<br>rugăm să o resp | nu recunoașteți tra<br>singeți | nzacția, vă     |
| Detalii plata                         |                    | Confirma                                    |               |                                           |                                                              |                                     | APROBA                         |                 |
| plata                                 |                    | Transfer nou                                |               |                                           |                                                              |                                     | RESPINGE                       |                 |
| Salveaza sablon                       |                    |                                             |               |                                           |                                                              |                                     |                                |                 |
| Modifica                              |                    |                                             | 111           | О                                         | <                                                            | 111                                 | 0                              | <               |
| <u></u>                               |                    |                                             |               |                                           |                                                              |                                     |                                |                 |
| 17:22 P1                              | 1 28%              |                                             |               |                                           |                                                              |                                     |                                |                 |
| CONFIRMA OPERATIUNEA WE               | в                  |                                             |               |                                           |                                                              |                                     |                                |                 |
|                                       |                    |                                             |               |                                           |                                                              |                                     |                                |                 |
| Lev <b>ψ</b>                          |                    |                                             |               |                                           |                                                              |                                     |                                |                 |
|                                       |                    |                                             |               |                                           |                                                              |                                     |                                |                 |
|                                       |                    |                                             |               |                                           |                                                              |                                     |                                |                 |
| Autorizeaza plata                     |                    |                                             |               |                                           |                                                              |                                     |                                |                 |
| C C                                   | 5                  |                                             |               |                                           |                                                              |                                     |                                |                 |
|                                       | 7 Tra              | nsfer #PT38937                              |               |                                           |                                                              |                                     |                                |                 |
|                                       | 4                  |                                             |               |                                           |                                                              |                                     |                                |                 |

RO...0000277

RO...0001295

Detalii plata plata

Salveaza sablon

Operatiunea a fost autorizata cu succes!

APROBA

RESPINGE

III O

<

100 RON

X

TRANSFERUL ESTE IN CURS DE PROCESARE

Tranzactii in asteptare

Transfer nou

Inchide

80,073.36 RON

5,730.00 RON

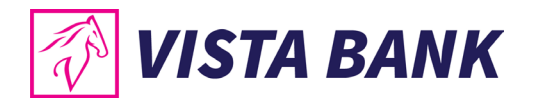

# Lista beneficiari

Meniul **Lista beneficiari** se poate utiliza pentru a sterge din lista beneficiarii care nu mai sunt utilizati pentru a nu mai aparea in lista la initierea platilor. Beneficiari sunt adaugati automat in aceasta lista la fiecare plata.

| Beneficiari                                                                  |      |            |
|------------------------------------------------------------------------------|------|------------|
| Geneticiarii se salveaza automa na electuarea unel plati     Geneticiarii 17 |      | Cauta      |
| ABCDF SRL                                                                    | R092 | :          |
| SC CENTRUL MEDICAL                                                           | R009 | Plata noua |
| CRISTI TEO                                                                   | RO91 | Sterge     |

# Import fisiere – persoane juridice

Acest tip de operatiune este valabila numai pentru clientii persoane juridice.

Submodulul **"Import fisiere"** permite incarcarea fisierelor de plati in lei si valuta, in aplicatia Vista Internet Banking, cu respectarea formatelor comunicate de Banca.

Pentru detalii despre modul in care trebuie create fisierele, va rugam sa consultati sectiunea Instructiuni de completare fisiere plati bulk din prezentul document.

Pentru a incarca un fisier cu plati este necesar sa parcurgi urmatorii pasi:

- Apesi Importa fisier se deschide o fereastra de unde poti selecta fisierul de plati;
- Completezi Suma de control, care trebuie sa fie identica cu suma totala a platilor din fisier;
- Apesi butonul Importa fisier.
- Pentru autorizarea operatiunilor apasa "Vezi platile" sau vei gasi tranzactiile in modul Conturi → submodul Tranzactii → butonul Autorizare sau in Notificari (in ecranul de pornire, partea de sus)→ Autorizare bulk.

# Fisiere

Importa fisier

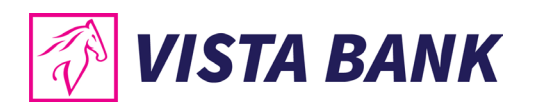

| Importare plati         | Lista fisiere | Importare plati         | Lista fisiere |
|-------------------------|---------------|-------------------------|---------------|
| Alege fisierul          |               | plata_fisier.txt        | 8             |
| Suma de control         | 0             | Suma de control         | 0             |
| + Lot nou               |               | + Lot nou               |               |
| ielecteaza lot existent |               | Selecteaza lot existent |               |
| l<br>Importa fisier     |               | Importa fisier          |               |

| Importare p  | olati       | Lista fisiere   |                     |
|--------------|-------------|-----------------|---------------------|
| TIP          | NUMAR PLATI | SUME SI VALUTE  | $\leq$              |
| PMT_DOMESTIC | 2           | 2 RON Platile a | u fost incarcate cu |
| TOTAL        | 2           | 2 RON           | ezi platile         |
|              |             |                 | Inchide             |

| Tranzactii A       | utorizare <sub>Erori</sub> | In curs de procesare Plati recurente (2) | Plati in viitor                      |
|--------------------|----------------------------|------------------------------------------|--------------------------------------|
|                    |                            |                                          | Selectie 💽 Foldere                   |
| SELECTEAZA         | тот                        |                                          | 2.00 RON<br>2 PLATI Autorizeaza bulk |
| PLATA<br>DOMESTICA | 12 FEB. 2024 RO42EGNA      | SALARII SEPTEMBRIE 2022                  | 2 1.00 RON                           |
| PLATA<br>DOMESTICA | 12 FEB. 2024<br>RO42EGNA   | SALARII SEPTEMBRIE 2022                  | 1.00 RON                             |

Se va verifica codul de verificare din Internet Banking sa fie acelasi cu cel care apare pe dispozitivul mobil.

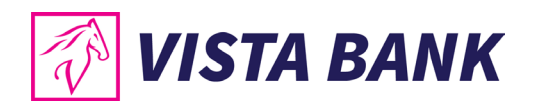

#### Confirmati actiunile TIP NUMAR PLATI SUME SI VALUTE Plata Domestica 2 2 RON 1.00 RON SALARII SEPTEMBRIE 2022 RO42EGNA 12 feb. 2024 1.00 RON SALARII SEPTEMBRIE 2022 RO42EGNA 12 feb. 2024 VA RUGAM SA CONFIRMATI **OPERATIUNEA DE PE** DISPOZITIVUL MOBIL DUPA **CE VERIFICATI TOATE** DETALIILE. COD VERIFICARE: "EBF6 EF42 2F21 8B61 40D2 6C76 61DE E451 2E7B 3E0E 747C 2088 40CC 14BC F983 B85D" Confirma Respinge

| 15:46 📦 🏚 ବିଲ୍ଲା ଅଟେଲି<br>CONFIRMA OPERATIUNEA WEB                                                                                                    | 15:47 ଅ 🗑 🔹 🗅 ବ୍ଲାଣ 26% 🗈<br>CONFIRMA OPERATIUNEA WEB                    |
|----------------------------------------------------------------------------------------------------|--------------------------------------------------------------------------|
| \$= <b>[</b>                                                                                                    |                                                                          |
| Autorizeaza plata bulk                                                                                                    | Autorizeaza plata bulk                                                   |
| Data, ora 12.02.24, 15:46:50<br>Nr. de tranzactil 2<br>Suma total 2.00 RON<br>Cod verificare EBF6 EF42 2F21 8B61 40D2<br>6C76 61DE F451 2E78 3E0E<br>747C 2088 40CC 14BC F983<br>B85D | C Operatiunea a fost autorizata cu succes!                               |
| (112)                                                                                                    | În cazul în care nu recunoașteți tranzacția, vă<br>rugăm să o respingeți |
| <ul> <li>În cazul în care nu recunoaşteţi tranzacţia, vă</li> </ul>                                                                                                    | APROBA                                                                   |
|                                                                                                    | RESPINGE                                                                 |
|                                                                                                    |                                                                          |
|                                                                                                    |                                                                          |

Se verifica meniul "Erori" pentru a se asigura ca au fost procesate toate platile.

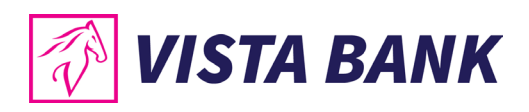

| Confirmat         | i actiunile             |                                            | ( A)                                                                        |
|-------------------|-------------------------|--------------------------------------------|-----------------------------------------------------------------------------|
| TIP               | NUMAR PLATI             | SUME SI VALUTE                             |                                                                             |
| Plata Domestica   | 2                       | 2 RON                                      |                                                                             |
| Tranzactii in cur | s de procesare          |                                            | ( 🗸 )                                                                       |
| RO42EGNA          | SALARII SEPTEMBRIE 2022 | <b>1.00</b> <sup>RON</sup><br>12 feb. 2024 |                                                                             |
| RO42EGNA          | SALARII SEPTEMBRIE 2022 | <b>1.00</b> <sup>RON</sup><br>12 feb. 2024 | FOST FINALIZAT.                                                             |
|                   |                         |                                            | Pentru verificarea<br>eventualelor erori,<br>acceseaza sectiunea<br>"ERORI" |
|                   |                         |                                            | Inchide                                                                     |

# Atentie!

In cazul in care, pentru a efectua o plata este necesara semnatura multipla, al 2-lea utilizator, care trebuie sa autorizeze tranzactia, va gasi tranzactiile in modulul Conturi  $\rightarrow$  submodulul Tranzactii  $\rightarrow$  Autorizare sau in Notificari (in ecranul de pornire, partea de sus).

#### Plati programate

Meniul **Plati programate** permite modificare sau anularea platilor recurente sau platilor setate in viitor.

| Tranzactii Autor                         | izare (9) Erori | In cur | s de procesare (1) Plati re | curent | te Plati in viitor                    |   |
|------------------------------------------|-----------------|--------|-----------------------------|--------|---------------------------------------|---|
| Plati recurente - 1 a                    | ctive           |        |                             |        | Plata noua                            |   |
| ABCDF SRL<br>R092                        |                 |        | plata                       |        | 20,000.00 EUR<br>R016EGNA101 Deschide | 1 |
| ABCDF SRL<br>R092                        |                 |        | plata                       |        | 100.00 <sup>EUR</sup><br>RO16EGNA     | : |
| Plata #PF553                             | 24              |        | Nr                          |        |                                       |   |
| ABCDF SRI                                | -               |        |                             |        | -                                     |   |
| Cont beneficiar<br>RO92I                 |                 |        |                             |        |                                       |   |
| <sup>Comisioane</sup><br>SHA - platesc a | mbli            |        |                             |        | 30-AUG-22 MONTHLY 1                   |   |
|                                          | suma<br>20 000  | EUR    | R00000277 52,731.22 El      | UR     | Anuleaza recurenta                    |   |
| Detalii plata<br>plata                   |                 |        |                             |        | Inchide                               |   |
| Salveaza sablo                           | n               |        |                             |        |                                       |   |

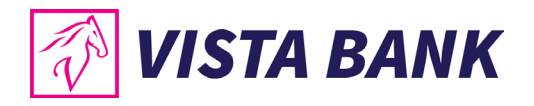

### Sabloane

Meniul **Sabloane** te sa ajuta sa iti poti administra sabloanele. Poti crea sabloane noi, poti modifica sau sterge sabloane existente sau poti executa o plata din lista de sabloane.

Sistemul salveza in sablon urmatoarele date: beneficiar, detalii beneficiar, detalii tranzactie. Aceste date pot fi utilizate pentru platile viitoare sau pot fi modificate daca este cazul.

| Sabloan            | <b>IE RON</b> Sabloane valutare Sabloane transfer | Sablon nou                         |
|--------------------|---------------------------------------------------|------------------------------------|
| Q Cauta            |                                                   | Cauta                              |
| Sabloane: <b>7</b> |                                                   |                                    |
| GENESSIS           | LICEUL TEORETIC GENESSIS COLLEGE<br>Plata facura  | 2,910.00 RON<br>RO3BEGNA1 Deschide |
| MONZA              | SC CENTRUL MEDICAL POLICLINICO<br>RO09            | 1 Plata noua                       |
| PLATA              | SC CENTRUL MEDICAL POLICLINICO                    | 1 Duplicare                        |
|                    | RO09                                              | RO38EGNA1 Sterge                   |

#### In curs de procesare

Meniul **In curs de procesare** iti permite sa verifici platile autorizate care asteapta sa fie procesate de Banca.

In cazul in care tranzactia apare in lista "In procesare" pentru mai mult de cateva minute, aceasta nu trebuie reintrodusa si este nevoie sa astepti ca aceasta sa dispara din lista inainte de a o initia din nou. Daca o tranzactie apare in meniul "Erori" tranzactia poate fi initiata din nou dupa rezolvarea cauzei care a generat eroarea.

Pentru mai multe detalii te rugam sa contactezi Banca la numarul de pe site www.vistabank.ro.

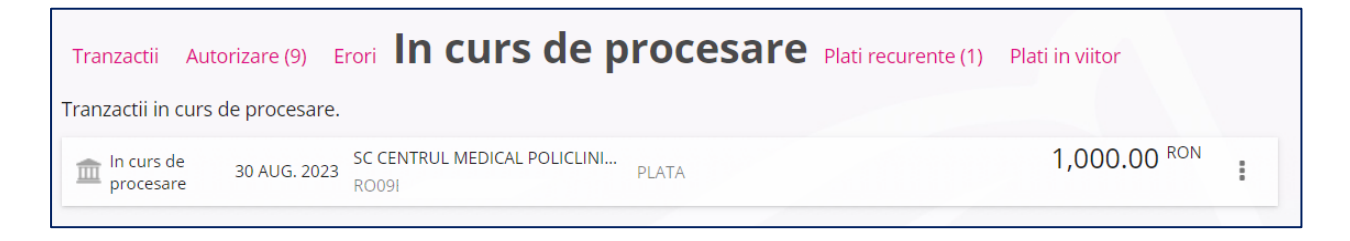

# Modificare limite tranzactii

Meniul **Modificare limite tranzactii** iti permite sa modifici limitele de tranzactionare pentru tranzactiile efectuate din Internet sau Mobile Banking.

Pentru a efectua o modificare de limita este necesar sa parcurgi urmatorii pasi:

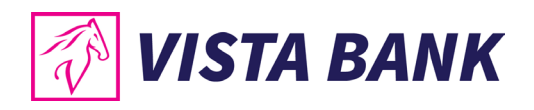

- Introduci noua limita zilnica.
- Selectezi valuta
- Selectezi numarul maxim de tranzactii pe zi •
- Intorduci noua limita per tranzactie. •
- Selectezi valuta •
- Selectezi valabilitatea limitei apasand pe pictograma calendarului pentru a • selecta data, daca este deja o data selectata si doriti sa o stergeti, apasati pe "X"-ul din

. Odata stearsa data, limita devine permanenta. dreapta calendarului

- Verificati inca odata datele introduse apoi apasati pe butonul de "Continua". •
- Suteti redirectionat sa confirmati modificarea de pe dispozitivul dumneavoastra mobil. •
- Confirmati modificarea de limita de pe dispozitiv. •

# Nota:

Limitele se pot modifica impreuna sau separat si trebuie sa se incadreze in maximul admis de Banca. Pentru a afla maximul va rugam sa verificati Conditiile Generale de Afaceri pe site-ul Bancii.

In submeniul Istoric Modificare Limite poti vedea ultimele 10 modificari de limita efectuate.

| 🐼 VISTA BANK    |                                             |                                      |           | VISTA BANK              |                                  |                                        |                          |
|-----------------|---------------------------------------------|--------------------------------------|-----------|-------------------------|----------------------------------|----------------------------------------|--------------------------|
| Acasa           | Alimenteaza card credit                     | Plata noua                           | Sablo     | لم<br>Acasa             | Modificare limit                 | e tranzactii Istori                    | ic modificari limite     |
| ŵ,              | SOLD DISPONIBIL                             | CREDITE                              | DEPOZITE  | Conturi                 | Nr. maxim tranzactii pe zi<br>10 | Limita tranzactionare zilnica<br>50000 | EUR T                    |
| Conturi         |                                             |                                      | 01,000.10 | Plati                   | Valoare initiala: 10             | Valoare initiala: 50000                | Valoare initiala:<br>EUR |
| Plati           | Plata in LEI<br>Plata valutara              |                                      | -20.0     | schimb                  | Limita per tranzactie            | Valuta<br>EUR                          |                          |
| \$<br>\\C<br>\\ | Transfer intre conturi<br>Lista beneficiari | MUNTENIA SA 2024-08-19 4771xxxxxxx45 | -3        | valutar<br>(€)<br>(⊂) → | Valoare initiala: 5000           | Valoare initiala:<br>EUR               |                          |
| valutar         | Sabloane                                    | :024-08-19 4771xxxxxxx4509           | -4        | Credite                 | Valabilitate                     |                                        |                          |
| Credite         | Modificare limite tranzactii                | -19 4771xxxxxxxx4509                 |           | Depozite                |                                  | Continua                               |                          |
|                 |                                             | Vezi toate                           |           | Carduri<br>credit       |                                  |                                        |                          |

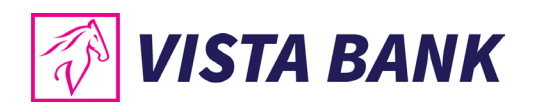

| tii Istoric I | modificari limite        |                                                                                                    | :ranzactii Istori                   | c modificari limite |                                                       |
|---------------|--------------------------|----------------------------------------------------------------------------------------------------|-------------------------------------|---------------------|-------------------------------------------------------|
| e zilnica     | Valuta<br>EUR            | Ø                                                                                                    | mita tranzactionare zilnica<br>0000 | Valuta<br>EUR       | $\bigcirc$                                            |
| 00            | Valoare initiala:<br>EUR |                                                                                                    | aloare initiala: 50000              | Valoare initiala:   | $\bigcirc$                                            |
|               |                          | VA RUGAM SA CONFIRMATI<br>OPERATIUNEA DE PE<br>DISPOZITIVUL MOBIL DUPA<br>CE VERIFICATI TOATE<br>DETALIILE. | aluta<br>:UR                        | LOR                 | TRANZACTIE PROCESATA CU<br>SUCCES<br>Schimbare limite |
|               |                          | Confirma                                                                                                    | aloare initiala:<br>UR              |                     | Inchide                                               |
|               |                          | Schimbare limite                                                                                            |                                     | 1/                  | Semnat de:                                            |

# Schimburi valutare - Internet Banking

Meniul **Schimburi valutare** permite efectuarea schimburilor la cursul Bancii intre conturile proprii sau la cursuri negociate.

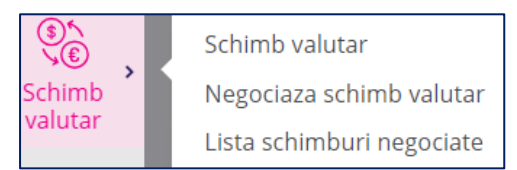

Pentru a efectua un Schimb valutar la cursul standard al Bancii este necesar sa parcurgi urmatorii pasi:

- Selectezi contul sursa.
- Selectezi contul destinatie.
- Introduci suma pe care doresti sa o cumperi sau sa o vinzi.
- Verifici cursul Bancii aplicabil.
- Confirmi operatiunea prin apasarea butonului Vand 100.00 RON / Cumpar 20.05 EUR
- Primesti notificarea push pe telefonul mobil pentru autorizarea operatiunii.
- Autorizezi plata cu ajutorul codului PIN sau prin autentificare biometrica pe mobil dupa ce apesi butonul <sup>Confirma</sup>.

#### Nota:

Schimburile valutare se pot initia doar din conturi curente, nu se pot initia schimburi valutare din conturile speciale: conturi escrow, conturi de garantii, conturi colectoare, etc.

#### Atentie!

In cazul in care, pentru a aviza o plata este necesara semnatura multipla, al 2-lea utilizator care trebuie sa autorizeze operatiunea va regasi tranzactiile in meniul Conturi $\rightarrow$  submeniul Tranzactii $\rightarrow$  tab-ul Autorizare sau in Notificari.

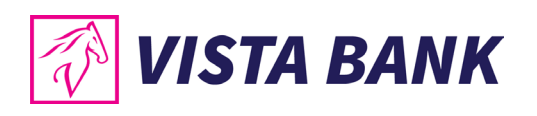

|                  |                 | C Resetare campuri                       |                                                                                               |
|------------------|-----------------|------------------------------------------|-----------------------------------------------------------------------------------------------|
| Schimb           | valutar         | Negociere curs                           |                                                                                               |
|                  | Eu cumpar       | Eu vand                                  |                                                                                               |
| C) EUR           | 4.9878          | 4.8951                                   |                                                                                               |
| USD              | 4.5860          | 4.4470                                   |                                                                                               |
| + CHF            | 5.2620          | 5.0420                                   |                                                                                               |
| Mai multe valute |                 |                                          |                                                                                               |
|                  | Vand<br>100     | ON R00000277 79,017.36 -<br>RON -        |                                                                                               |
|                  | Cumpar<br>20.05 | UR R00000277/ 52,731.22 EUR -            |                                                                                               |
|                  | Vand 100.00 RON | / Cumpar 20.05 EUR                       |                                                                                               |
| Confirm          | nare            |                                          |                                                                                               |
|                  | Eu cumpar       | Eu vand                                  |                                                                                               |
| EUR              | 4.9878          | 4.8951                                   |                                                                                               |
| USD              | 4.5860          | 4.4470                                   |                                                                                               |
| + CHF            | 5.2620          | 5.0420                                   |                                                                                               |
|                  | Vand<br>100     | RON RO0000277 <sup>,</sup> 79,017.36 RON | VA RUGAM SA CONFIRMATI<br>OPERATIUNEA DE PE<br>DISPOZITIVUL MOBIL DUPA<br>CE VERIFICATI TOATE |
|                  | Cumpar<br>20.05 | EUR RO0000277 52,731.22 EUR              | DETALIILE.                                                                                    |
|                  | М               | odifica                                  | Schimb valutar nou                                                                            |

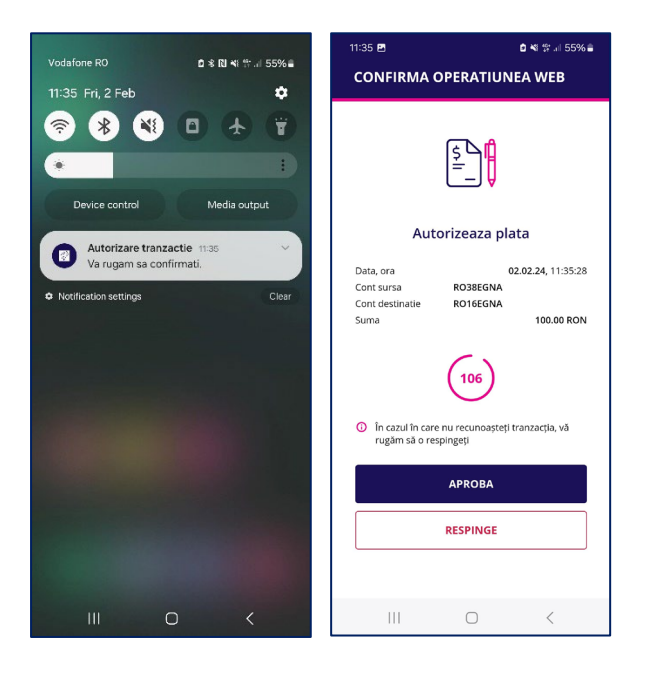

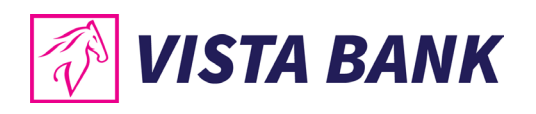

| 'Idld #PX3 | 35570  |     |           |                |                                               |
|------------|--------|-----|-----------|----------------|-----------------------------------------------|
|            | Eu cum | par |           | Eu vand        |                                               |
| EUR        | 4.987  |     |           | 4.8951         |                                               |
| USD        | 4.586  |     |           | 4.4470         | X                                             |
| + CHF      | 5.262  |     |           | 5.0420         |                                               |
|            | Vand   | RON | RO0000277 | 79,017.36 RON  | SCHIMBUL VALUTAR ESTE IN<br>CURS DE PROCESARE |
|            | 100    |     |           |                | Tranzactii in asteptare                       |
|            | Cumpar | FUR | RO0000277 | 52 731 22 EUR  | Schimb valutar nou                            |
|            | 20.05  |     |           | 52,751.22 2011 | Inchida                                       |

Pentru un Schimb valutar negociat este necesar sa parcurgi urmatorii pasi:

- Accesezi din meniul Schimb valutar optiunea "Negociaza schimb valutar";
- Completezi ordinul de schimb valutar;

Continua

- Adaugi numarul de telefon sau adresa de email pe care doresti sa fii contactat de reprezentantul Bancii;
- Apesi butonul
- Dupa ce esti contactat de catre reprezentantul Bancii si confirmati cursul negociat vei accesa din Schimb valutar optiunea "Lista schimburi negociate";
- Verifici informatiile afisate si apesi butonul "Accepta oferta". Ai la dispozitie un timp limitat sa accepti oferta.
- Primesti notificarea push pe telefonul mobil pentru autorizarea operatiunii.
- Autorizezi plata cu ajutorul codului PIN sau prin autentificare biometrica pe mobil dupa ce apesi butonul <sup>Confirma</sup>.

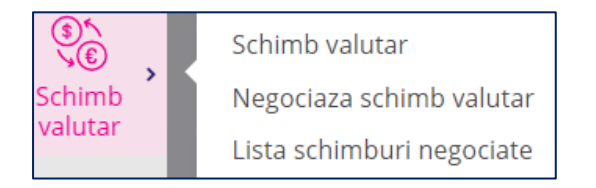

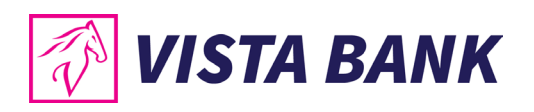

|                          |                                                   |                              |                        | C Resetare campur |
|--------------------------|---------------------------------------------------|------------------------------|------------------------|-------------------|
| Vego                     | ciere schir                                       | nb                           |                        | Schimb valuta     |
| ursurile v<br>chivalent, | alutare se negociaza c<br>de luni-vineri, orele 0 | le la sume eg<br>9.00-16.00. | gale sau mai mari de 1 | 0.000 EURO sau    |
| 8                        | Vand<br>10 000                                    | EUR                          | RO0000277              | 52,731.22 EUR 🔻   |
|                          |                                                   | V                            |                        |                   |
|                          | Se va negocia                                     | RON                          | RO0000277              | 79,017.36<br>RON  |
| Contravalo               | oare standard 48,951.00 I                         | RON                          |                        |                   |
| Cursul star<br>1 EUR :   | <sup>idard</sup><br>= 4.8951 RON                  |                              |                        |                   |
| /reau sa                 | fiu contactat penti                               | ru negocie                   | re prin                |                   |
| Telefo                   | n 🔵 Email                                         |                              |                        |                   |
| Telefon<br>070012        | 23123                                             |                              |                        | 1                 |
|                          |                                                   |                              |                        |                   |
|                          |                                                   | Conti                        | nua                    |                   |

| regociere serii                                                      |                                    | 5                  |                |                                                                     |
|----------------------------------------------------------------------|------------------------------------|--------------------|----------------|---------------------------------------------------------------------|
| ursurile valutare se negociaza<br>chivalent, de luni-vineri, orele ( | de la sume egale s<br>09.00-16.00. | sau mai mari de 10 | 0.000 EURO sau |                                                                     |
| Vand<br>10 000                                                       | EUR                                | RO0000277          | 52,731.22 EUR  | $\mathbf{X}$                                                        |
|                                                                      |                                    |                    |                | IN CURS DE SOLUTIONARE.                                             |
| Se va negocia                                                        | RON                                | RO0000277          | 79,017.36 RON  | URMEAZA SA FITI<br>CONTACTAT DE CATRE UN<br>REPREZENTANT AL BANCII. |
| Contravaloare standard 48,951.00                                     | RON                                |                    |                | Lista negocieri                                                     |
| Cursul standard<br>1 EUR = 4.8951 RON                                |                                    |                    |                | Negociere schimb<br>valutar nou                                     |
| 'reau sa fiu contactat pent                                          | ru negociere p                     | rin                |                | Inchide                                                             |
| Telefon O Email                                                      |                                    |                    |                |                                                                     |
| Telefon<br>0700123123                                                |                                    |                    |                |                                                                     |

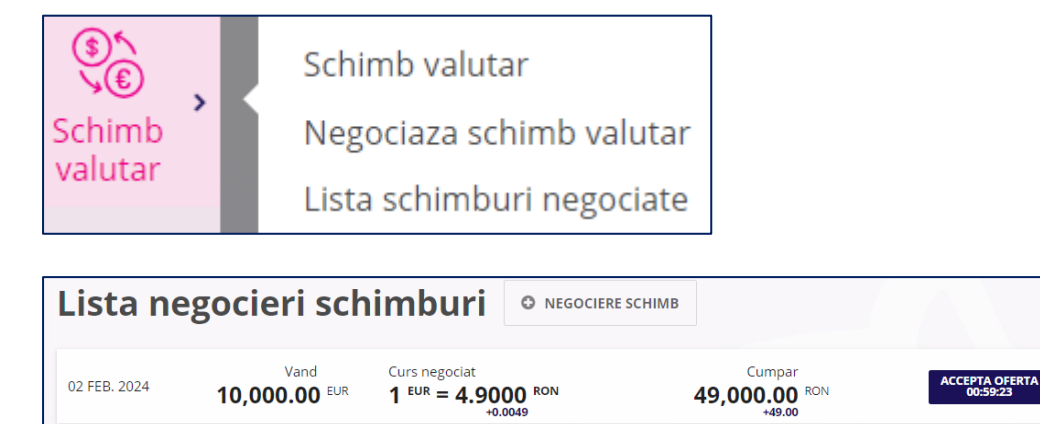

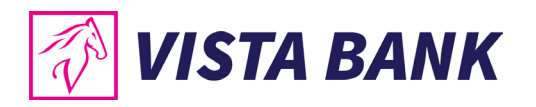

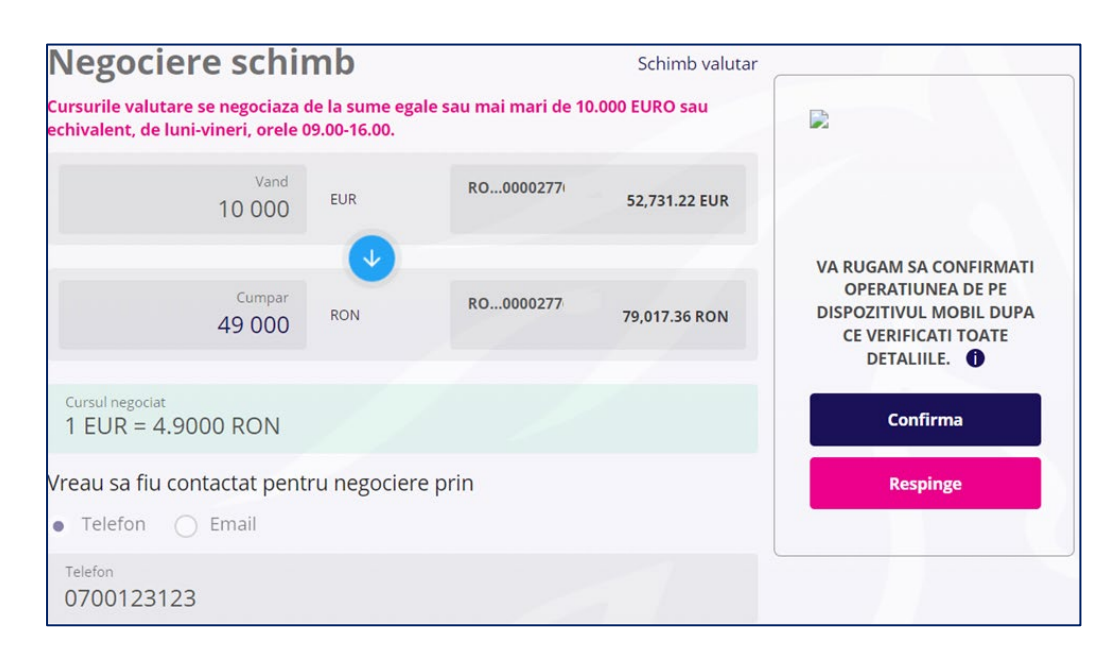

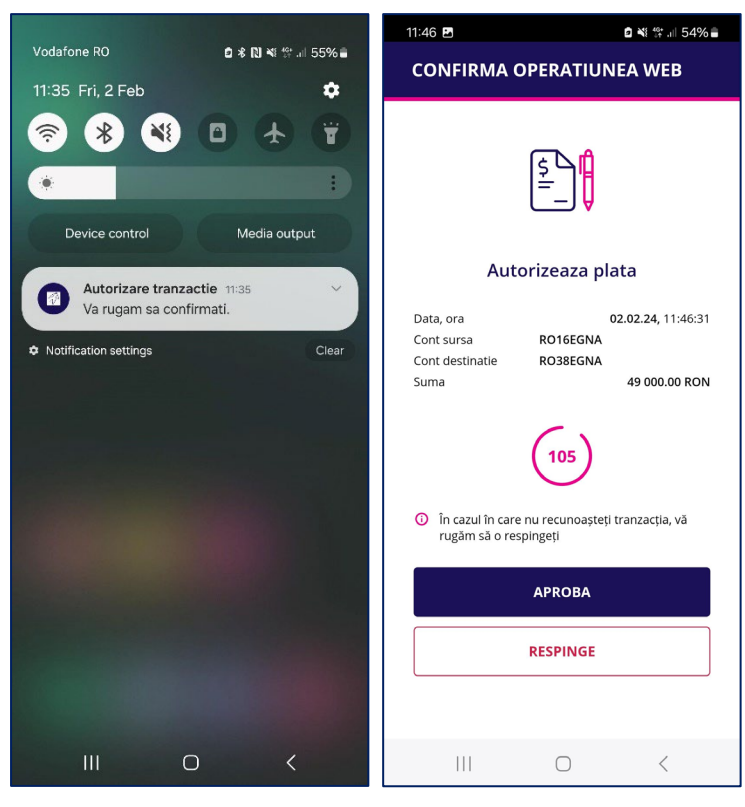

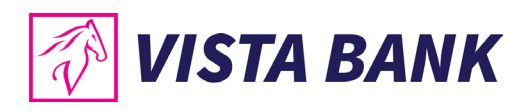

| Negociere schil<br>Cursurile valutare se negociaza d<br>schivalent, de luni-vineri, orele ( | <b>mb</b> #XD6<br>de la sume eg<br>19.00-16.00. | 5845<br>ale sau mai mari de 10 | Schimb valutar |                                                                                    |
|---------------------------------------------------------------------------------------------|-------------------------------------------------|--------------------------------|----------------|------------------------------------------------------------------------------------|
| Vand<br>10 000                                                                              | EUR                                             | RO0000277                      | 52,731.22 EUR  |                                                                                    |
| Cumpar<br>49 000                                                                            | RON                                             | RO0000277                      | 79,017.36 RON  | SCHIMBUL NEGOCIAT ESTE<br>IN CURS DE PROCESARE.<br>Negociere schimb<br>valutar nou |
| Cursul negociat<br>1 EUR = 4.9000 RON                                                       |                                                 |                                |                | Inchide                                                                            |
| Vreau sa fiu contactat pent<br>• Telefon O Email                                            | ru negocier                                     | e prin                         |                |                                                                                    |
| Telefon<br>0700123123                                                                       |                                                 |                                |                |                                                                                    |

# **Credite - Internet Banking**

Meniul **Credite** iti permite sa verifici lista de credit detinute, suma ramasa de plata, data maturitatii, valoare si scadenta ratelor, scadentarul si inregistrarea rambursarii anticipate partiale cu reducerea valorii ratelor. Pentru rambursarea anticipata cu reducerea perioadei sau rambursarea integrala a creditului te rugam sa te adresezi unitatilor teritoriale ale Bancii.

| Credite                                | Credite<br><u>Rambursare anticipata</u> |                                                               |
|----------------------------------------|-----------------------------------------|---------------------------------------------------------------|
| Situatii cre                           | edite Documente utile                   |                                                               |
| MARFIN HOME<br>Maturitate - 25.05.2041 | 50,000.00 <sup>EUR</sup> Urm            | Sold: 22,477.54 EUR<br>atoarea plata 25 sept. 2022 258.45 EUR |
| Sume de p                              | lata scadente<br>FEBRUARIE 2024         | 1                                                             |
| 25 FEB                                 |                                         | 173.44 EUR                                                    |
|                                        |                                         |                                                               |

Pentru a descarca **Scadentarul** este necesar sa apesi pe butonul i din meniul **Credite** si fisierul va fi descarcat automat pe calculatorul tau in format .pdf.

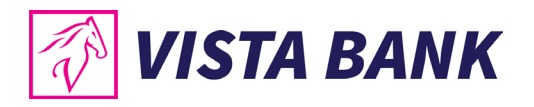

| Situatii credite Documente utile       |                                 |                                                                                                    |                                                                                                    |                         |
|----------------------------------------|---------------------------------|----------------------------------------------------------------------------------------------------|----------------------------------------------------------------------------------------------------|-------------------------|
| MARFIN HOME<br>Maturitate - 25.05.2041 | <b>50,000.00</b> <sup>EUR</sup> | Urmatoarea p                                                                                                    | Sold: <b>22.47</b><br>Descarca scade                                                                   | <b>7.54 EUR</b>         |
|                                        |                                 | 🖗 VISTA BANK                                                                                                    |                                                                                                    |                         |
|                                        |                                 |                                                                                                    | SCAD<br>(din data 06-                                                                                  | ENTAR<br>02-2024 09:37) |
|                                        |                                 | Client:<br>Cod Client:                                                                                                    |                                                                                                    |                         |
|                                        |                                 | Tip produs: MARFIN I                                                                                                    | IOME                                                                                                   |                         |
|                                        |                                 | Tip produs: MARFIN I<br>Data acordarii credituli<br>Data maturitatii creditu<br>Suma acordata: 50,000.<br>Sold cont credit: 22,477                                                            | 10ME<br>1i: 26.05.2011<br>Ilui: 25.05.2041<br>00 EUR<br>.54 EUR                                        |                         |
| Downloads                              | Ċ                               | Tip produs: MARFIN I<br>Data acordarii creditul<br>Data maturitatii creditu<br>Suma acordata: 50,000.<br>Sold cont credit: 22,477<br>Data urmatoarei plati:<br>Suma urmatoarei plati:         | 10ME<br>ui: 26.05.2011<br>101: 25.05.2041<br>00 EUR<br>25.0 EUR<br>25.09.2024<br>258.45                |                         |
| Downloads                              | Pdf                             | Tip produs: MARFIN I<br>Data acordarii creditul<br>Data maturitatii creditu<br>Suma acordata: 50,000.<br>Sold cont credit: 22,477<br>Data urmatoarei plati:<br>Suma urmatoarei plati:<br>Data | IOME<br>ii: 26.05.2011<br>Jui: 25.05.2041<br>00 EUR<br>5.4 EUR<br>25.09.2024<br>258.45<br>Rata+Dobanda | Rata                    |

Pentru a inregistra o **Rambursare anticipata partiala cu reducerea ratei** trebuie sa parcurgi urmatorii pasi:

- Selectezi meniul Rambursare anticipata;
- Selectezi contul din care se vor lua banii. Contul trebuie sa aiba acceiasi moneda cu moneda creditului;
- Verifici si confirmi suma si contul prin apasarea butonului Confirma;
- Primesti notificarea push pe telefonul mobil pentru autorizarea operatiunii.
- Autorizezi plata cu ajutorul codului PIN sau prin autentificare biometrica pe mobil dupa ce apesi butonul <sup>Confirma</sup>.

|         |                       | Rambursare prin diminuarea              | C Resetare campuri |
|---------|-----------------------|-----------------------------------------|--------------------|
|         |                       | R00000277                               | 42,731.22 EUR 👻    |
|         |                       | ✓ 1 000 EUR                             |                    |
|         | Credite               | Maturitate - 25 mai 2041<br>MARFIN HOME | 22,477.54 EUR 🔻    |
| Credite | Rambursare anticipata | Continua                                |                    |

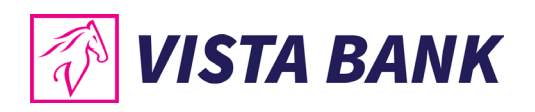

| Confirma ram                            | nbursare c    | redit         | ſ                                                                                             |                                      |
|-----------------------------------------|---------------|---------------|-----------------------------------------------------------------------------------------------|--------------------------------------|
| RO0000277614                            |               |               | 42,731.22 EUR                                                                                 |                                      |
| •                                       | Suma<br>1 000 | EUR           |                                                                                               |                                      |
| Maturitate - 25 mai 2041<br>MARFIN HOME |               | 22,477.54 EUR | VA RUGAM SA CONFIRMATI<br>OPERATIUNEA DE PE<br>DISPOZITIVUL MOBIL DUPA<br>CE VERIFICATI TOATE |                                      |
|                                         | Modifica      |               |                                                                                               | Confirma                             |
|                                         |               |               |                                                                                               | Rambursare<br>anticipata credit noua |

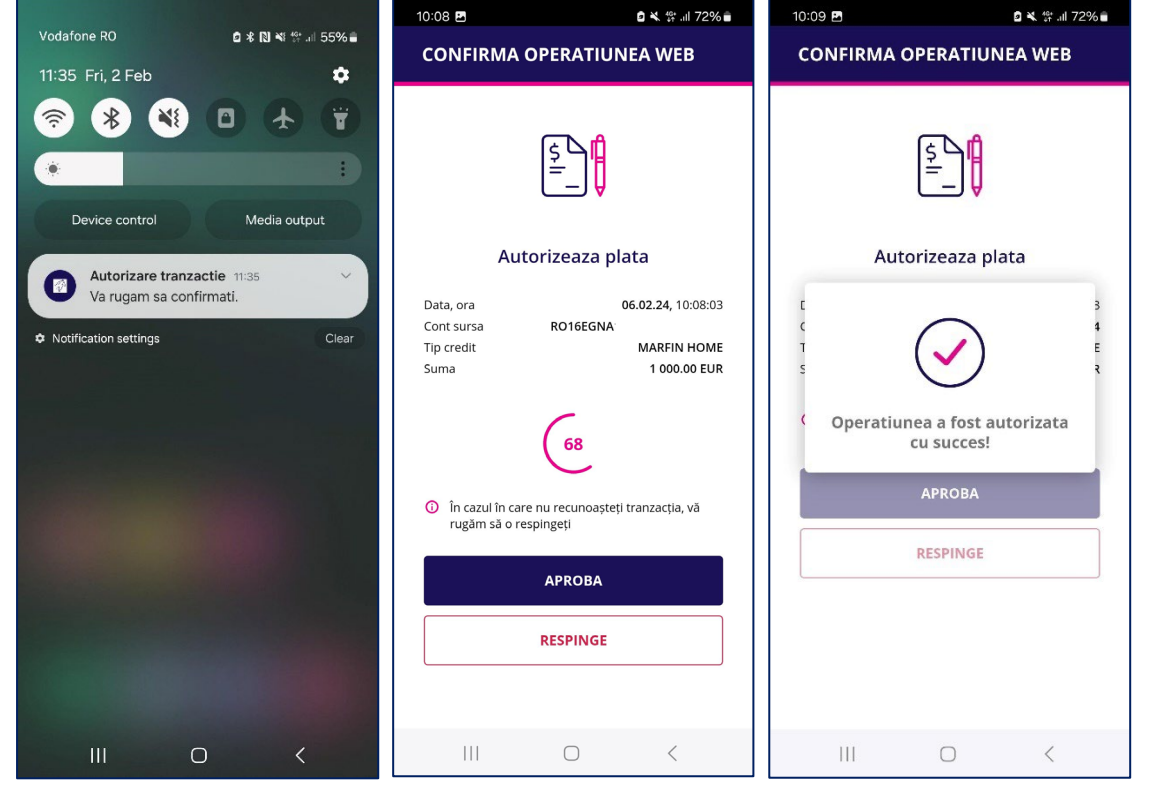

# **Depozite - Internet Banking**

Meniul **Depozite** iti permite sa creezi sau sa desfintezi depozite, sa vizualizezi lista depozitelor detinute, sa constitui un depozit cu dobanda negociata sau sa vezi istoricul tututor operatiunilor legate de depozite.

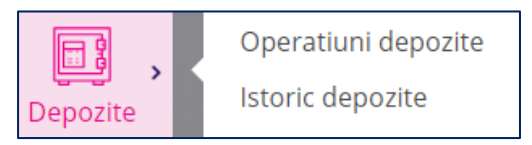

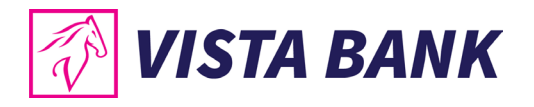

Meniul **Operatiuni depozite** iti permite sa constitui un depozit standard sau negociat, sa vizualizezi toate depozitele existente si informatii detaliate despre acestea sau sa lichidezi depozite.

Butonul iti permite sa selectezi modul de afisare al informatiilor tip lista sau tip pictograme.

| CONSTITUIRE              | DEPOZIT                                                                                                    | CONSTITUIRI                                                                     | E DEPOZIT NEGOCIAT    |           |   |
|--------------------------|----------------------------------------------------------------------------------------------------|---------------------------------------------------------------------------------|-----------------------|-----------|---|
| ALL EUR                  | RON                                                                                                    | ISD                                                                             | Scadenta              | •         |   |
| VISTA STANDARD 1M<br>RON | 12 AUG. 2022<br>12 SEPT. 2022                                                                                                    | 400.00 %<br>Rata dobanzii                                                       | 60,000.00 RON         | LICHIDARE | i |
| VISTA STANDARD 3M<br>RON | 12 AUG. 2022<br>14 NOV. 2022                                                                                                    | 5,000.00 %<br>Rata dobanzii                                                     | 60,000.00 RON         | LICHIDARE | i |
| CONSTITUIRE DEPOZIT      | CONSTITUIRE DEPOZIT NEGO<br>Scaden<br>Scaden<br>14 NOV. 2022<br>60,000.00 RON<br>5000 %<br>Rata dobanzii<br>12 AUG. 2022<br>LICHIDARE | ta<br>UISTA STANDARD IM RON<br>50,000.00 R<br>Rata do<br>02 FEB. 204<br>Expirat | ON<br>7.3 %<br>banzii | 0.00%)    |   |

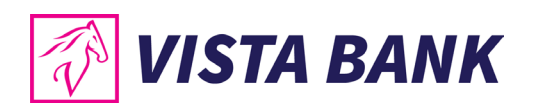

| CONSTITUIRE DEP                              | OZIT        • CONSTITUIRE DEPOZIT NEGOCIAT        RON     USD       Scadenta        • III IIII | Total                    |
|----------------------------------------------|------------------------------------------------------------------------------------------------|--------------------------|
| VISTA STANDARD 1M RON                        | i vista standard 3m ron i vista standard 1m ron                                                | 120,000.00<br>Ron        |
| 12 SEPT. 202                                 | Contul curent atasat depozitului RO38EGNA101000000277606                                       |                          |
| 60,000.00                                    | Scadenta finala/ Scadenta intermediara 14 nov. 2022                                            |                          |
| Rati                                         | Durata 94 zile                                                                                 | 120,000.00 RON (100.00%) |
| LICHIDARE                                    | Informatii depozit (actiune la<br>scadenta) Liquidation*Without Capitalizat                    |                          |
|                                              | Suma la scadenta finala/ scadenta intermediara (cu taxe) 843333.33 <sup>RON</sup>              |                          |
| VISTA STANDARD 1Y RON                        | Suma la scadenta finala/ scadenta intermediara 765000 <sup>RON</sup>                           |                          |
| 50,000.00<br>Rata<br>02 FEB. 2024<br>Expirat | RON<br>7.3 %<br>dobanzii                                                                       |                          |

Pentru a crea un **depozit nou** este necesar sa parcurgi urmatorii pasi:

- Accesezi meniul **Operatiuni depozite**;
- Apesi butonul CONSTITUIRE DEPOZIT
- Selectezi contul ordonator;
- Selectezi tipul de depozit dorit din lista;
- Selectezi actiunea la scadenta "lichidare";
- Adaugi suma;
- Verifici informatiile afisate despre scadenta, valoarea dobanzii, impozit;
- Citesti si bifezi ca esti de acord cu "Termenii si conditiile" si conditiile de garantare ale depozitului" si apesi "Continua";
- Primesti notificarea push pe telefonul mobil pentru autorizarea operatiunii;
- Autorizezi plata cu ajutorul codului PIN sau prin autentificare biometrica pe mobil dupa ce apesi butonul <sup>Confirma</sup>.

#### Nota:

Depozitele se pot initia doar din conturi curente, nu se pot initia depozite din conturile speciale: conturi escrow, conturi de garantii, conturi colectoare, etc.

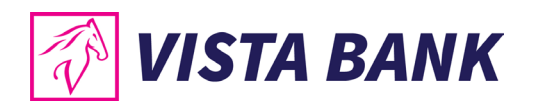

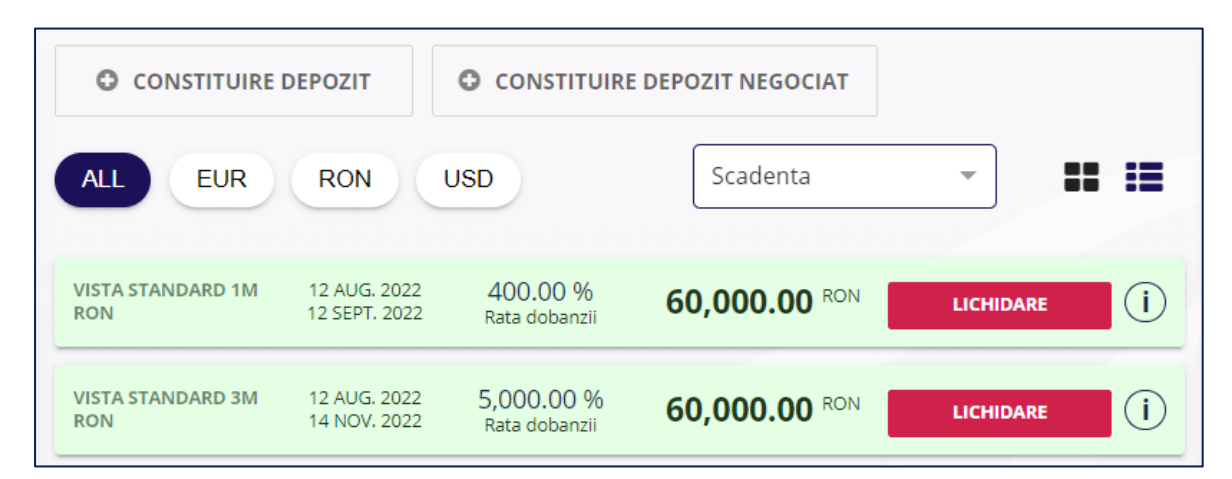

| Constituire depozit                                                                                                    | Negociere depozit | Suma<br>1 000 RON                                                                                          |                   |
|----------------------------------------------------------------------------------------------------|-------------------|----------------------------------------------------------------------------------------------------|-------------------|
| R00000296                                                                                                    | 173,274.17 RON 🔻  | 1000                                                                                                    |                   |
| Suma<br>1 000 RON                                                                                                    |                   | Tip depozit<br>Vista Standard 1Y RON                                                                       | •                 |
| Tip depozit<br>Vista Standard 1Y RON                                                                                            | •                 | Actiune scadenta<br>Lichidare                                                                              | •                 |
| Actiune scadenta<br>Lichidare                                                                                                   | -                 | Rata dobânzii                                                                                              | 7.95 %            |
|                                                                                                    | 7.05.4/           | Valoarea dobanzii efective                                                                                 | 80.83 RON         |
| Kata dobanzii                                                                                                    | 7.95 %            | Impozit pe dobândă                                                                                         | 10.00 %           |
| Valoarea dobanzii efective                                                                                                    | 80.83 RON         | Suma finala                                                                                                | 1 072 75 RON      |
| Impozit pe dobândă                                                                                                    | 10.00 %           |                                                                                                    | 1,072.751(014     |
| Suma finala                                                                                                    | 1,072.75 RON      | Data scadenței                                                                                             | 03 apr. 2024      |
| Data scadenței                                                                                                    | 03 apr. 2024      | Sunt de acord cu Termenii si conditiile si am luat la cunosti<br>de garantare a depozitului detaliate aici | nta de conditiile |
| <ul> <li>Sunt de acord cu Termenii si conditiile si am luat la cunosti<br/>de garantare a depozitului detaliate aici</li> </ul> | nta de conditiile | Continua                                                                                                   |                   |
| Continua                                                                                                    |                   |                                                                                                    |                   |

| 1 000 RON                                                                                    |                                             |
|----------------------------------------------------------------------------------------------|---------------------------------------------|
| Tip depozit<br>Vista Standard 1Y RON                                                         | VA RUGAM SA CONFIRMATI<br>OPERATIUNEA DE PE |
| Actiune scadenta<br>Lichidare                                                                | CE VERIFICATI TOATE<br>DETALIILE.           |
| Rata dobânzii                                                                                | 7.95 % Confirma                             |
| Valoarea dobanzii efective                                                                   | 80.83 RON Depozit nou                       |
| Impozit pe dobândă                                                                           | 10.00 %                                     |
| Suma finala                                                                                  | 1,072.75 RON                                |
| Data scadenței                                                                               | 03 apr. 2024                                |
| Sunt de acord cu Termenii si conditiile si am luat de garantare a depozitului detaliate aici | a cunostinta de conditiile                  |
| Modifica                                                                                     |                                             |
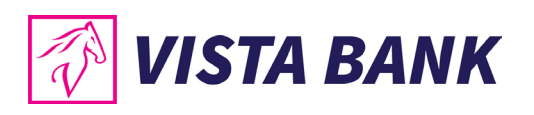

| Vodafone RO<br>11:35 Fri, 2 Feb                                                                                                    | ሷ \$ N) ¥I 않 ⊒ 55% ਛ<br>Ç | 14:05 ₪ №<br>CONFIRMA OPERATIUNE                                                                                              | 회 확 등 내 64%을<br>EA WEB                                                                      |                      | IA OPERATIUN       | 미복 밖교 72%<br>EA WEB     |
|----------------------------------------------------------------------------------------------------|---------------------------|----------------------------------------------------------------------------------------------------|---------------------------------------------------------------------------------------------|----------------------|--------------------|-------------------------|
| Image: Second second second | Media output              | چَـــ<br>Autorizeaza plat                                                                                                    | ta                                                                                          | ,                    | Autorizeaza pla    | ta                      |
| Notification settings                                                                                                    | Clear                     | Data, ora 66<br>Cont sursa RO42EGNA<br>Tip depozit Vista St.<br>Suma                                                          | .02.24, 14:05:34<br>andard 1Y RON<br>1 000.00 RON                                           | t<br>T<br>S<br>Opera | tiunea a fost au   | 3<br>f<br>E<br>torizata |
|                                                                                                    |                           | <ul> <li>În cazul în care nu recunoașteți tr<br/>rugăm să o respingeți</li> <li>APROBA</li> </ul>                             | anzacția, vă                                                                                |                      | APROBA<br>RESPINGE |                         |
|                                                                                                    |                           |                                                                                                    |                                                                                             |                      |                    |                         |
| III O                                                                                                    | <                         | RESPINGE                                                                                                    | <                                                                                           |                      | 0                  | <                       |
| III O<br>Depozit #D018824                                                                                                    | <                         | RESPINGE                                                                                                    | <                                                                                           |                      | 0                  | <                       |
| III O<br>Depozit #D018824<br>R0000296546                                                                                                    | <                         | 173.274.17 RON                                                                                                    | <                                                                                           |                      | 0                  | <                       |
| III O<br>Depozit #D018824<br>R00000296546<br>1 0                                                                                                    | kuma<br>00 RON            | 173,274.17 RON                                                                                                    | <                                                                                           |                      | O                  | <                       |
| III O<br>Depozit #Do18824<br>Ro0000296546<br>1 O<br>Tip depozit<br>Vista Standard 1Y RON                                                                                                    | kuma<br>DO RON            | RESPINGE           III           173,274.17 RON           DES           ESTE                                                  | <                                                                                           | JLUI<br>SARE         | 0                  | <                       |
| III O<br>Depozit #Do18824<br>Ro0000296546<br>Tip depozit<br>Vista Standard 1Y RON<br>Actiune scadenta<br>Lichidare                                                                                                    | kura<br>DO RON            | RESPINGE           III           173,274.17 RON           DES           ESTE                                                  | <                                                                                           | ULUI<br>SARE         | 0                  | <                       |
| III O<br>Depozit #D018824<br>R0000296546<br>Tip deposit<br>Vista Standard 1Y RON<br>Actiune scadenta<br>Lichidare<br>Rata dobànzii                                                                                                    | uma<br>00 RON             | RESPINGE           III           173,274.17 RON           DES           ESTE           7.95 %                                 | CHIDEREA DEPOZITI<br>EIN CURS DE PROCE:<br>Depozite in asteptarce<br>Depozit nou<br>Inchide | ULUI<br>SARE         | 0                  | <                       |
| III O<br>Depozit #Do18824<br>Ro000296546<br>Tip depozt<br>Vista Standard 1Y RON<br>Actune scadenta<br>Lichidare<br>Rata dobănzii<br>Valoarea dobanzii efective                                                                                                    | enna<br>DO RON            | RESPINGE           III           173,274.17 RON           PESE           7.95 %           80.83 RON                           | CHIDEREA DEPOZITI<br>EIN CURS DE PROCE:<br>Depozite in asteptare<br>Depozit nou<br>Inchide  | JLUI<br>SARE<br>2    | 0                  | <                       |
| III O<br>Depozit #Do18824<br>Ro000296546<br>To depozi<br>Vista Standard 1Y RON<br>Acture scadenta<br>Lichidare<br>Rata dobănzii efective<br>Impozit pe dobăndă                                                                                                    | anna<br>DO RON            | RESPINGE           III           173,274.17 RON           7.95 %           80.83 RON           10.00 %                        | CHIDEREA DEPOZITI<br>EN CURS DE PROCE:<br>Depozite in asteptare<br>Depozite nou<br>Inchide  | ULUI<br>SARE         | 0                  | <                       |
| III O<br>Depozit #Do18824<br>Ro000296546<br>T jo depozit<br>Vista Standard 1Y RON<br>Actiune scadenta<br>Lichidare<br>Rata dobânzii<br>Valoarea dobanzii efective<br>Impozit pe dobândă<br>Suma finala                                                                                                    | anna<br>00 RON            | RESPINGE           III           173,274.17 RON           7.95 %           80.83 RON           10.09 %           1,072.75 RON | <                                                                                           | JUJI<br>SARE         | 0                  | <                       |

Pentru a lichida un depozit trebuie sa intri in meniul **Operatiuni depozite** si sa apesi butonul UCHIDARE si sa autorizezi operatiunea pe telefonul mobil.

Depozitele nu se pot lichida in ziua in care au fost constituite, este necesar sa se astepte pana urmatoare zi lucratoare.

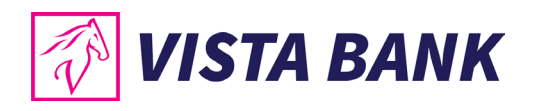

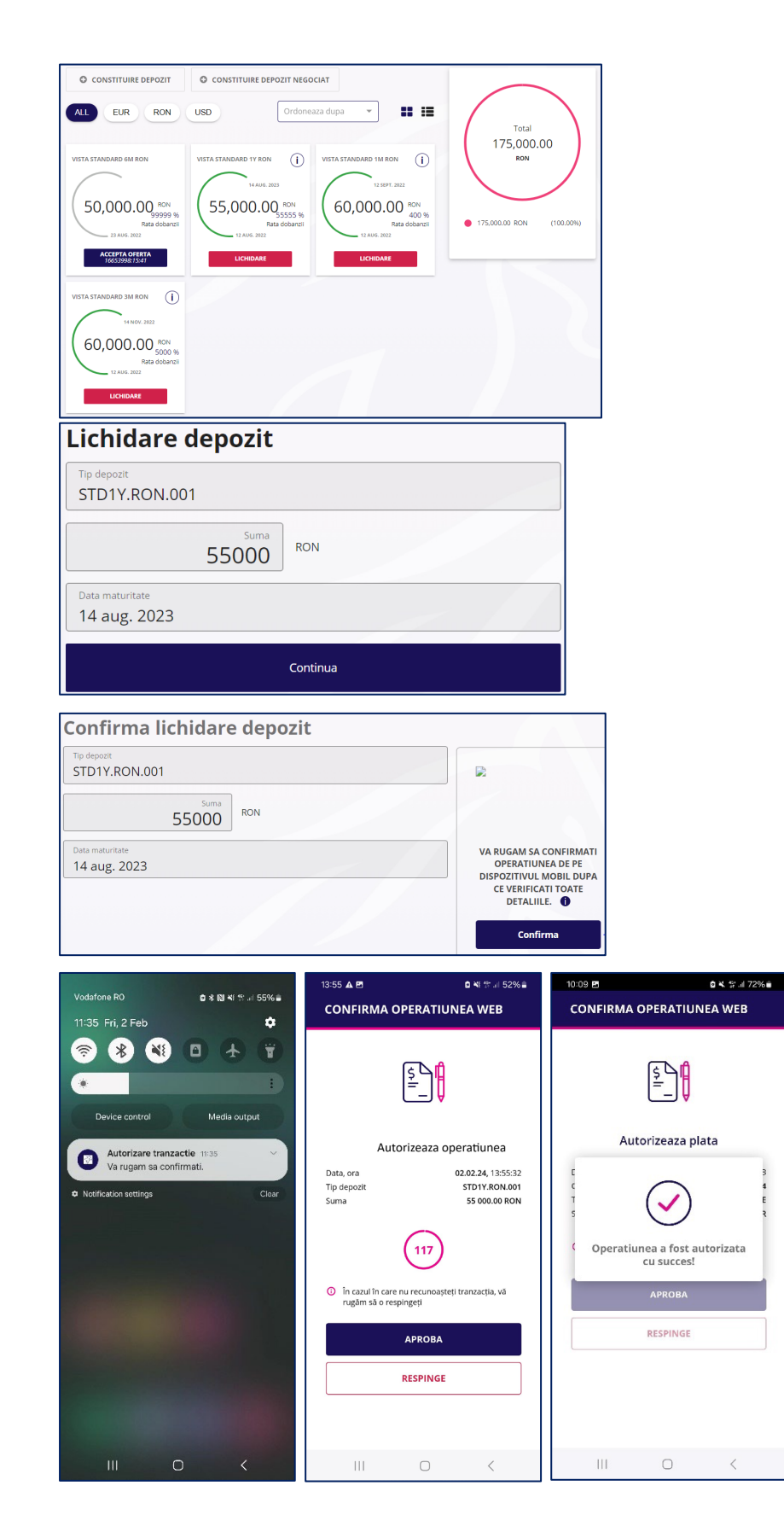

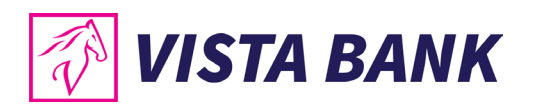

| Depozit #DC10745                |                                   |
|---------------------------------|-----------------------------------|
| Tip depozit<br>STD1Y.RON.001    |                                   |
| Suma<br>55000 RON               | $\checkmark$                      |
| Data maturitate<br>14 aug. 2023 | TRANZACTIE PROCESATA CU<br>SUCCES |
|                                 | Inchide                           |

Pentru a constitui un depozit cu dobanda negociata este necesar sa parcurgi urmatorii pasi:

• Accesezi din meniul **Operatiuni depozite** optiunea

CONSTITUIRE DEPOZIT NEGOCIAT

- Completezi datele depozitului;
- Adaugi numarul de telefon sau adresa de email pe care doresti sa fii contactat de reprezentantul Bancii;
- Apesi butonul
   Continua
- Dupa ce esti contactat de catre reprezentantul Bancii si confirmati depozitul negociat vei accesa din **Operatiuni depozite** unde vei da click pe "**Accepta Oferta**";
- Verifici informatiile afisate si apesi butonul "Accepta oferta". Ai la dispozitie 1 minut sa accepti oferta;
- Primesti notificarea push pe telefonul mobil pentru autorizarea operatiunii;
- Autorizezi plata cu ajutorul codului PIN sau prin autentificare biometrica pe mobil dupa ce apesi butonul <sup>Confirma</sup>.

|                          | DEPOZIT                       |                             | E DEPOZIT NEGOCIAT |           |      |
|--------------------------|-------------------------------|-----------------------------|--------------------|-----------|------|
| ALL EUR                  | RON                           | JSD                         | Scadenta           | -         | : := |
| VISTA STANDARD 1M<br>RON | 12 AUG. 2022<br>12 SEPT. 2022 | 400.00 %<br>Rata dobanzii   | 60,000.00 RON      | LICHIDARE | ()   |
| VISTA STANDARD 3M<br>RON | 12 AUG. 2022<br>14 NOV. 2022  | 5,000.00 %<br>Rata dobanzii | 60,000.00 RON      | LICHIDARE | (i)  |

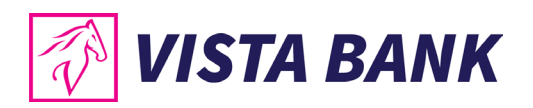

| le luni-vineri, orele 09.00-16.00.                                                                                       |                                                                                     |                                     |                                                                     |
|----------------------------------------------------------------------------------------------------|-------------------------------------------------------------------------------------|-------------------------------------|---------------------------------------------------------------------|
| RO0000296 173,274.17 RON                                                                                                 | •                                                                                   |                                     |                                                                     |
| 50 000 RON                                                                                                    |                                                                                     |                                     |                                                                     |
| Tip depozit<br>Vista Standard 1M RON                                                                                     | -                                                                                   |                                     |                                                                     |
| Procent dobanda                                                                                                    |                                                                                     |                                     |                                                                     |
| Actiune scadenta<br>Lichidare                                                                                            |                                                                                     |                                     |                                                                     |
| )ate de contact                                                                                                    |                                                                                     |                                     |                                                                     |
| Telefon 🔿 Email                                                                                                    |                                                                                     |                                     |                                                                     |
| Telefon<br>0700123123                                                                                                    |                                                                                     |                                     |                                                                     |
| Continua                                                                                                    |                                                                                     |                                     |                                                                     |
| Depozit #DD192                                                                                                    |                                                                                     |                                     |                                                                     |
| epozitele se negociaza de la sume egale sau mai mari de 10.000 EURO sau echivalent,<br>e luni-vineri, orele 09.00-16.00. |                                                                                     |                                     |                                                                     |
| R00000296: 173,274.17 RON                                                                                                | $\mathbf{X}$                                                                        |                                     |                                                                     |
| 50 000 RON                                                                                                    | IN CURS DE SOLUTIONARE.                                                             |                                     |                                                                     |
| Tip depozit<br>Vista Standard 1M RON                                                                                     | CONTACTAT DE CATRE UN<br>REPREZENTANT AL BANCII.                                    |                                     |                                                                     |
| Procent dobanda                                                                                                    | Depozite in asteptare<br>Negociere depozit<br>noua                                  |                                     |                                                                     |
| Actiune scadenta<br>Lichidare                                                                                            | Inchide                                                                             |                                     |                                                                     |
| Date de contact                                                                                                    |                                                                                     |                                     |                                                                     |
| Telefon      Email                                                                                                    |                                                                                     |                                     |                                                                     |
| Telefon<br>0700123123                                                                                                    |                                                                                     |                                     |                                                                     |
|                                                                                                    | Confirma negociere depoz<br>Depozitele se negociaza de la sume egale sau mai mari d | it<br>e 10.000 EURO sau echivalent, |                                                                     |
|                                                                                                    | de luni-vineri, orele 09.00-16.00.<br>R00000296:                                    | 173,274.17 RON                      |                                                                     |
| ALL RON Ordoneaza dupa                                                                                                   | 50 000 RON                                                                          |                                     | VA RUGAM SA CONFIRMATI                                              |
| VISTA STANDARD 1M RON                                                                                                    | Tip depozit<br>Vista Standard 1M RON                                                |                                     | OPERATIUNEA DE PE<br>DISPOZITIVUL MOBIL DUPA<br>CE VERIFICATI TOATE |
| $\bigcap$                                                                                                    | Procent dobanda<br>7.3                                                              |                                     | Confirma                                                            |
| 50,000.00 RON                                                                                                    | Actiune scadenta                                                                    |                                     | Respinge                                                            |
| 7.3 %<br>Rata dobanzii<br>06 FEB.2024                                                                                    | Date de contact                                                                     |                                     |                                                                     |
| ACCEPTA OFERTA                                                                                                    | Telefon      Email                                                                  |                                     |                                                                     |
| 00701:48                                                                                                    | Telefon<br>0700123123                                                               |                                     |                                                                     |

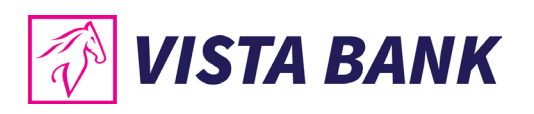

| Vodafone RO 효용 RN 복. 영내 72% a<br>1000 R. Ture 6 Feb 효율                                                                                                    | 14:17 변 월 64 (14:16 49%)<br>CONFIRMA OPERATIUNEA WEB                                                                                                    | 10:09 년 이식 양교 72% e<br>CONFIRMA OPERATIUNEA WEB |  |
|----------------------------------------------------------------------------------------------------|----------------------------------------------------------------------------------------------------|-------------------------------------------------|--|
| Coos rue, o reu     Coos rue, o reu     Coos rue, o reu     Pevice control     Media output     Or rugam sa confirmati.     Va rugam sa confirmati.     Va rugam sa confirmati.     Va rugam sa confirmati.     Clear | Data, ora       06.02.24, 14:16:55         Cont sursa       R042EGNA         Tip depozit       Vista Standard 1M RON         Surma       50 000.00 RON         Image: Standard 1M context of the standard 1M RON       Surma         Image: Standard 1M context of the standard 1M RON       Surma         Image: Standard 1M context of the standard 1M context of the standard 1M RON       Surma         Image: Standard 1M context of the standard 1M context of the standard 1M conte | Autorizeaza plata                               |  |
|                                                                                                    |                                                                                                    |                                                 |  |
| CONSTITUIRE DEPOZIT                                                                                                    | CONSTITUIRE DEPOZIT NEC                                                                                                    | GOCIAT                                          |  |
| ALL EUR RON                                                                                                    | USD Ordor                                                                                                    | neaza dupa 🔹 👪 👪                                |  |
| VISTA STANDARD 1Y 02 FEB. 20<br>RON                                                                                                    | 24 7.3 % <b>50,0</b><br>Rata dobanzii                                                                                                    | 00.00 RON ACCEPTA OFERTA                        |  |

# Carduri de credit - Internet Banking

Meniul **Carduri de credit** permite vizualizarea detaliilor pentru cardurile de credit detinute la Banca.

Tot aici poti accesa butonul CACTUALIZARE DATE pentru a actualiza soldul conturilor curente.

Accesand numarul de card dorit se vor afisa informatii despre:

- Limita disponibila; limita utilizata; limita de credit; data de expirare a cardului.
- Codul IBAN alocat cardului daca doresti sa faci un transfer din alta banca.
- Suma minima de plata si totalul de plata de pe cel mai recent extras lunar.

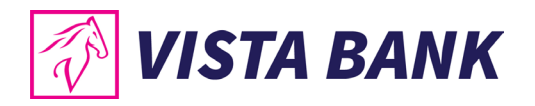

| arduri credit Tranzactii card credit |           |              |                       |         |
|--------------------------------------|-----------|--------------|-----------------------|---------|
|                                      |           |              |                       |         |
|                                      |           |              |                       |         |
| Visa                                 |           | ( <b>i</b> ) | VISA 4771 **** 5939   | 12/2024 |
| DISPONIBIL                           | 998.19    | RON          |                       |         |
| Sold utilizat<br>(RO0000001794)      | 9,001.81  | RON          | Nu exista tranzactii. |         |
| Limita credit                        | 10,000.00 | RON          |                       |         |
| Plata minima                         | 0.00      | RON          |                       |         |
| Total suma plata                     | 9,001.81  | RON          |                       |         |
| Alimentare card                      | credit    |              |                       |         |
|                                      |           |              |                       |         |

Pentru a alimenta cardul de credit este necesar sa parcurgi pasii urmatori:

- Apesi pe link-ul Alimentare card credit
- Completezi suma pe care doresti sa o alimentezi.
- Selectezi contul din care doresti sa faci plata.
- Primesti notificarea push pe telefonul mobil pentru autorizarea operatiunii.
- Autorizezi plata cu ajutorul codului PIN sau prin autentificare biometrica pe mobil dupa ce apesi butonul <sup>Confirma</sup>.

| Plata card credit                                                 |                                                                                                    | Confirma plata credit card                                           |                                                                     |
|-------------------------------------------------------------------|----------------------------------------------------------------------------------------------------|----------------------------------------------------------------------|---------------------------------------------------------------------|
| RO0000277                                                         | 293.73 RON 👻                                                                                                    | R00000277 293.73 R                                                   | N                                                                   |
| S S                                                               | numa<br>10 RON                                                                                                    | Suma RON                                                             | VA RUGAM SA CONFIRMATI                                              |
| BUSU CRISTIAN                                                     |                                                                                                    | 9,001.81 RO                                                          | OPERATIUNEA DE PE<br>DISPOZITIVUL MOBIL DUPA<br>CE VERIFICATI TOATE |
| 4771 **** 5939                                                    | 9,001.81 RON V                                                                                                    | Modifica                                                             | Confirma                                                            |
| Conti                                                             | inua                                                                                                    |                                                                      | Rambursare card<br>credit                                           |
| Vodafone R0 <b>0 * N 4</b> 영 4 55% a<br>11:35 Fri, 2 Feb <b>호</b> | 11:27 만 원 이 식 약 al 70% a<br>CONFIRMA OPERATIUNEA WEB                                                                | 10:09 원 요작 중대 72%<br>CONFIRMA OPERATIUNEA WEB                        |                                                                     |
|                                                                   |                                                                                                    | ≦ <b> </b> ₽                                                         |                                                                     |
| Device control     Media output                                   | Autorizeaza plata<br>Data, ora 06.02.24, 11.27.41<br>Cont sursa RO38EGNA<br>Suma 10.00 RON<br>Numar card 47714 6939 | Autorizeaza plata                                                    |                                                                     |
|                                                                   | Ila           In cazul în care nu recunoașteți tranzacția, vă rugăm să o respingeți                                 | Operatiunea a fost autorizata     cu succes!     APROBA     RESPINGE |                                                                     |
|                                                                   | RESPINGE                                                                                                    |                                                                      |                                                                     |
|                                                                   |                                                                                                    |                                                                      |                                                                     |

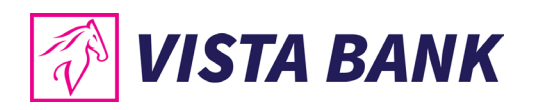

| Plata credit ca                 | ard #PC8154 |     |            |     |                                |
|---------------------------------|-------------|-----|------------|-----|--------------------------------|
| RO0000277                       |             |     | 283.73     | RON | $\bigcirc$                     |
| •                               | Suma<br>10  | RON |            |     | $\bigcirc$                     |
| BUSU CRISTIAN<br>4771 **** 5939 |             |     | 9,001.81 R | ON  | NZACTIE PROCESATA CU<br>SUCCES |
|                                 |             |     |            |     | Rambursare card<br>credit      |
|                                 |             |     |            |     | Inchide                        |

## **Incarcare documente - Internet Banking**

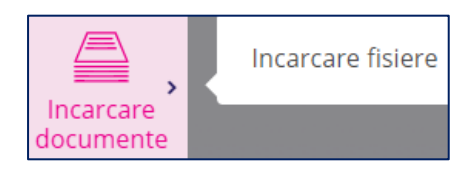

Meniul **Incarcare documente** iti permite sa trimiti anumite documente catre Banca care vor fi procesate conform procedurilor Bancii in vigoare.

Documentele pot avea formatul PDF, JPG, TIFF, BMP sau PNG.

| Incarcare document                                        | Lista incarcari |
|-----------------------------------------------------------|-----------------|
| Tip document                                              | •               |
| Formular actualizare date                                 |                 |
| Carte de identitate                                       |                 |
| Alte documente                                            |                 |
| Descriere                                                 |                 |
| Va rugam sa autorizati operatiunea pe dispozitivul mobil. |                 |
| Salveaza                                                  |                 |

# **ERM-** Internet Banking

In meniul ERM vei vedea totalitatea soldului tau (indiferent de valuta). Acest meniul este vizibil doar Persoanelor Juridice

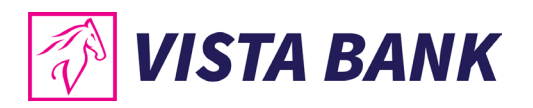

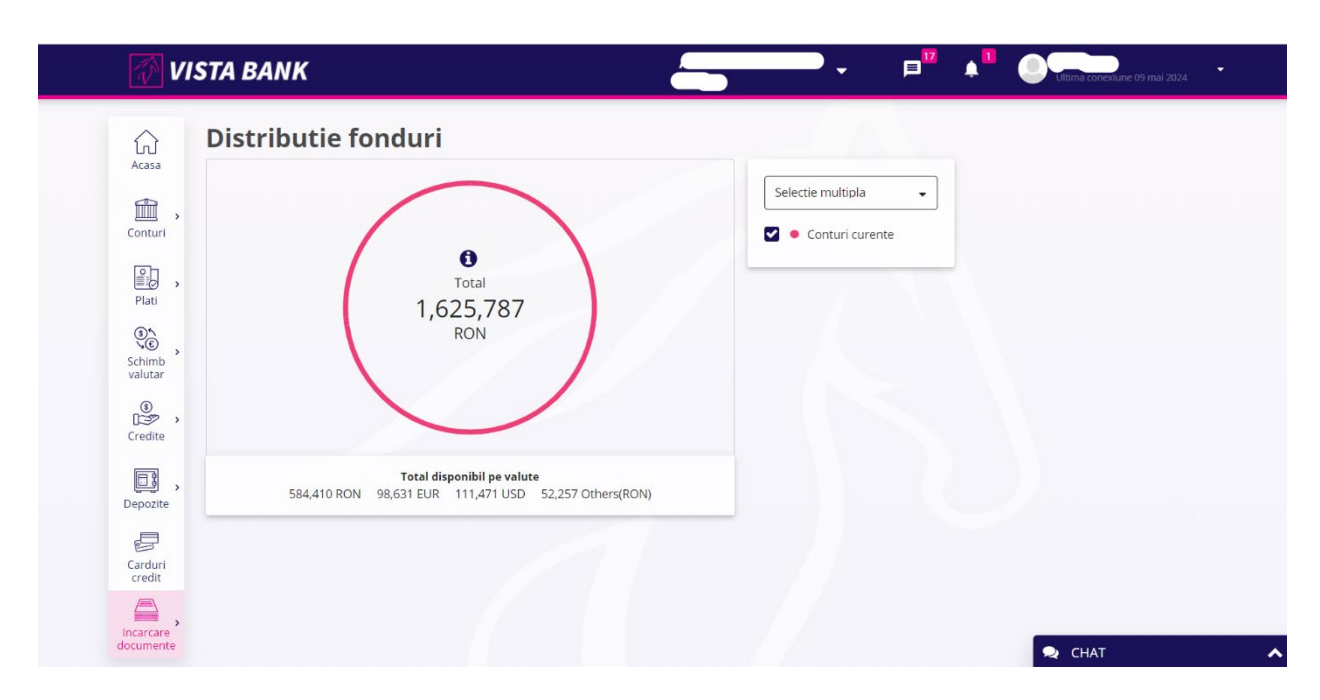

# Setari - Internet Banking

| Ultima conexiune 08 feb. 2024 |
|-------------------------------|
| Date utilizator               |
| Modificare parola             |
| Configurare notificări        |
| Lista conexiuni               |
| Dispozitive asociate          |
| Deconectare                   |

Meniul Setari permite:

• Vizualizarea datelor de utilizator si modificarea adresei de email sau a numarului de telefon in relatia cu Banca pentru toate produsele detinute; setarea unui cont preferat care va aparea primul in lista de conturi; modificarea numelui de utilizator (alias).

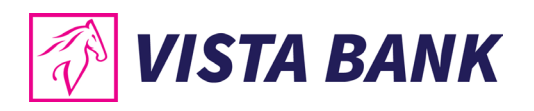

| 👔 VI                   | STA BANK                   |          |
|------------------------|----------------------------|----------|
| لي)<br>Acasa           | Date utilizator            |          |
| ŵ,                     | Nume si Prenume            |          |
| Conturi                | Cod client                 |          |
| Plati                  | Client imputernicit        |          |
| Schimb                 | CNP                        |          |
| © ,                    | Adresa                     |          |
| Credite                | Nume Utilizator utilizator | Editeaza |
| Depozite >             | Email 123@email.com        | Editeaza |
| Carduri                | Telefon                    | Editeaza |
| A ,                    | Telefon Mobil 0720000000   | Editeaza |
| Incarcare<br>documente | Contul preferat            | Editeaza |

• Modificarea parolei de acces. Este necesar sa cunoasteti parola curenta, daca nu o mai cunoasteti trebuie sa utilizati optiunea "Ati uitat parola?" din pagina de logare. Noua parola va fi valabila si in cazul care va veti reinregistra in aplicatia Vista Mobile Ban

| Modificare parola                   |                  |
|-------------------------------------|------------------|
| Modificata la data de 06 feb. 202   |                  |
| Valabila pana la data de 06 mai 202 | Utilizator       |
| Parola veche                        |                  |
| Parola noua                         | Parola           |
|                                     | Ai uitat parola? |
| Confirma noua parola                | CONTINUA         |
| Salveaza                            |                  |

• Configurarea notificarilor primite de la Banca pentru tranzactiile initiate prin aplicatiile Vista Internet/Mobile Banking:

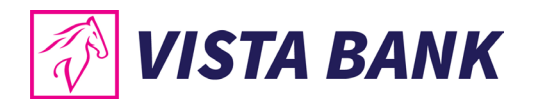

| Configurare notificări                                                                                  |                                                         |
|----------------------------------------------------------------------------------------------------|---------------------------------------------------------|
| TRANZACTII IESIRI TRANZACTII RESPINSE                                                                   |                                                         |
| In aceasta sectiune se pot seta tipurile de noi<br>privire la efectuarea platilor (in lei, valutare, la | tiificari pentru informarea cu<br>trezoreriale etc).    |
| Notificări mail                                                                                         |                                                         |
| Notificări inbox                                                                                        |                                                         |
| Notificări push                                                                                         |                                                         |
| Suma<br>100 RON                                                                                         | <b>Suma minima pentru care se vor</b> trasmite alertele |
| Actualizați                                                                                             |                                                         |

• Lista ultimelor conectari:

| Lista ultimelor conectari |                    |                    |                 |            |          |       |  |  |  |  |  |  |
|---------------------------|--------------------|--------------------|-----------------|------------|----------|-------|--|--|--|--|--|--|
| ID SESIUNE                | DATA CONECTARE     | DATA DECONECTARE   | TIP DECONECTARE | NUME PARTE | CANAL ID | IP    |  |  |  |  |  |  |
| 1985240                   | 09 FEB. 2024 12:49 | 09 FEB. 2024 13:07 | USER            |            | WEB      | 172.  |  |  |  |  |  |  |
| 1985239                   | 08 FEB. 2024 16:37 | 08 FEB. 2024 17:54 | SYSTEM          |            | WEB      | 172.  |  |  |  |  |  |  |
| 1985221                   | 08 FEB. 2024 10:53 | 08 FEB. 2024 12:18 | SYSTEM          |            | WEB      | 172.  |  |  |  |  |  |  |
| 1985213                   | 07 FEB. 2024 15:58 | 07 FEB. 2024 16:49 | SYSTEM          |            | WEB      | 10.12 |  |  |  |  |  |  |
| 1985201                   | 07 FEB. 2024 09:34 | 07 FEB. 2024 10:30 | SYSTEM          |            | WEB      | 10.12 |  |  |  |  |  |  |

• Dezasociere dispozitivului. Din acest moment nu se mai pot accesa aplicatiile Vista Internet si Mobile Banking. Daca doriti sa le utilizati din nou este necesar sa urmati pasii din meniul GHID DE CONECTARE- Mobile Banking. Daca doriti sa renuntati definitiv la produsele Vista Internet si Mobile Banking este necesar sa depuneti o cerere in unitatile teritoriale Vista Bank.

| Dispozitive asociate |            |             |  |  |  |  |
|----------------------|------------|-------------|--|--|--|--|
| Producator           | samsung    | Dezasociere |  |  |  |  |
| Model                | SM-S901B   |             |  |  |  |  |
| OS                   | Android    |             |  |  |  |  |
| Versiune OS          | 14         |             |  |  |  |  |
| Versiune App         | 20         |             |  |  |  |  |
| Data asociere        | 09/02/2024 |             |  |  |  |  |
|                      |            |             |  |  |  |  |

• Deconectare – va rugam sa utilizati de fiecare data optiunea de deconectare cand ati terminat de utilizat aplicatia.

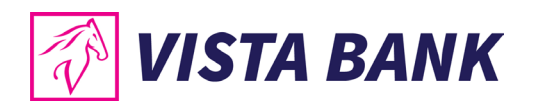

# Mesaje si notificari - Internet Banking

In aceasta sectiune poti citi mesajele si notificarile trimise de Banca.

| Ultima conexiune 09 f                                                               | Feb. 2024                                                                                                    |
|-------------------------------------------------------------------------------------|----------------------------------------------------------------------------------------------------|
|                                                                                     | • <sub>113</sub> • 📮                                                                                                    |
|                                                                                     | Inbox                                                                                                    |
| • <sub>113</sub> • 月 <sup>70</sup> 🛕                                                | Schimbul valutar negociat in valoare de<br>10000 EUR din contul 277 , a clientului<br>autorizat/a de userul/userii<br>, a fost<br>executat/a cu succes. The negociated foreign<br>exchange for the amount of 10000 EUR from<br>the account no 277 of client<br>_ autorized by user / users |
| Notificari                                                                          | , was executed                                                                                                    |
| <ul> <li>Autorizare plati</li> <li>8 tranzactii trimise spre autorizare.</li> </ul> | with success.<br>Schimbul valutar negociat in valoare<br>de 10000 EUR din contul 277i a<br>clientului , au<br>02.02.2024                                                                                                    |

# **Multiaccount - Internet Banking**

Meniul **Multi Account** iti permite sa navighezi intre profilele asociate userului tau: contul de persoana fizica, contul unei companii sau al altei persoane fizice pe care ai fost imputernicit.

|     | NUME CLIENT                                   | ▼     |
|-----|-----------------------------------------------|-------|
| dea | nennen (4) – Platinensente (4) – Blatin diter |       |
|     | Schimbare cont 🗙                              | e 🌘   |
|     | ● VISTA                                       | Autor |
|     | ○ VISTA LEASING                               |       |
|     | VISTA LEASING IFN (ROMANIA) SA                | 1     |
|     | Seteaza ca utilizator implicit                | 1,00  |
| 188 | Confirma Inapoi                               | 10    |

# Informatii utile - Internet Banking

• Pentru a iesi din aplicatie va rugam sa utilizati optiunea Deconectare dand click pe Profil.

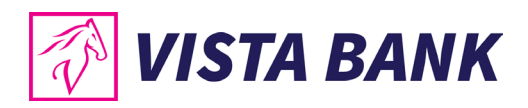

| Ultima conexiune 08 feb. 2024 |
|-------------------------------|
| Date utilizator               |
| Modificare parola             |
| Configurare notificări        |
| Lista conexiuni               |
| Dispozitive asociate          |
| Deconectare                   |
| • Bara superioara             |
| 🔗 VISTA BANK                  |

In aceasta sectiune regasiti informatii cu privire la:

## NUME - Nume si Prenume client persoana fizica sau Denumire client pesoana juridica.

Nota: In cazul in care utilizatorul conectat este utilizator pentru mai multi clienti, acesta poate schimba clientul pentru care doreste sa utilizeze serviciul Vista Internet Banking folosind sageata din dreptul denumirii clientului.

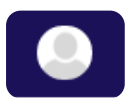

Numele utilizatorului (username) – Sageata din dreptul numelui utilizatorului deschide un meniu din care iti poti modifica datele personale si parola de acces in aplicatia Vista Internet Banking, poti vizualiza lista celor mai recente conexiuni si te poti deconecta din aplicatie.

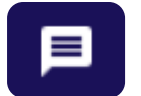

Mesaje – sectiunea de corespondenta dintre tine si banca.

|   | 2 |
|---|---|
|   |   |
| - |   |

Notificari - sectiunea in care vei primi diverse notificari legate de serviciul Vista Internet Banking sau alte produse bancare.

Orice operatiune initiata prin sistemul Vista Internet Banking parcurge urmatoarele etape:

- In autorizare tranzactii introduse in aplicatie care vor fi executate de banca in urma autorizarii;
- In curs de procesare tranzactii importate in sistemul de tranzactionare al bancii;

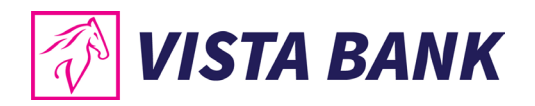

• **Procesat** – tranzactii decontate de banca.

#### Atentie!

Platile neprocesate de banca din motive obiective (lipsa disponibil, cont blocat, client neactualizat, debite fata de banca, solicitare client, etc.) vor trece in starea **Eroare**.

Lista operatiunilor care necesita autorizare se gasesc in meniul Conturi, submeniul Tranzactii, tab Autorizare, precum si in Notificari.

Toate informatiile prezentate in acest manual, inclusiv imaginile (capturile de ecran), sunt prezentate cu scop strict demonstrativ si nu reprezinta oferte reale ale Bancii.

#### Instructiuni de completare fisiere plati bulk

## **Fisier XML Plati Domestice**

Crearea fisierului. Se deschide un fisier text, avand structura:

<?xml version="1.0" encoding="utf-8"?>

#### <SWIFT103>

<DOCUMENT extRef="" tipPlata=" " contExt=" " suma="" dataPlatii="" document="" detalii="" beneficiarNume="" beneficiarIban=" " beneficiarCnpCui="" trezoCodAnaf="" />

<DOCUMENT extRef="" tipPlata=" " contExt=" " suma="" dataPlatii="" document="" detalii="" beneficiarNume="" beneficiarIban=" " beneficiarCnpCui="" trezoCodAnaf="" />

</SWIFT103>

Apoi se completeaza urmatoarele campuri cu datele platilor, astfel:

- Camp extRef Referinta unica a platii: referinta unica a platii pentru fiecare client si fiecare zi. [maxim 100 caractere];
- Camp tipPlata Tip plata: T = trezorerie, E = interbancar, I = intrabancar, maxim 1 singur caracter;
- Camp contExt Cont platitor: contul din care ordonati plata, in format IBAN, fara spatii. Se valideaza daca contul platitor apartine clientului care a initiat plata;
- Camp suma Suma: suma platii. Este necesar sa fie in formatul 9999.99 (se foloseste punctul pentru separator de zecimale);
- Camp dataPlatii Data platii: in format zz.ll.aaaa, reprezentand data efectuarii platii. Poate fi ziua curenta sau o zi in viitor;
- Camp document Numar document: Numar document [maxim 30 de caractere];
- Camp detalii Detalii: Detalii plata [maxim 105 caractere];
- Camp beneficiarNume Nume beneficiar: numele beneficiarului [maxim 100 caractere];
- Camp beneficiarIban IBAN beneficiar: contul beneficiarului in format IBAN, fara spatii;

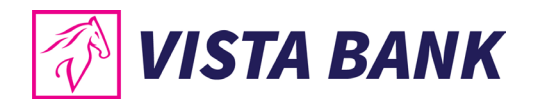

- Camp beneficiarCnpCui Cod fiscal: obligatoriu in cazul platilor trezoreriale [maxim 30 de caractere];
- Camp trezoCodAnaf Cod ANAF: se completeaza in cazul platilor trezoreriale optional [maxim 30 de caractere];

# **Fisier CSV Plati Domestice**

Crearea fisierului. Se deschide un fisier excel si se completeaza urmatoarele coloane cu datele platilor, corespunzatoare fiecarui camp in parte:

| Α  | В | C                       | D | E          | F | G       | Н                  | I                      |
|----|---|-------------------------|---|------------|---|---------|--------------------|------------------------|
| 56 | Е | RO24EGNA101000000122076 | 5 | 14.10.2025 | 0 | detalii | Exemplu SA plata 1 | RO34XXXX10100000000000 |

- Coloana A Referinta unica a platii: referinta unica a platii pentru fiecare client si fiecare zi. [maxim 100 caractere];
- Coloana B Tip plata: T = trezorerie, E = interbancar, I = intrabancar, maxim 1 singur caracter;
- Coloana C Cont platitor: contul din care ordonati plata, in format IBAN, fara spatii. Se valideaza daca contul platitor apartine clientului care a initiat plata;
- Coloana D Suma: suma platii. Este necesar sa fie in formatul 9999.99 (se foloseste punctul pentru separator de zecimale);
- Coloana E Data platii: in format zz.ll.aaaa, reprezentand data efectuarii platii. Poate fi ziua curenta sau o zi in viitor;
- Coloana F Numar document: Numar document [maxim 30 de caractere];
- Coloana G Detalii: Detalii plata [maxim 105 caractere];
- Coloana H Nume beneficiar: numele beneficiarului [maxim 100 caractere];
- Coloana I IBAN beneficiar: contul beneficiarului in format IBAN, fara spatii;
- Coloana J Cod fiscal: obligatoriu in cazul platilor trezoreriale [maxim 30 de caractere];
- Coloana K Cod ANAF: se completeaza in cazul platilor trezoreriale optional [maxim 30 de caractere];

# **Fisier TXT Plati Domestice**

Platile domestice prin import de fisier pot fi efectuate catre beneficiari ce au conturile la alte

banci sau la Vista Bank.

## Pas 1:

Crearea fisierului. Se deschide un fisier excel si se completeaza pe prima linie urmatoarele

campuri:

• Referinta unica a platii, Tip plata, Cont platitor, Suma, Data platii, Numar document, Data document, Detalii plata, Nume beneficiar, IBAN beneficiar, Banca ID, Banca unitate, Cod fiscal, Cod ANAF.

Exemplu:

• Pe urmatoarele linii se completeaza datele platilor, corespunzatoare fiecarui camp in parte:

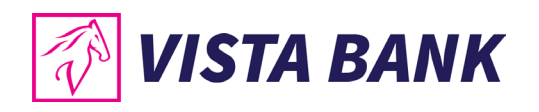

- Coloana A Referinta unica a platii: referinta unica a platii pentru fiecare client si fiecare zi (doar numeric);
- Coloana B Tip plata: T = trezorerie, E = interbancar, I = intrabancar;
- Coloana C Cont platitor: contul din care ordonati plata, in format IBAN, fara spatii;
- Coloana D Suma: suma platii. Este necesar sa fie in formatul 9999.99 (se foloseste punctul pentru separator de zecimale);
- Coloana E Data platii: in format zz.ll.aaaa, reprezentand data efectuarii platii. Poate fi ziua curenta sau o zi in viitor;
- Coloana F Numar document: Numar document (doar numeric);
- Coloana G Data document: in format zz.ll.aaaa, reprezentand data emiterii documentului, similara cu cea completata in campul "data platii";
- Coloana H Detalii: Detalii plata (trebuiesc introduse max 34 caractere inclusiv spatiu este luat in calcul sau mai mult de 35 caractere dar nu fix 35, altfel sistemul va mai expanda inca un camp care daca nu va cuprinde insrieri va da eroare de NULL);

IMPORTANT! In cazul in care platiți drepturi salariale, TREBUIE sa adaugați la detalii unul dintre urmatoarele cuvinte: "SALARIU, AVANS, LICHIDARE, DREPTURI FINANCIARE". In lipsa acestor cuvinte, in cazul in care contul beneficarului inregistreaza poprire, Banca poate plati integral suma din venitul salarial catre executorul judecatoresc in loc de procentul prevazut de lege.

Coloana I – Nume beneficiar: numele beneficiarului;

- Coloana J IBAN beneficiar: contul beneficiarului in format IBAN, fara spatii;
- Coloana K Banca ID: nu se completeaza de catre client, va completa sistemul automat;
- Coloana L Nume banca nu se completeaza de cater client, va completa sistemul
- automat;
- Coloana M Cod fiscal al beneficiarului: obligatoriu de completat doar in cazul platilor
- catre trezorerie;
- Coloana N Cod ANAF: nu este obligatoriu de completat daca clientul nu detine din
- platforma ANAF in cazul platilor catre trezorerie se va lasa necompletat dar se va pastra
- ca si coloana;

## Pas 2:

Dupa completarea datelor de la Pas 1 se va sterge prima linie (capul de tabel) ce contine denumirile campurilor completate.

Pe prima linie a fisierului trebuie sa apara datele primei plati si nu un rand gol.

# Pas 3:

• Salvati pe calculator fisierul in format \*.txt

[din excel: meniul File/ optiunea Save as/ Save as type - se alege Text (tab

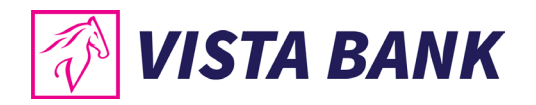

## delimited) (\*.txt)]

• Recomandam ca pentru salvarea fisierului sa folositi un nume sugestiv pentru a putea sa-l gasiti usor atunci cand doriti sa-l importati in Internet Banking.

# Fisier XML Plati Valutare

Crearea fisierului. Se deschide un fisier text, avand structura:

```
<?xml version="1.0" encoding="utf-8"?>
```

<SWIFT103>

```
<DOCUMENT valuta="" contExt="" suma="" prioritate="" comisioaneSpeze=""
swiftBancaBenef="" beneficiarIban="" beneficiarNume="" taraIdBancaBenef=""
adresaBancaBenef="" bancaBenef="" taraIdBenef=" detalii="" dataPlatii=""/>
```

<DOCUMENT valuta="" contExt="" suma="" prioritate="" comisioaneSpeze="" swiftBancaBenef="" beneficiarIban="" beneficiarNume="" taraIdBancaBenef="" adresaBancaBenef="" bancaBenef="" taraIdBenef=" detalii="" dataPlatii=""/>

</SWIFT103>

Apoi se completeaza urmatoarele campuri cu datele platilor, astfel:

- Camp valuta Valuta: valuta in care se face plata [maxim 3 caractere, A-Z];
- Camp contExt Cont platitor: contul din care ordonati plata, in format IBAN, fara spatii. Se valideaza daca contul platitor apartine clientului care a initiat plata;
- Camp suma Suma: suma platii. Este necesar sa fie in formatul 9999.99 (se foloseste punctul pentru separator de zecimale);
- Camp prioritate Prioritate: prioritatea cu care doriti sa se proceseze plata [1 caracter; se completeaza S (pentru Standard) sau U (pentru Urgent)];
- Camp comisioaneSpeze Tip comision: indica modul cum se platesc comsioanele [maxim 3 caractere: OUR, BEN sau SHA];
- Camp swiftBancaBenef SWIFT: codul SWIFT al bancii beneficiarului [maxim 30 caractere];
- Camp beneficiarIban IBAN beneficiar: contul beneficiarului in format IBAN, fara spatii;
- Camp beneficiarNume Nume beneficiar: numele beneficiarului [maxim 100 carcatere];
- Camp taraIdBancaBenef Tara banca beneficiar: Cod tara banca Beneficiar: codul de tara al bancii beneficiarului [2 caractere: de la A la Z];
- Camp adresaBancaBenef Adresa Banca Beneficiar: adresa bancii beneficiarului [maxim 2000 caractere];
- Camp bancaBenef Nume Banca Beneficiar: denumirea bancii beneficiare; [maxim 100 de carcatere];
- Camp taraIdBenef Cod Tara Beneficiar: codul de tara al beneficiarului [2 caractere: de la A la Z];
- Camp detalii Detalii: Detalii plata [maxim 105 caractere];
- Camp dataPlatii Data platii: in format zz.ll.aaaa, reprezentand data efectuarii platii. Poate fi ziua curenta sau o zi in viitor.

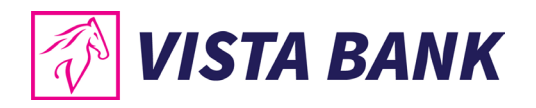

# Fisier CSV Plati Valutare

Crearea fisierului. Se deschide un fisier excel si se completeaza urmatoarele coloane cu datele platilor, corespunzatoare fiecarui camp in parte:

| Α   | В                        | CD  | Е   | F        | G                                      | Н            | Т  | J                            | К          | L  | M              | N          |
|-----|--------------------------|-----|-----|----------|----------------------------------------|--------------|----|------------------------------|------------|----|----------------|------------|
| USD | RO26EGNA1010000000000000 | 5 S | sha | SWIFTXXX | ES000000000000000000000000000000000000 | Popescu Ioan | ES | Bucharest, Emanoil Porumbaru | VISTA BANK | ES | plata valutara | 18.03.2025 |

- Coloana A Valuta: valuta in care se face plata [maxim 3 caractere, A-Z];
- Coloana B Cont platitor: contul din care ordonati plata, in format IBAN, fara spatii. Se valideaza daca contul platitor apartine clientului care a initiat plata;
- Coloana C Suma: suma platii. Este necesar sa fie in formatul 9999.99 (se foloseste punctul pentru separator de zecimale);
- Coloana D Prioritate: prioritatea cu care doriti sa se proceseze plata: [1 caracter; se completeaza S (pentru Standard) sau U (pentru Urgent)];
- Coloana E Tip comision: indica modul cum se platesc comsioanele; [maxim 3 caractere: OUR, BEN sau SHA];
- Coloana F SWIFT: codul SWIFT al bancii beneficiarului [maxim 30 caractere];
- Coloana G IBAN beneficiar: contul beneficiarului in format IBAN, fara spatii;
- Coloana H Nume beneficiar: numele beneficiarului [maxim 100 carcatere];
- Coloana I Tara banca beneficiar: Cod tara banca Beneficiar: codul de tara al bancii beneficiarului [2 caractere: de la A la Z];
- Coloana J Adresa Banca Beneficiar: adresa bancii beneficiarului; [maxim 2000 caractere];
- Coloana K Nume Banca Beneficiar: denumirea bancii beneficiare; [maxim 100 de caractere];
- Coloana L Cod Tara Beneficiar: codul de tara al beneficiarului [2 caractere: de la A la Z];
- Coloana M Detalii: Detalii plata [maxim 105 caractere];
- Coloana N Data platii: in format zz.ll.aaaa, reprezentand data efectuarii platii. Poate fi ziua curenta sau o zi in viitor.

# Fisier TXT Plati Valutare

## Instructiuni de completare a fisierului de import aferent platilor in valuta

Platile valutare prin import de fisier pot fi efectuate catre beneficiari ce au conturile la alte banci sau la Vista Bank.

Pas 1:

Crearea fisierului. Se deschide un fisier excel si se completeaza pe prima linie urmatoarele campuri:

Valuta, Cont platitor, Suma, Prioritate, Tip plata, Tip Transfer, Documente, Tip Comision, SWIFT, IBAN Beneficiar, Nume Beneficiar, Adresa Beneficiar, Cod Tara Banca Beneficiar, Adresa Banca Beneficiar, Banca Beneficiar, Cod Tara Beneficiar, Tara partener, coloana goala, Detalii.

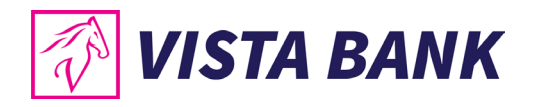

# Exemplu:

Pe urmatoarele linii se completeaza datele platilor, corespunzatoare fiecarui camp in parte:

- Coloana A Valuta: valuta in care se face plata [maxim 3 caractere, A-Z];
- Coloana B Cont platitor: codul IBAN al contului din care veti efectua fiecare plata; [24 caractere; 0-9, A-Z];
- Coloana C Suma: suma platii. Este necesar sa fie in formatul 9999.99 (se foloseste punctul pentru separator de zecimale);
- Coloana D Prioritate: prioritatea cu care doriti sa se proceseze plata; [1 caracter; se completeaza S (pentru Standard) sau U (pentru Urgent)];
- Coloana E Tip plata: se completeaza modalitatea de plata, adica mentiunea OP [2 caractere: OP; campul nu este obligatoriu];
- Coloana F Tip transfer: se completeaza mentiunea SWIFT; [5 caractere: SWIFT; campul nu este obligatoriu];
- Coloana G Documente: indica faptul ca exista documete atasate platii. [maxim 5 caractere: TRUE (daca exista documente) sau FALSE (daca nu exista); campul nu este obligatoriu de completat];
- Coloana H Tip comision: indica modul cum se platesc comisioanele; [maxim 3 caractere: OUR, BEN sau SHA].

**IMPORTANT!** In cazul in care platiti drepturi salariale, TREBUIE sa adaugati la detalii unul dintre urmatoarele cuvinte: "SALARIU, AVANS, LICHIDARE, DREPTURI FINANCIARE". In lipsa acestor cuvinte, in cazul in care contul beneficarului inregistreaza poprire, Banca poate plati integral suma din venitul salarial catre executorul judecatoresc in loc de procentul prevazut de lege.

- Coloana I SWIFT: codul SWIFT al bancii beneficiarului;
- Coloana J IBAN Beneficiar: codul IBAN al contului beneficiarului;
- Coloana K Nume beneficiar: numele beneficiarului;
- Coloana L Tara banca beneficiar Cod tara banca Beneficiar: codul de tara al bancii beneficiarului [2 caractere: de la A la Z];
- Coloana M Adresa Banca Beneficiar: adresa beneficiarului;
- Coloana N Nume Banca Beneficiar: denumirea bancii beneficiare;
- Coloana O Cod Tara Beneficiar: codul de tara al beneficiarului [2 caractere: de la A la Z];
- Coloana P Tara partener: codul de tara al partenerului [2 caractere: de la A la Z; nu este camp obligatoriu, se poate lasa necompletat];
- Coloana Q Cod statistic plata valutara: nu se completeaza acest camp de catre client;
- Coloana R Detalii plata valutara nu se completeaza de catre client;
- Coloana S Detalii suma: completeaza detaliile/ explicatiile sumei transferate;
- Coloana T Cod statistic plata valutara: nu se completeaza acest camp de catre client.

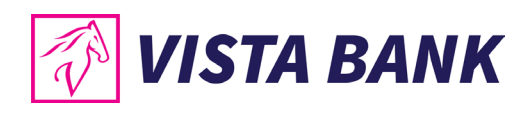

Avem increderea ca noile aplicatii vor imbunatati experienta ta online cu Vista Bank. Iti multumim!

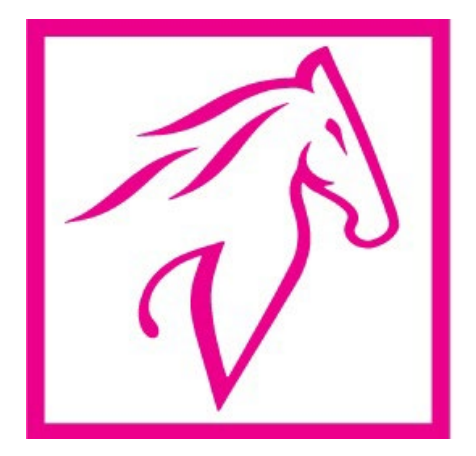